# Spica-PJ1

Machine Code: Y092 Field Service Manual

October, 2015

# **Important Safety Notices**

#### **Important Safety Notices**

#### Prevention of physical injury

- 1. Before disassembling or assembling parts of the main machine and peripherals, make sure that the power cord of the main machine is unplugged.
- 2. The wall outlet should be near the machine and easily accessible.
- 3. If any adjustment or operation check has to be made with exterior covers off or open while the main switch is turned on, keep hands away from electrified or mechanically driven components.

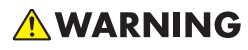

 To prevent a fire or explosion, keep the machine away from flammable liquids, gases, and aerosols.

#### Health safety conditions

• This machine, which uses a high voltage power source, can generate ozone gas. High ozone density is harmful to human health. Therefore, the machine must be installed in a well-ventilated room.

#### Observance of electrical safety standards

• This machine and its peripherals must be serviced by a customer service representative who has completed the training course on those models.

#### Safety and Ecological Notes for Disposal

• Dispose of replaced parts in accordance with local regulations.

## Trademarks

- DLP is a trademark or registered trademark of Texas Instruments.
- IBM is a trademark or registered trademark of International Business Machines Corporation.
- Macintosh, Mac OS X, iMac, and PowerBook are trademarks of Apple Inc., registered in the U.S. and other countries.

- Microsoft, Windows, Windows Vista, Internet Explorer and PowerPoint are either registered trademarks or trademarks of Microsoft Corporation in the United States and/or other countries.
- HDMI, the HDMI Logo and High-Definition Multimedia Interface are trademarks or registered trademarks of HDMI Licensing LLC.
- Other product and company names mentioned in this user's manual may be trademarks or registered trademarks of their respective holders.
- Blu-ray is a trademark of Blu-ray Association.

# TABLE OF CONTENTS

| Important Safety Notices                  | 1  |
|-------------------------------------------|----|
| Important Safety Notices                  | 1  |
| Prevention of physical injury             | 1  |
| Health safety conditions                  | 1  |
| Observance of electrical safety standards | 1  |
| Safety and Ecological Notes for Disposal  | 1  |
| Trademarks                                | 1  |
| 1. Product Information                    |    |
| Overview                                  | 7  |
| Main Unit                                 | 7  |
| Control Panel                             | 8  |
| Connection Ports                          | 9  |
| Remote Control                            |    |
| Specifications                            | 12 |
| Product Highlights                        | 12 |
| Technology and Platform                   | 12 |
| Optical Specifications                    |    |
| Color Primaries: ANSI 9-point measurement | 13 |
| Projection Lens                           | 14 |
| Lamp Information                          | 20 |
| Image Quality                             | 21 |
| Thermal Specifications                    | 21 |
| Noise Level                               | 21 |
| Mechanical Specifications                 | 22 |
| Size                                      | 22 |
| Adjustment                                |    |
| Weight                                    |    |
| EE Specifications                         | 22 |
| Image Processor Performance               |    |
| Video Signal Connectors                   |    |
| Control Signal and Power Connectors       |    |
| Wired / IR Remote Control                 | 25 |
| PIP Compatibility                         | 25 |

| Power Consumption                                                          |    |
|----------------------------------------------------------------------------|----|
| F/W Specifications                                                         |    |
| OSD Languages                                                              | 26 |
| LAN Function                                                               |    |
| Blending & Warping Features                                                |    |
| Video Signal Input Specifications                                          |    |
| Environmental Conditions                                                   |    |
| Temperature/Humidity/Altitude                                              |    |
| 2. Installation                                                            |    |
| Installation Requirements                                                  |    |
| Environment/Power Requirements                                             |    |
| Machine Dimensions                                                         |    |
| Main Machine Installation                                                  |    |
| Accessory Check                                                            |    |
| Precautions                                                                |    |
| Do                                                                         |    |
| Do not                                                                     |    |
| 3. Replacement and Adjustment                                              |    |
| Special Tools                                                              |    |
| Equipment Needed                                                           | 42 |
| Parts List                                                                 | 43 |
| Service Parts List                                                         | 43 |
| Part Replacement                                                           | 45 |
| Projector Lens                                                             |    |
| Outlet Vent Cover, Fan 1 / Fan 2, Fan Docking Board, Lamp Cover            | 46 |
| Lamp Unit                                                                  | 49 |
| Color Wheel                                                                |    |
| Top Cover and Main Board Shielding                                         | 51 |
| Main Board, Sub Board, LAN/USB Board                                       |    |
| Connector list                                                             | 57 |
| Main Board Bottom Shielding and Front Shielding                            | 60 |
| Front Cover, Filter Sensor, IR Sensor Board                                | 61 |
| LED Board, Rear Cover Connector Board, Interlock Switch, Fan 3, Rear Cover | 63 |

| Right Cover, Right Cover Relay Board, Filter Sensor    | 68 |
|--------------------------------------------------------|----|
| Left Cover, Keypad Board, Keypad Panel, Keypad Cover   | 70 |
| Ballast 1 / Ballast 2, Standoff                        | 71 |
| Fan Driver Board                                       | 74 |
| Fan connectors                                         |    |
| Fan 4                                                  | 75 |
| AC Inlet                                               | 76 |
| Fuse                                                   | 77 |
| Thermal Switch                                         |    |
| Fan 5 / Fan 6 / Fan 8                                  |    |
| Optical Engine Assembly                                |    |
| DA, Photo Sensor Board, Lamp Housing, Optical Engine   |    |
| Color Wheel Docking Board, Light Sensor Board, Shutter |    |
| PSU                                                    |    |
| Fan 7 / Fan 10                                         |    |
| Adjustable Foot                                        |    |
| Required Action after Replacing Parts                  | 94 |
| 4. Troubleshooting                                     |    |
| Equipment Needed                                       | 95 |
| LED Indicators                                         | 96 |
| Main Procedures                                        |    |
| A. No Power Troubleshooting                            |    |
| B. Power Troubleshooting                               |    |
| C. PIN Protect Troubleshooting                         |    |
| D. Image Performance Troubleshooting                   |    |
| E. Remote Control Troubleshooting                      |    |
| F. Network Troubleshooting                             |    |
| 5. Test & Inspection                                   |    |
| Service Mode                                           |    |
| Service Mode                                           |    |
| How to enter the Service Mode                          |    |
| Service Mode settings                                  |    |
| Calibration                                            |    |

| Lens Calibration                            |  |
|---------------------------------------------|--|
| Fan Calibration and Auto Waveform           |  |
| DA Calibration                              |  |
| Lamp Hours                                  |  |
| Reset Lamp Used Hours                       |  |
| Color Wheel Index                           |  |
| Test Inspection Procedure                   |  |
| Function Inspection                         |  |
| Check points for exterior and print pattern |  |
| OSD Reset                                   |  |
| Procedure A                                 |  |
| Procedure B                                 |  |
| Network Test                                |  |
| Network Function Test                       |  |
| Write Down Projector IP                     |  |
| Network Setting                             |  |
| Read Projector information                  |  |
| 6. Firmware Update                          |  |
| System Firmware Update                      |  |
| ,<br>Equipment Needed                       |  |
| Windows Setting                             |  |
| Installation of the Firmware Update Utility |  |
| Firmware Update Process                     |  |

# **1. Product Information**

# Overview

Main Unit

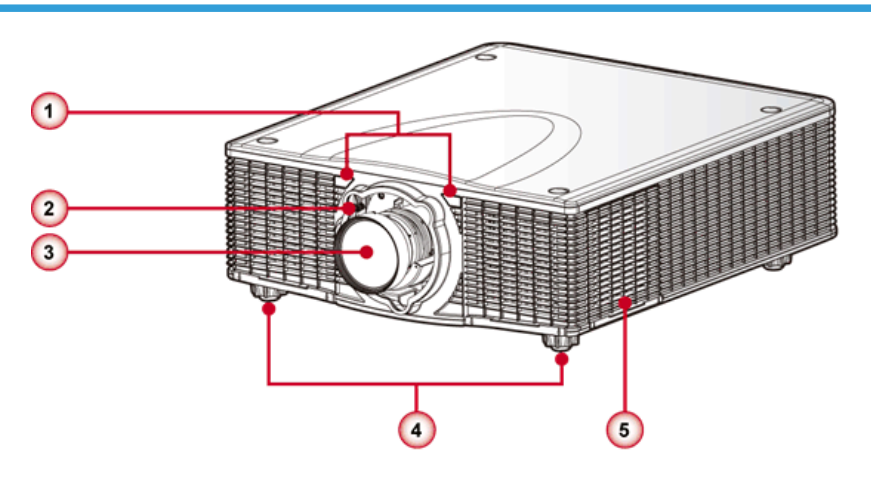

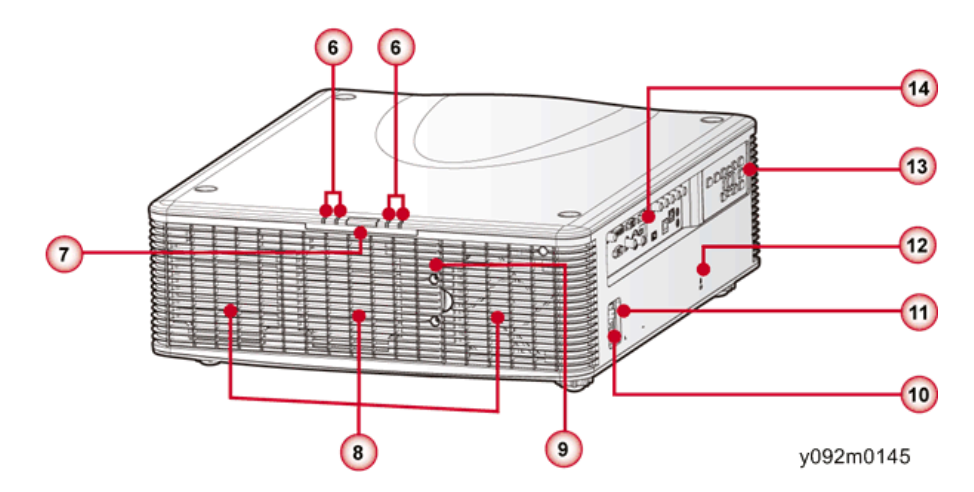

- 1. IR Receivers
- 2. Lens Release Button
- 3. Lens
- 4. Adjustable Feet
- 5. Inlet Vent
- 6. LED Status Indicators

- 7. IR Sensor
- 8. Outlet Vents
- 9. Lamp Door
- 10. Power Connector
- 11. Power Switch
- 12. Anti-Theft Lock Hole (Kensington<sup>™</sup> Lock)
- 13. Keypad Panel
- 14. Connector Panel

# **Control Panel**

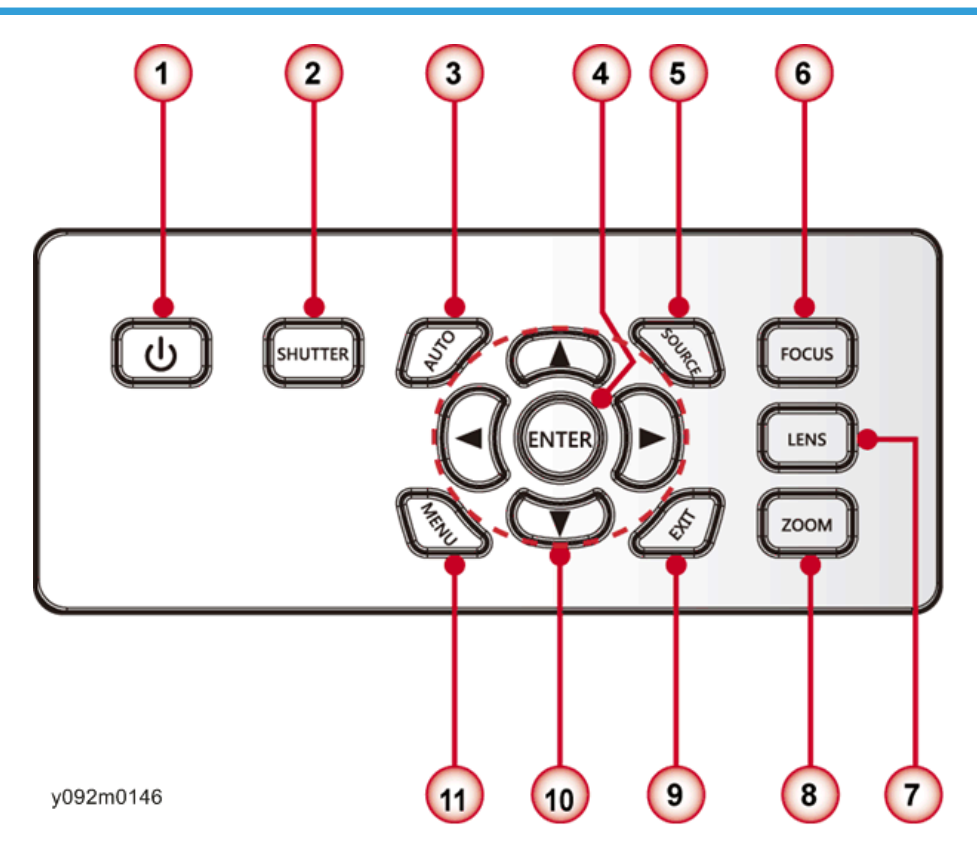

- 1. Ů/ Power key
- 2. Shutter key
- 3. Auto key
- 4. Enter key
- 5. Source key

П

- 6. Focus key
- 7. Lens key
- 8. Zoom key
- 9. Exit key
- 10. Four directional selector keys
- 11. Menu key

# **Connection Ports**

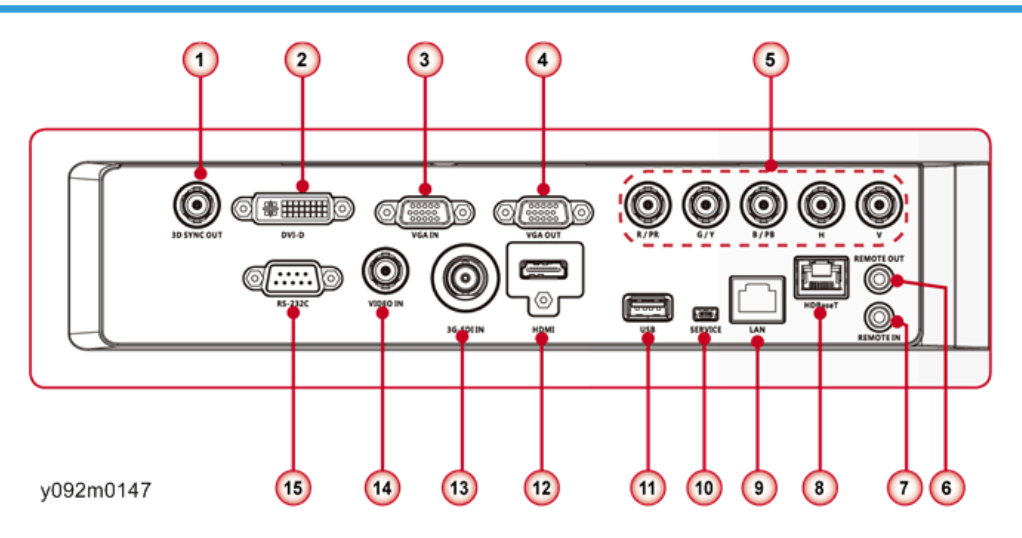

- 1. 3D Sync OUT Connector
- 2. DVI-D Connector
- 3. VGA IN Connector
- 4. VGA OUT Connector
- 5. Component/RGBHV IN Connector
- 6. REMOTE OUT Connector
- 7. REMOTE IN Connector
- 8. HDBaseT Connector
- 9. LAN Connector
- 10. SERVICE Connector
- 11. USB Connector
- 12. HDMI Connector
- 13. 3G-SDI IN Connector
- 14. VIDEO IN Connector

#### 15. RS-232C Connector

# Remote Control

1

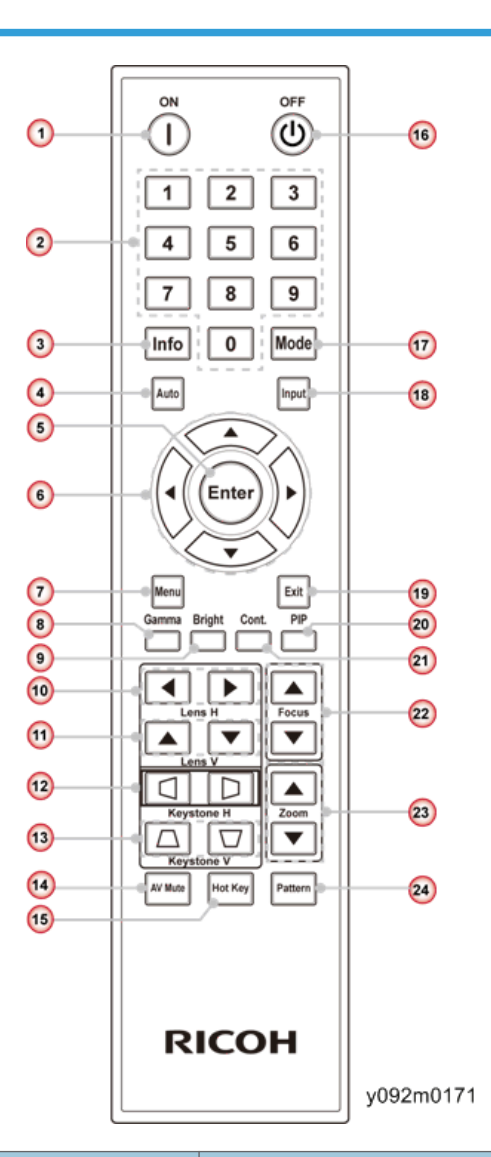

| No. | Key Name       | Description                        |
|-----|----------------|------------------------------------|
| 1   | Power ON       | Power on the projector.            |
| 2   | Numeric Keypad |                                    |
| 3   | Information    | Display the projector information. |
| 4   | Auto           | Auto adjust projector with source. |

10

| No. | Key Name                     | Description                                                                        |
|-----|------------------------------|------------------------------------------------------------------------------------|
| 5   | Enter                        | Confirm your item selection.                                                       |
| 6   | Four Directional Select Keys | Press up, down, left, right direction buttons to select items or make adjustments. |
| 7   | Menu                         | Launch the OSD main menu.                                                          |
| 8   | Gamma                        | Adjust mid-range levels.                                                           |
| 9   | Bright                       | Adjust the amount of light in the image.                                           |
| 10  | Lens H                       | Adjust the position of the image horizontally.                                     |
| 11  | Lens V                       | Adjust the position of the image vertically.                                       |
| 12  | Keystone H                   | Adjust image distortion caused by tilting the projector horizontally.              |
| 13  | Keystone V                   | Adjust image distortion caused by tilting the projector vertically.                |
| 14  | AV Mute                      | Display or blank the video image.                                                  |
| 15  | Hot Key                      | Select your preset keys quickly.                                                   |
| 16  | OFF                          | Turn off the projector.                                                            |
| 17  | Mode                         | Select the preset display mode.                                                    |
| 18  | Input                        | Automatically scans for the connected source.                                      |
| 19  | Exit                         | Exit a menu.                                                                       |
| 20  | PIP                          | Turn PIP/PBP ON/OFF.                                                               |
| 21  | Cont.                        | Adjust the difference between dark and light.                                      |
| 22  | Focus                        | Adjust the lens focus.                                                             |
| 23  | Zoom                         | Adjust the lens zoom function.                                                     |
| 24  | Pattern                      | Display a test pattern.                                                            |

# **Specifications**

# **Product Highlights**

- High brightness, typical 11000 ANSI Im for WUXGA.
- 6 optional lenses, TR coverage from 0.84 : 1 to 7.2 : 1.
- Interchangeable color wheel, high brightness or superior rich-color.
- Power zoom, focus, lens shift (V: +/-60%, H: +/-25%).
- Embedded HDBaseT solution, supports HD video streaming through RJ45.
- Embedded warping design for geometry correction and curve blending.
- Built in Dynamic Aperture (contrast ratio up to 5000 : 1) and Mechanical Shutter.
- Supports 360 degrees operation and Portrait mode.

### **Technology and Platform**

| ltem              | Description                                                                                                    |  |  |  |
|-------------------|----------------------------------------------------------------------------------------------------|--|--|--|
| Technology        | "TI" DMD, 0.96" WUXGA x1, Type A, DC3                                                                                              |  |  |  |
| ASIC              | PW392C + Dual DDP4422                                                                                                    |  |  |  |
| Native Resolution | <ul> <li>Native Resolution: WUXGA(1920 x 1200)</li> <li>Maximum Resolution: Graphic up to WUXGA@60Hz (Reduced blanking)</li> </ul> |  |  |  |

# **Optical Specifications**

| C/W                            | Color | х & у                                |
|--------------------------------|-------|--------------------------------------|
| 6S High Brightness color wheel | White | x=0.331+/- 0.02<br>y=0.397+/- 0.02   |
|                                | Red   | x=0.633+/- 0.02<br>y=0.356+/- 0.02   |
|                                | Green | x=0.335+/- 0.025<br>y=0.542+/- 0.025 |
|                                | Blue  | x=0.140+/- 0.02<br>y=0.089+/- 0.02   |

# Color Primaries: ANSI 9-point measurement

| C/W                                        | Color | x & y                                |
|--------------------------------------------|-------|--------------------------------------|
| 6S High Brightness color wheel<br>(Option) | White | x=0.318+/- 0.02<br>y=0.395+/- 0.02   |
|                                            | Red   | x=0.648+/- 0.02<br>y=0.317+/- 0.02   |
|                                            | Green | x=0.298+/- 0.025<br>y=0.644+/- 0.025 |
|                                            | Blue  | x=0.144+/- 0.02<br>y=0.056+/- 0.02   |

# **Projection Lens**

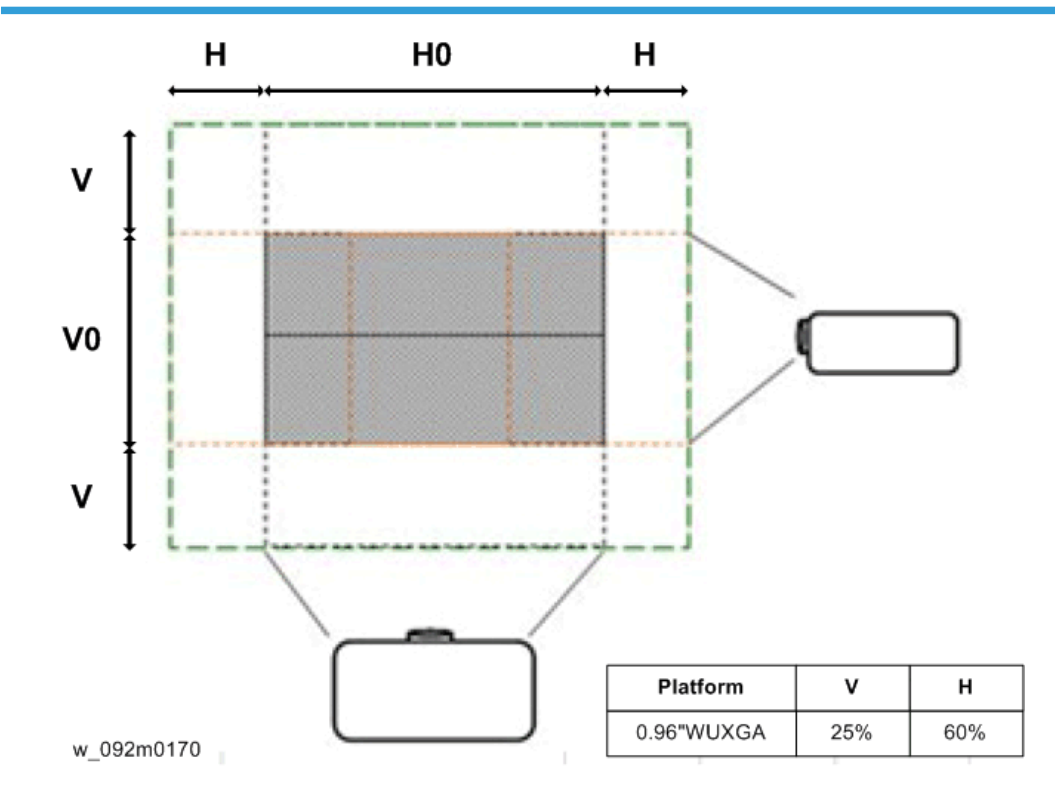

# B1 / B2 / B3

| Platform                  | RICOH PJ KU12000 (WUXGA1920 x 1200) |          |           |      |           |      |  |  |
|---------------------------|-------------------------------------|----------|-----------|------|-----------|------|--|--|
| DMD                       |                                     | 0.96″    |           |      |           |      |  |  |
| Projection Lens           | В                                   | B1 B2 B3 |           |      |           |      |  |  |
| Lens Type                 | Wide                                | Zoom     | Wide Zoom |      | Wide Zoom |      |  |  |
| Zoom Type                 | Wide                                | Tele     | Wide      | Tele | Wide      | Tele |  |  |
| Throw Ratio               | 0.84                                | 1.02     | 1.02      | 1.36 | 1.2       | 1.5  |  |  |
| Focal Length(EFL)<br>(mm) | 21.5                                | 28.7     | 21.5      | 28.7 | 25.5      | 31.8 |  |  |
| Zoom Ratio                | 1.2X                                |          | 1.33X     |      | 1.25X     |      |  |  |

| Pr                     | Projection Lens |       | В                       | B1   |           | B2 B3 |           | 3    |
|------------------------|-----------------|-------|-------------------------|------|-----------|-------|-----------|------|
|                        | Lens Type       |       | Wide                    | Zoom | Wide Zoom |       | Wide Zoom |      |
| :                      | Zoom Type       |       | Wide                    | Tele | Wide      | Tele  | Wide      | Tele |
| Projection screen size |                 |       | Projection distance (m) |      |           |       |           |      |
| Diagonal               | Height          | Width | Min                     | Max  | Min       | Max   | Min       | Max  |
| (inch)                 | (m)             | (m)   | (m)                     | (m)  | (m)       | (m)   | (m)       | (m)  |
| 50                     | 1.08            | 0.67  | 0.9                     | 1.1  | 1.1       | 1.5   | 1.3       | 1.6  |
| 60                     | 1.29            | 0.81  | 1.1                     | 1.3  | 1.3       | 1.8   | 1.6       | 1.9  |
| 70                     | 1.51            | 0.94  | 1.3                     | 1.5  | 1.5       | 2.1   | 1.8       | 2.3  |
| 80                     | 1.72            | 1.08  | 1.4                     | 1.8  | 1.8       | 2.3   | 2.1       | 2.6  |
| 90                     | 1.94            | 1.21  | 1.6                     | 2.0  | 2.0       | 2.6   | 2.3       | 2.9  |
| 100                    | 2.15            | 1.35  | 1.8                     | 2.2  | 2.2       | 2.9   | 2.6       | 3.2  |
| 110                    | 2.37            | 1.48  | 2.0                     | 2.4  | 2.4       | 3.2   | 2.8       | 3.6  |
| 120                    | 2.59            | 1.62  | 2.2                     | 2.6  | 2.6       | 3.5   | 3.1       | 3.9  |
| 130                    | 2.80            | 1.75  | 2.4                     | 2.9  | 2.9       | 3.8   | 3.4       | 4.2  |
| 140                    | 3.02            | 1.89  | 2.5                     | 3.1  | 3.1       | 4.1   | 3.6       | 4.5  |
| 150                    | 3.23            | 2.02  | 2.7                     | 3.3  | 3.3       | 4.4   | 3.9       | 4.8  |
| 160                    | 3.45            | 2.15  | 2.9                     | 3.5  | 3.5       | 4.7   | 4.1       | 5.2  |
| 170                    | 3.66            | 2.29  | 3.1                     | 3.7  | 3.7       | 5.0   | 4.4       | 5.5  |
| 180                    | 3.88            | 2.42  | 3.3                     | 4.0  | 4.0       | 5.3   | 4.7       | 5.8  |
| 190                    | 4.09            | 2.56  | 3.4                     | 4.2  | 4.2       | 5.6   | 4.9       | 6.1  |
| 200                    | 4.31            | 2.69  | 3.6                     | 4.4  | 4.4       | 5.9   | 5.2       | 6.5  |
| 210                    | 4.53            | 2.83  | 3.8                     | 4.6  | 4.6       | 6.2   | 5.4       | 6.8  |
| 220                    | 4.74            | 2.96  | 4.0                     | 4.8  | 4.8       | 6.4   | 5.7       | 7.1  |
| 230                    | 4.96            | 3.10  | 4.2                     | 5.1  | 5.1       | 6.7   | 5.9       | 7.4  |
| 240                    | 5.17            | 3.23  | 4.3                     | 5.3  | 5.3       | 7.0   | 6.2       | 7.8  |

| Pr                     | Projection Lens |       | В                       | B1   |           | B2 B3 |           | 3    |
|------------------------|-----------------|-------|-------------------------|------|-----------|-------|-----------|------|
|                        | Lens Type       |       | Wide                    | Zoom | Wide Zoom |       | Wide Zoom |      |
|                        | Zoom Type       |       | Wide                    | Tele | Wide      | Tele  | Wide      | Tele |
| Projection screen size |                 |       | Projection distance (m) |      |           |       |           |      |
| Diagonal               | Height          | Width | Min                     | Max  | Min       | Max   | Min       | Max  |
| (inch)                 | (m)             | (m)   | (m)                     | (m)  | (m)       | (m)   | (m)       | (m)  |
| 250                    | 5.39            | 3.37  | 4.5                     | 5.5  | 5.5       | 7.3   | 6.5       | 8.1  |
| 260                    | 5.60            | 3.50  | 4.7                     | 5.7  | 5.7       | 7.6   | 6.7       | 8.4  |
| 270                    | 5.82            | 3.64  | 4.9                     | 5.9  | 5.9       | 7.9   | 7.0       | 8.7  |
| 280                    | 6.03            | 3.77  | 5.1                     | 6.2  | 6.2       | 8.2   | 7.2       | 9.1  |
| 290                    | 6.25            | 3.91  | 5.2                     | 6.4  | 6.4       | 8.5   | 7.5       | 9.4  |
| 300                    | 6.46            | 4.04  | 5.4                     | 6.6  | 6.6       | 8.8   | 7.8       | 9.7  |
| 310                    | 6.68            | 4.17  | 5.6                     | 6.8  | 6.8       | 9.1   | 8.0       | 10.0 |
| 320                    | 6.90            | 4.31  | 5.8                     | 7.0  | 7.0       | 9.4   | 8.3       | 10.3 |
| 330                    | 7.11            | 4.44  | 6.0                     | 7.3  | 7.3       | 9.7   | 8.5       | 10.7 |
| 340                    | 7.33            | 4.58  | 6.2                     | 7.5  | 7.5       | 10.0  | 8.8       | 11.0 |
| 350                    | 7.54            | 4.71  | 6.3                     | 7.7  | 7.7       | 10.3  | 9.1       | 11.3 |
| 360                    | 7.76            | 4.85  | 6.5                     | 7.9  | 7.9       | 10.6  | 9.3       | 11.6 |
| 370                    | 7.97            | 4.98  | 6.7                     | 8.1  | 8.1       | 10.8  | 9.6       | 12.0 |
| 380                    | 8.19            | 5.12  | 6.9                     | 8.4  | 8.4       | 11.1  | 9.8       | 12.3 |
| 390                    | 8.40            | 5.25  | 7.1                     | 8.6  | 8.6       | 11.4  | 10.1      | 12.6 |
| 400                    | 8.62            | 5.39  | 7.2                     | 8.8  | 8.8       | 11.7  | 10.3      | 12.9 |
| 410                    | 8.83            | 5.52  | 7.4                     | 9.0  | 9.0       | 12.0  | 10.6      | 13.3 |
| 420                    | 9.05            | 5.66  | 7.6                     | 9.2  | 9.2       | 12.3  | 10.9      | 13.6 |
| 430                    | 9.27            | 5.79  | 7.8                     | 9.5  | 9.5       | 12.6  | 11.1      | 13.9 |
| 440                    | 9.48            | 5.93  | 8.0                     | 9.7  | 9.7       | 12.9  | 11.4      | 14.2 |

| Projection Lens        |           | В     | 1 B2 |      | 2            | ВЗ           |           |      |
|------------------------|-----------|-------|------|------|--------------|--------------|-----------|------|
|                        | Lens Type |       | Wide | Zoom | Wide         | Zoom         | Wide Zoom |      |
|                        | Zoom Type |       | Wide | Tele | Wide         | Tele         | Wide      | Tele |
| Projection screen size |           |       |      |      | Projection o | listance (m) |           |      |
| Diagonal               | Height    | Width | Min  | Max  | Min          | Max          | Min       | Max  |
| (inch)                 | (m)       | (m)   | (m)  | (m)  | (m)          | (m)          | (m)       | (m)  |
| 450                    | 9.70      | 6.06  | 8.1  | 9.9  | 9.9          | 13.2         | 11.6      | 14.5 |
| 460                    | 9.91      | 6.20  | 8.3  | 10.1 | 10.1         | 13.5         | 11.9      | 14.9 |
| 470                    | 10.13     | 6.33  | 8.5  | 10.3 | 10.3         | 13.8         | 12.2      | 15.2 |
| 480                    | 10.34     | 6.46  | 8.7  | 10.6 | 10.6         | 14.1         | 12.4      | 15.5 |
| 490                    | 10.56     | 6.60  | 8.9  | 10.8 | 10.8         | 14.4         | 12.7      | 15.8 |
| 500                    | 10.77     | 6.73  | 9.1  | 11.0 | 11.0         | 14.7         | 12.9      | 16.2 |

### B4 / B5 / B6

| Platform                  | RICOH PJ KU12000 (WUXGA1920 x |         |           |      |                 |      |  |
|---------------------------|-------------------------------|---------|-----------|------|-----------------|------|--|
| DMD                       |                               |         | 0.96″     |      |                 |      |  |
| Projection Lens           | B4                            |         | В5        |      | Вб              |      |  |
| Lens Type                 | Standard                      |         | Long Zoom |      | Ultra-Long Zoom |      |  |
| Zoom Type                 | Wide                          | Tele    | Wide      | Wide | Tele            | Wide |  |
| Throw Ratio               | 1.5                           | 2       | 2         | 1.5  | 2               | 2    |  |
| Focal Length(EFL)<br>(mm) | 31.8                          | 42.1    | 42.4      | 31.8 | 42.1            | 42.4 |  |
| Zoom Ratio 1.33X          |                               | 2X 1.8X |           |      | .8X             |      |  |

| Projection Lens |              | В      | B4 B5 |           | 5          | Вб              |      |      |
|-----------------|--------------|--------|-------|-----------|------------|-----------------|------|------|
| Lens Type       |              | Stan   | dard  | Long Zoom |            | Ultra-Long Zoom |      |      |
| -               | Zoom Type    |        | Wide  | Tele      | Wide       | Tele            | Wide | Tele |
| Projec          | ction screer | ı size |       |           | Projection | distance (m)    |      |      |
| Diagona         | Height       | Width  | Min   | Max       | Min        | Max             | Min  | Max  |
| ı<br>(inch)     | (m)          | (m)    | (m)   | (m)       | (m)        | (m)             | (m)  | (m)  |
| 50              | 1.08         | 0.67   | 1.6   | 2.2       | 2.2        | 4.3             | 4.3  | 7.8  |
| 60              | 1.29         | 0.81   | 1.9   | 2.6       | 2.6        | 5.2             | 5.2  | 9.3  |
| 70              | 1.51         | 0.94   | 2.3   | 3.0       | 3.0        | 6.0             | 6.0  | 10.9 |
| 80              | 1.72         | 1.08   | 2.6   | 3.4       | 3.4        | 6.9             | 6.9  | 12.4 |
| 90              | 1.94         | 1.21   | 2.9   | 3.9       | 3.9        | 7.8             | 7.8  | 14.0 |
| 100             | 2.15         | 1.35   | 3.2   | 4.3       | 4.3        | 8.6             | 8.6  | 15.5 |
| 110             | 2.37         | 1.48   | 3.6   | 4.7       | 4.7        | 9.5             | 9.5  | 17.1 |
| 120             | 2.59         | 1.62   | 3.9   | 5.2       | 5.2        | 10.3            | 10.3 | 18.6 |
| 130             | 2.80         | 1.75   | 4.2   | 5.6       | 5.6        | 11.2            | 11.2 | 20.2 |
| 140             | 3.02         | 1.89   | 4.5   | 6.0       | 6.0        | 12.1            | 12.1 | 21.7 |
| 150             | 3.23         | 2.02   | 4.8   | 6.5       | 6.5        | 12.9            | 12.9 | 23.3 |
| 160             | 3.45         | 2.15   | 5.2   | 6.9       | 6.9        | 13.8            | 13.8 | 24.8 |
| 170             | 3.66         | 2.29   | 5.5   | 7.3       | 7.3        | 14.7            | 14.7 | 26.4 |
| 180             | 3.88         | 2.42   | 5.8   | 7.8       | 7.8        | 15.5            | 15.5 | 27.9 |
| 190             | 4.09         | 2.56   | 6.1   | 8.2       | 8.2        | 16.4            | 16.4 | 29.5 |
| 200             | 4.31         | 2.69   | 6.5   | 8.6       | 8.6        | 17.2            | 17.2 | 31.0 |
| 210             | 4.53         | 2.83   | 6.8   | 9.1       | 9.1        | 18.1            | 18.1 | 32.6 |
| 220             | 4.74         | 2.96   | 7.1   | 9.5       | 9.5        | 19.0            | 19.0 | 34.1 |
| 230             | 4.96         | 3.10   | 7.4   | 9.9       | 9.9        | 19.8            | 19.8 | 35.7 |

| Projection Lens |              | B4 B5  |      | 5    | B6         |              |                 |      |
|-----------------|--------------|--------|------|------|------------|--------------|-----------------|------|
|                 | Lens Type    |        | Stan | dard | Long Zoom  |              | Ultra-Long Zoom |      |
|                 | Zoom Type    |        | Wide | Tele | Wide       | Tele         | Wide            | Tele |
| Proje           | ction screer | n size |      |      | Projection | distance (m) |                 |      |
| Diagona<br>I    | Height       | Width  | Min  | Max  | Min        | Max          | Min             | Max  |
| (inch)          | (m)          | (m)    | (m)  | (m)  | (m)        | (m)          | (m)             | (m)  |
| 240             | 5.17         | 3.23   | 7.8  | 10.3 | 10.3       | 20.7         | 20.7            | 37.2 |
| 250             | 5.39         | 3.37   | 8.1  | 10.8 | 10.8       | 21.5         | 21.5            | 38.8 |
| 260             | 5.60         | 3.50   | 8.4  | 11.2 | 11.2       | 22.4         | 22.4            | 40.3 |
| 270             | 5.82         | 3.64   | 8.7  | 11.6 | 11.6       | 23.3         | 23.3            | 41.9 |
| 280             | 6.03         | 3.77   | 9.1  | 12.1 | 12.1       | 24.1         | 24.1            | 43.4 |
| 290             | 6.25         | 3.91   | 9.4  | 12.5 | 12.5       | 25.0         | 25.0            | 45.0 |
| 300             | 6.46         | 4.04   | 9.7  | 12.9 | 12.9       | 25.9         | 25.9            | 46.5 |
| 310             | 6.68         | 4.17   | 10.0 | 13.4 | 13.4       | 26.7         | 26.7            | 48.1 |
| 320             | 6.90         | 4.31   | 10.3 | 13.8 | 13.8       | 27.6         | 27.6            | 49.6 |
| 330             | 7.11         | 4.44   | 10.7 | 14.2 | 14.2       | 28.4         | 28.4            | 51.2 |
| 340             | 7.33         | 4.58   | 11.0 | 14.7 | 14.7       | 29.3         | 29.3            | 52.8 |
| 350             | 7.54         | 4.71   | 11.3 | 15.1 | 15.1       | 30.2         | 30.2            | 54.3 |
| 360             | 7.76         | 4.85   | 11.6 | 15.5 | 15.5       | 31.0         | 31.0            | 55.9 |
| 370             | 7.97         | 4.98   | 12.0 | 15.9 | 15.9       | 31.9         | 31.9            | 57.4 |
| 380             | 8.19         | 5.12   | 12.3 | 16.4 | 16.4       | 32.8         | 32.8            | 59.0 |
| 390             | 8.40         | 5.25   | 12.6 | 16.8 | 16.8       | 33.6         | 33.6            | 60.5 |
| 400             | 8.62         | 5.39   | 12.9 | 17.2 | 17.2       | 34.5         | 34.5            | 62.1 |
| 410             | 8.83         | 5.52   | 13.3 | 17.7 | 17.7       | 35.3         | 35.3            | 63.6 |
| 420             | 9.05         | 5.66   | 13.6 | 18.1 | 18.1       | 36.2         | 36.2            | 65.2 |

| Projection Lens        |               | В            | 4          | В5         |            | Вб           |                 |            |
|------------------------|---------------|--------------|------------|------------|------------|--------------|-----------------|------------|
|                        | Lens Type     |              | Stan       | dard       | Long       | Zoom         | Ultra-Long Zoom |            |
| -                      | Zoom Type     |              | Wide       | Tele       | Wide       | Tele         | Wide            | Tele       |
| Projec                 | ction screen  | size         |            |            | Projection | distance (m) |                 |            |
| Diagona<br>I<br>(inch) | Height<br>(m) | Width<br>(m) | Min<br>(m) | Max<br>(m) | Min<br>(m) | Max<br>(m)   | Min<br>(m)      | Max<br>(m) |
| 430                    | 9.27          | 5.79         | 13.9       | 18.5       | 18.5       | 37.1         | 37.1            | 66.7       |
| 440                    | 9.48          | 5.93         | 14.2       | 19.0       | 19.0       | 37.9         | 37.9            | 68.3       |
| 450                    | 9.70          | 6.06         | 14.5       | 19.4       | 19.4       | 38.8         | 38.8            | 69.8       |
| 460                    | 9.91          | 6.20         | 14.9       | 19.8       | 19.8       | 39.6         | 39.6            | 71.4       |
| 470                    | 10.13         | 6.33         | 15.2       | 20.3       | 20.3       | 40.5         | 40.5            | 72.9       |
| 480                    | 10.34         | 6.46         | 15.5       | 20.7       | 20.7       | 41.4         | 41.4            | 74.5       |
| 490                    | 10.56         | 6.60         | 15.8       | 21.1       | 21.1       | 42.2         | 42.2            | 76.0       |
| 500                    | 10.77         | 6.73         | 16.2       | 21.5       | 21.5       | 43.1         | 43.1            | 77.6       |

# Lamp Information

| Power                                                                            | User selectable power from 465W Max<br>Brightness mode to 370W ECO Mode in 10<br>steps (10.5W per step)                                                     |
|----------------------------------------------------------------------------------|----------------------------------------------------------------------------------------------------|
| Lamp Mode                                                                        | Single / Dual Lamps                                                                                                    |
| 465W Lamp rated lamp life to 50% brightness (2<br>hrs on, 15 min off duty cycle) | <ul> <li>1500 hrs typical @ 465W</li> <li>2000 hrs typical @ 370W</li> <li>The lamp life is only guaranteed in ceiling mount and table top mode.</li> </ul> |
| Warm-up time (to full output)                                                    | 5 minutes max                                                                                                    |

| Operating position | 1. 360-degree tilt                                                    |
|--------------------|-----------------------------------------------------------------------|
|                    | 2. Portrait mode (only keypad side up)                                |
|                    | <ol> <li>±20 deg max tilt of lamp axis from<br/>horizontal</li> </ol> |

#### Image Quality

| Blemishes       | Per TI IQ 1912-xxx7 for 0.96" WUXGA spec.                                               |
|-----------------|-----------------------------------------------------------------------------------------|
| Pixel Defects   | Per TI IQ 1912-xxx7 for 0.96" WUXGA spec.                                               |
| Flare           | White Flare ≤ 2.5 pixels (including the pixel itself). Observable from 2m @ 150" screen |
| Light Leakage   | < 0.8 lux. Evaluate on 150" screen                                                      |
| Distortion      | <+/- 1.0% @ 100" screen size for all lenses.                                            |
| Unbalance       | <50cm @100" full range for all lenses.                                                  |
| Aperture Shadow | No shadows allowed for any orientation of the projector.                                |

# **Thermal Specifications**

#### Noise Level

Noise is measured based on ISO 7779. At bystander positions, the ISO 7779 test criterion is same as ISO 11203 [referencing Japanese Machine Standard 1999, using ISO 11203 (sound pressure)].

Note

• Tested under 2X color wheel speed, without dust filter and cable cover.

| 465 W dual lamps operation @ 23 C ambient | Typical : 39 dB(A), Max: 41 dB(A) A-weighted sound pressure level |
|-------------------------------------------|-------------------------------------------------------------------|
|                                           | At the bystanders test positions                                  |
|                                           | Based on ISO 7779                                                 |

| 370 W (ECO mode) dual lamps operation @ 23 | Typical : 36 dB(A), Max: 38 dB(A)                     |
|--------------------------------------------|-------------------------------------------------------|
| C ambient                                  | A-weighted sound pressure level                       |
|                                            | At the bystanders test positions<br>Based on ISO 7779 |

# **Mechanical Specifications**

#### Size

| Maximum product dimensions (W x D x H) | 520mm(W) x 591mm(D) x 208.3mm(H) (without |
|----------------------------------------|-------------------------------------------|
|                                        | lens, with elevators)                     |

# Adjustment

| Product Alignment (Four adjustable feet) | 45mm maximum for vertical adjustment, elevator could not be taken out. |
|------------------------------------------|------------------------------------------------------------------------|

# Weight

| Net weight (without lens) | 26 kg |
|---------------------------|-------|
| Weight with package       | 32kg  |

# EE Specifications

# Image Processor Performance

|                      |                        | Notes                    |
|----------------------|------------------------|--------------------------|
| Image Processor      | Pixelworks PW392 C-30L | 10 bit processing engine |
| Min input pixel rate | 13.5 Mpix/s            | NTSC / PAL / SECAM       |
| Max input pixel rate | 162 Mpix/s             | 1600x1200@60Hz           |

|                      |                                                      | Notes                                        |
|----------------------|------------------------------------------------------|----------------------------------------------|
| Max input resolution | 1600x1200@60Hz<br>1920x1200@60Hz, reduce<br>blanking | 162MHz (1600 x 1200)<br>154MHz (1920 x 1200) |

# Video Signal Connectors

| Туре            | Connector                                               | Description                                                         |
|-----------------|---------------------------------------------------------|---------------------------------------------------------------------|
| HDMI In x 1     | HDMI                                                    | HDMI, version 1.4b<br>HDCP 1.3 compliance                           |
| Computer In x 1 | DVI ( Digital Only)                                     | Signal link<br>DVI, version 1.0                                     |
| Computer In x 1 | VESA (HD15) Blue, Female                                | Provides input for analog<br>RGBHV/Component, HDTV<br>input signal. |
| Monitor Out x 1 | VESA (HD15) black, Female                               | Provides output loop thru to monitor.                               |
| CVBS In x 1     | CVBS In (Composite Video)<br>BNC connector , female     | Provides composite video input<br>signal.                           |
| BNC x 5         | YPbPr In (Component Video)<br>RGBHV In<br>BNC Connector | Provides analog RGBHV/<br>Component, HDTV input signal.             |
| USB x 1         | Туре А                                                  | USB 2.0 Host                                                        |

| Туре    | Connector                | Description                                                                                                    |
|---------|--------------------------|----------------------------------------------------------------------------------------------------|
| RJ45 x2 | RJ45-1 (HDBaseT input)   | Transmits uncompressed high<br>definition video by HDMI Tx<br>interface, Ethernet 100BaseTx,<br>control signals including<br>RS-232 and Infrared through a<br>single 100M Cat5e/6 LAN<br>Cable.<br>Presenter ( an AP which is used<br>to transfer Host PC/NB image |
|         |                          | LAN control                                                                                                    |
|         | RJ45-2 (Network display) | Presenter (an AP which is used<br>to transfer Host PC/NB image<br>to Projector).<br>LAN control                                                                                                    |

# **Control Signal and Power Connectors**

| Туре                   | Connector                                                                          | Description                                                                                                    |
|------------------------|------------------------------------------------------------------------------------|----------------------------------------------------------------------------------------------------|
| AC Mains In x1         | IEC/EN60320-C14 receptacle                                                         | Provides AC input                                                                                                  |
| RS232 x 1              | 9-pin RS232 male (d-sub) x1                                                        | Provides serial connection for control systems                                                                     |
| Wired Remote Connector | Wired Remote, 3.5mm stereo<br>female x2 (in / out)<br>Volts: 5V<br>Amps: 300mA Max | Provides serial communications<br>and power for wired remote                                                       |
| Ethernet x 2           | RJ45-1* & RJ45-2                                                                   | Ethernet interface for command,<br>control and content.<br>RJ45-1 (HDBaseT) can support<br>100M Cat5e/6 LAN Cable. |

# Wired / IR Remote Control

| IR Receivers | 38kHZ                                                                                                    |
|--------------|----------------------------------------------------------------------------------------------------|
| IR Remote    | Black IR remote with Key layout as shown earlier.                                                                                           |
| Wired Remote | Remote can be operated in wired mode where<br>5V power is provided by the projector and keys<br>are communicated to the projector serially. |

## Remote range of operation using IR

| Description                                                                   | Criteria                                            | Working Distance |
|-------------------------------------------------------------------------------|-----------------------------------------------------|------------------|
| Remote control functional range<br>– front                                    | In front of projector/IR receiver<br>(0°)           | 10M              |
| Remote control functional range<br>at extremes of horizontal angle<br>– front | Angle measured from normal to projection lens ± 40° | 7M               |
| Remote control functional range<br>at extremes of vertical angle –<br>front   | Angle measured from normal to projection lens ± 15° | 7M               |

# **PIP Compatibility**

| PIP/POP<br>Matrix | VGA | BNC | DVI | 3G-SDI | CVBS | HDMI | HDBase<br>T | Network<br>Display |
|-------------------|-----|-----|-----|--------|------|------|-------------|--------------------|
| VGA               |     |     |     |        | V    | V    | V           | V                  |
| BNC               |     |     |     |        | V    | V    | V           | V                  |
| DVI               |     |     |     |        | V    | V    | V           | V                  |
| 3G-SDI            |     |     |     |        | V    | V    | V           | V                  |
| CVBS              | V   | V   | V   | V      |      |      |             |                    |
| HDMI              | V   | V   | V   | V      |      |      |             |                    |
| HDBase<br>T       | V   | V   | V   | V      |      |      |             |                    |

| PIP/POP<br>Matrix  | VGA | BNC | DVI | 3G-SDI | CVBS | HDMI | HDBase<br>T | Network<br>Display |
|--------------------|-----|-----|-----|--------|------|------|-------------|--------------------|
| Network<br>Display | V   | V   | V   | V      |      |      |             |                    |

#### **Power Consumption**

| Rated Voltage                  | 100 VAC – 120 VAC, with 20A fuse.<br>(For low voltage regions, such as Japan, North<br>America) |  |  |  |
|--------------------------------|-------------------------------------------------------------------------------------------------|--|--|--|
|                                | 200 VAC – 240 VAC, with 10A fuse.<br>(For high voltage regions, such as China, Europe)          |  |  |  |
| Rated Current (465W lamp Mode) | 100-120V~ 50/60 Hz, 12A                                                                         |  |  |  |
|                                | 200-240V~ 50/60 Hz, 5A                                                                          |  |  |  |
| Line frequency                 | 50/60 Hz                                                                                        |  |  |  |
| Type of connector              | IEC/EN60320-C14 receptacle                                                                      |  |  |  |
| Line Cord                      | Cable, power cord, 3M US                                                                        |  |  |  |
| Surge Current                  | 65Amps max.                                                                                     |  |  |  |
| Maximum Power Consumption      |                                                                                                 |  |  |  |
| 465W (Max. Brightness Mode)    | 1150W +/-10% @110V                                                                              |  |  |  |
|                                | 1080W +/-10% @220V                                                                              |  |  |  |
| 370W (ECO Mode)                | 920W +/-10% @110V                                                                               |  |  |  |
|                                | 870W +/-10% @220V                                                                               |  |  |  |

# F/W Specifications

### **OSD** Languages

English, Chinese (simplified), Chinese (traditional), French, German, Italian, Japanese, Korean, Russian, Spanish, Portuguese, Dutch, Indonesian

#### LAN Function

LAN support Telnet, Crestron (Flash UI/RoomView/Control system), PJ-Link (Support v1.0, w/o authentication), AMX (Device discovery only, certification by customer).

#### **Blending & Warping Features**

The PW392 will change all types of video sources to WUXGA (for 2D WUXGA models) or 720P (for 3D timing), before sending the signal to the iChip. Therefore the limit of adjustment range for all functions will only be specified for WUXGA or 720P (for 3D timing).

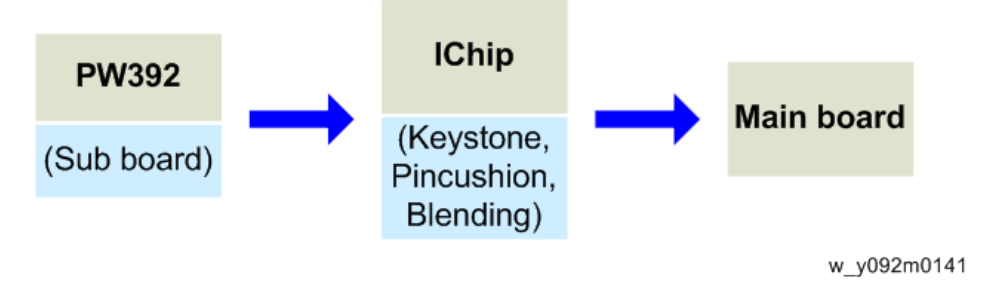

#### Features:

- Image Blending with smooth gray scale at overlap area.
- Support warping/ keystone (V: +/- 20 degrees, H: +/- 20 degrees) / barrel / pincushion (via Grid adjusting: Max to 17 points X 17 points)
- Adjustable Black Level Polygon (area) interface locates anywhere
- Color compensation: Point- area at Grid adjustment interface

#### Video Signal Input Specifications

Based on standard input timing table as below

#### PC

| Resolution | Fram<br>e rate<br>(Hz) | H.Frequency | VG<br>A | BNC | HDM<br>I | DVI | 3G-SDI | HDBaseT | CVBS |
|------------|------------------------|-------------|---------|-----|----------|-----|--------|---------|------|
| 640x480    | 60                     | DMT0660     | V       | V   | V        | V   |        | V       |      |
|            | 72                     | DMT0672     | V       | V   | V        | V   |        | V       |      |
|            | 75                     | DMT0675     | V       | V   | V        | V   |        | V       |      |
|            | 85                     | DMT0685     | V       | V   | V        | V   |        | V       |      |

| Resolution | Fram<br>e rate<br>(Hz) | H.Frequency | VG<br>A | BNC | HDM<br>I | DVI | 3G-SDI | HDBaseT | CVBS |
|------------|------------------------|-------------|---------|-----|----------|-----|--------|---------|------|
| 720x400    | 60                     | SMT0760H    | V       | V   | V        | V   |        | V       |      |
| 800x600    | 60                     | DMT0860     | V       | V   | V        | V   |        | V       |      |
|            | 72                     |             | V       | V   | V        | V   |        | V       |      |
|            | 75                     | DMT0875     | V       | V   | V        | V   |        | V       |      |
|            | 85                     | DMT0885     | V       | V   | V        | V   |        | V       |      |
|            | 120                    | CVR0812     | V       |     | V        | V   |        | V       |      |
| 848x480    | 50                     | CVT0850H    |         |     | V        | V   |        | V       |      |
|            | 60                     | CVT0860H    |         |     | V        | V   |        | V       |      |
|            | 75                     | CVT0875H    |         |     | V        | V   |        | V       |      |
|            | 85                     | CVT0885H    |         |     | V        | V   |        | V       |      |
|            | 60                     | DMT1060     | V       | V   | V        | V   |        | V       |      |
| 1004 740   | 75                     | DMT1075     | V       | V   | V        | V   |        | V       |      |
| 1024x/08   | 85                     | DMT1085     | V       | V   | V        | V   |        | V       |      |
|            | 120                    | CVR1012     | V       |     | V        | V   |        | V       |      |
|            | 50                     | CVT1150D    |         |     | V        | V   |        | V       |      |
| 1150 700   | 60                     | CVT1160D    |         |     | V        | V   |        | V       |      |
| 1152x/20   | 75                     | CVT1175D    |         |     | V        | V   |        | V       |      |
|            | 85                     | CVT1185D    |         |     | V        | V   |        | V       |      |
|            | 60                     | CVT1160     | V       | V   | V        | V   |        | V       |      |
| 1150-044   | 70                     | DMT1170     | V       | V   | V        | V   |        | V       |      |
| 1132x864   | 75                     | DMT1175     | V       | V   | V        | V   |        | V       |      |
|            | 85                     | DMT1185     | V       | V   | V        | V   |        | V       |      |

| Resolution | Fram<br>e rate<br>(Hz) | H.Frequency | VG<br>A | BNC | HDM<br>I | DVI | 3G-SDI | HDBaseT | CVBS |
|------------|------------------------|-------------|---------|-----|----------|-----|--------|---------|------|
|            | 50                     |             |         |     | V        | V   |        | V       |      |
|            | 60                     |             | V       | V   | V        | V   |        | V       |      |
| 1280x720   | 75                     | CVT1275H    | V       | V   | V        | V   |        | V       |      |
|            | 85                     | CVT1285H    | V       | V   | V        | V   |        | V       |      |
|            | 120                    |             | V       |     | V        | V   |        | V       |      |
|            | 60                     | CVT1260E    | V       | V   | V        | V   |        | V       |      |
| 1280x768   | 75                     | CVT1275E    | V       | V   | V        | V   |        | V       |      |
|            | 85                     | CVT1285E    | V       | V   | V        | V   |        | V       |      |
|            | 50                     | CVT1250_    | V       | V   | V        | V   |        | V       |      |
| 1000-000   | 60                     | DMT1260D    | V       | V   | V        | V   |        | V       |      |
| 1280x800   | 75                     | CVT1275_    | V       | V   | V        | V   |        | V       |      |
|            | 85                     | CVT1285_    | V       | V   | V        | V   |        | V       |      |
|            | 50                     | CVT1250     |         |     | V        | V   |        | V       |      |
| 1000-040   | 60                     | CVT1260     | V       | V   | V        | V   |        | V       |      |
| 1280x960   | 75                     | CVT1275     | V       | V   | V        | V   |        | V       |      |
|            | 85                     | CVT1285     | V       | V   | V        | V   |        | V       |      |
|            | 50                     | CVT1250G    |         |     | V        | V   |        | V       |      |
| 1280x102   | 60                     | DMT1260G    | V       | V   | V        | V   |        | ۷       |      |
| 4          | 75                     | DMT1275G    | V       | V   | V        | V   |        | V       |      |
|            | 85                     | DMT1285G    | V       | V   | V        | ۷   |        | ٧       |      |

| Resolution    | Fram<br>e rate<br>(Hz) | H.Frequency | VG<br>A | BNC | HDM<br>I | DVI | 3G-SDI | HDBaseT | CVBS |
|---------------|------------------------|-------------|---------|-----|----------|-----|--------|---------|------|
|               | 50                     | CVT1350H    |         |     | V        | V   |        | V       |      |
| 1240749       | 60                     | DMT1360H    |         |     | V        | V   |        | V       |      |
| 1300x708      | 75                     | CVT1375H    |         |     | V        | V   |        | V       |      |
|               | 85                     | CVT1385H    |         |     | V        | V   |        | V       |      |
| 1366x768      | 60                     | DMR1360H    | V       | V   | V        | V   |        | V       |      |
|               | 50                     | CVT1450     |         |     | V        | V   |        | V       |      |
| 1400x105<br>0 | 60                     | CVT1460     | V       | V   | V        | V   |        | V       |      |
|               | 75                     | CVT1475     | V       | V   | V        | V   |        | V       |      |
| 1.4.40, 0.00  | 60                     | CVT1460D    | V       | V   | V        | V   |        | V       |      |
| 1440x900      | 75                     | CVT1475D    |         |     | V        | V   |        | V       |      |
| 1600x900      | 60                     | DMR1660H    |         |     | V        | V   |        | V       |      |
| 1600x120<br>0 | 60                     | DMT1660     | V       | V   | V        | V   |        | V       |      |
| 1680x105<br>0 | 60                     | CVT1660D    | V       | V   | V        | V   |        | V       |      |
| 1920X108      | 50                     | CVT1950H    |         |     | V        | V   |        | V       |      |
| 0             | 60                     | CVR1960H    | V       | V   | V        | V   |        | V       |      |
| 1920X120      | 60                     | CVR1960D    |         |     |          |     |        |         |      |
| ORB           | 50                     | CVT1950D    |         |     |          |     |        |         |      |

#### NTSC

| Resolution | Fram<br>e rate<br>(Hz) | H.Frequency | VG<br>A | BNC | HDM<br>I | DVI | 3G-SDI | HDBaseT | CVBS |
|------------|------------------------|-------------|---------|-----|----------|-----|--------|---------|------|
| NTSC       | 60                     |             |         |     |          |     |        |         | V    |
| (M, 4.43)  |                        |             |         |     |          |     |        |         |      |

| PAL              |                        |             |         |     |          |     |        |         |      |
|------------------|------------------------|-------------|---------|-----|----------|-----|--------|---------|------|
| Resolution       | Fram<br>e rate<br>(Hz) | H.Frequency | VG<br>A | BNC | HDM<br>I | DVI | 3G-SDI | HDBaseT | CVBS |
| PAL<br>(B,G,H,I) | 50                     |             |         |     |          |     |        |         | V    |
| PAL (N)          | 50                     |             |         |     |          |     |        |         | V    |
| PAL (M)          | 60                     |             |         |     |          |     |        |         | V    |

#### SECAM

| Resolution | Fram<br>e rate<br>(Hz) | H.Frequency | VG<br>A | BNC | HDM<br>I | DVI | 3G-SDI | HDBaseT | CVBS |
|------------|------------------------|-------------|---------|-----|----------|-----|--------|---------|------|
| SECAM (M)  | 50                     |             |         |     |          |     |        |         | V    |

#### SDTV

| Resolution | Fram<br>e rate<br>(Hz) | H.Frequency | VG<br>A | BNC | HDM<br>I | DVI | 3G-SDI | HDBaseT | CVBS |
|------------|------------------------|-------------|---------|-----|----------|-----|--------|---------|------|
| 480p       | 60                     |             | V       | V   | V        | V   |        | V       |      |
| 576p       | 50                     |             | V       | V   | V        | V   |        | V       |      |

#### EDTV

| Resolution | Fram<br>e rate<br>(Hz) | H.Frequency | VG<br>A | BNC | HDM<br>I | DVI | 3G-SDI | HDBaseT | CVBS |
|------------|------------------------|-------------|---------|-----|----------|-----|--------|---------|------|
| 480p       | 60                     |             | V       | V   | V        | V   |        | V       |      |
| 576р       | 50                     |             | V       | V   | V        | V   |        | V       |      |

#### HDTV

| Resolution | Fram<br>e rate<br>(Hz) | H.Frequency | VG<br>A | BNC | HDM<br>I | DVI | 3G-SDI | HDBaseT | CVBS |
|------------|------------------------|-------------|---------|-----|----------|-----|--------|---------|------|
|            | 25                     |             | V       | V   | V        | V   |        | V       |      |
| 1080i      | 29                     |             | V       | V   | V        | V   |        | V       |      |
|            | 30                     |             | V       | V   | V        | V   |        | V       |      |
|            | 50                     |             | V       | V   | V        | V   |        | V       |      |
| 720p       | 59                     |             | V       | V   | V        | V   |        | V       |      |
|            | 60                     |             | V       | V   | V        | V   |        | V       |      |
|            | 23                     |             | V       | V   | V        | V   |        | V       |      |
|            | 24                     |             | V       | V   | V        | V   |        | V       |      |
|            | 25                     |             | V       | V   | V        | ۷   |        | V       |      |
| 1000       | 29                     |             | V       | V   | V        | ۷   |        | V       |      |
| 1080p      | 30                     |             | V       | V   | V        | ۷   |        | V       |      |
|            | 50                     |             | V       | V   | V        | ٧   |        | V       |      |
|            | 59                     |             | V       | V   | V        | ۷   |        | ۷       |      |
|            | 60                     |             | V       | V   | V        | V   |        | V       |      |

# Mandatory 3D

| Resolution                | Fram<br>e rate<br>(Hz) | H.Frequency | VG<br>A | BNC | HDM<br>I | DVI | 3G-SDI | HDBaseT | CVBS |
|---------------------------|------------------------|-------------|---------|-----|----------|-----|--------|---------|------|
| Frame<br>Packing<br>1080p | 24                     |             |         |     | V        |     |        | V       |      |
| Frame                     | 50                     |             |         |     | V        |     |        | V       |      |
| Packing<br>720p           | 60                     |             |         |     | V        |     |        | V       |      |

| Resolution                 | Fram<br>e rate<br>(Hz) | H.Frequency | VG<br>A | BNC | HDM<br>I | DVI | 3G-SDI | HDBaseT | CVBS |
|----------------------------|------------------------|-------------|---------|-----|----------|-----|--------|---------|------|
| Side by Side               | 50                     |             |         |     | V        |     |        | V       |      |
| 1080i                      | 60                     |             |         |     | V        |     |        | V       |      |
| Top and                    | 50                     |             |         |     | V        |     |        | V       |      |
| Bottom<br>720p             | 60                     |             |         |     | V        |     |        | V       |      |
| Top and<br>Bottom<br>1080p | 24                     |             |         |     | V        |     |        | V       |      |

## Frame sequential 3D

| Resolution | Fram<br>e rate<br>(Hz) | H.Frequency | VG<br>A | BNC | HDM<br>I | DVI | 3G-SDI | HDBaseT | CVBS |
|------------|------------------------|-------------|---------|-----|----------|-----|--------|---------|------|
| 800x600    | 120                    |             |         |     | V        |     |        | V       |      |
| 1024x768   | 120                    |             |         |     | V        |     |        | V       |      |
| 1280x720   | 120                    |             |         |     | V        |     |        | V       |      |

#### SD-SDI

| Resolution                | Frame<br>rate<br>(Hz) | H.Frequency | VG<br>A | BNC | HDM<br>I | DVI | 3G-SDI | HDBaseT | CVBS |
|---------------------------|-----------------------|-------------|---------|-----|----------|-----|--------|---------|------|
| 480i<br>YcbCr422<br>10bit | 59.94                 |             |         |     |          |     | V      |         |      |
| 576i<br>YcbCr422<br>10bit | 50                    |             |         |     |          |     | ٧      |         |      |

#### HD-SDI

| Resolution                  | Frame<br>rate<br>(Hz) | H.Frequency | VG<br>A | BNC | HDM<br>I | DVI | 3G-SDI | HDBaseT | CVBS |
|-----------------------------|-----------------------|-------------|---------|-----|----------|-----|--------|---------|------|
| 720p<br>YcbCr422<br>10bit   | 50                    |             |         |     |          |     | V      |         |      |
|                             | 59.94                 |             |         |     |          |     | V      |         |      |
|                             | 60                    |             |         |     |          |     | V      |         |      |
| 1080i<br>YcbCr422<br>10bit  | 50                    |             |         |     |          |     | V      |         |      |
|                             | 59.94                 |             |         |     |          |     | V      |         |      |
|                             | 60                    |             |         |     |          |     | V      |         |      |
|                             | 23.98                 |             |         |     |          |     | V      |         |      |
| 1080p                       | 24                    |             |         |     |          |     | V      |         |      |
| YcbCr422<br>10bit           | 25                    |             |         |     |          |     | V      |         |      |
|                             | 29.97                 |             |         |     |          |     | V      |         |      |
|                             | 30                    |             |         |     |          |     | V      |         |      |
| 1080sF<br>YcbCr422<br>10bit | 25                    |             |         |     |          |     | V      |         |      |
|                             | 29.97                 |             |         |     |          |     | V      |         |      |
|                             | 30                    |             |         |     |          |     | V      |         |      |

#### 3GA-SDI

| Resolution                 | Frame<br>rate<br>(Hz) | H.Frequency | VG<br>A | BNC | HDM<br>I | DVI | 3G-SDI | HDBaseT | CVBS |
|----------------------------|-----------------------|-------------|---------|-----|----------|-----|--------|---------|------|
| 1080p<br>YcbCr422<br>10bit | 50                    |             |         |     |          |     | V      |         |      |
|                            | 59.94                 |             |         |     |          |     | V      |         |      |
|                            | 60                    |             |         |     |          |     | V      |         |      |
#### 3GB-SDI

| Resolution                 | Frame<br>rate<br>(Hz) | H.Frequency | VG<br>A | BNC | HDM<br>I | DVI | 3G-SDI | HDBaseT | CVBS |
|----------------------------|-----------------------|-------------|---------|-----|----------|-----|--------|---------|------|
| 1080p<br>YcbCr422<br>10bit | 50                    |             |         |     |          |     | V      |         |      |
|                            | 59.94                 |             |         |     |          |     | V      |         |      |
| With 352M<br>Payload ID    | 60                    |             |         |     |          |     | V      |         |      |

## **Environmental Conditions**

## Temperature/Humidity/Altitude

| Operating temperature range | Operating: 0°C ~ 40°C                            |  |
|-----------------------------|--------------------------------------------------|--|
|                             | 0 to 40 degrees C (0~2500 ft)                    |  |
|                             | 0 to 35 degrees C (2500~5000 ft)                 |  |
|                             | 0 to 30 degrees C (5000~10000 ft)                |  |
| Storage temperature range   | Storage: -10°C ~ 60°C                            |  |
| Humidity range              | Operating: 10 <sup>~</sup> 85%RH, non-condensing |  |
|                             | Storage: 5~90%RH, non-condensing                 |  |
| Operating Altitude          | 10,000 ft maximum                                |  |

1. Product Information

## 2. Installation

## **Installation Requirements**

## **Environment/Power Requirements**

#### **Operating temperature**

 $0^{\circ}C$  to  $40^{\circ}C$ 

#### Power supply

100~240VAC, 50~60Hz

### **Machine Dimensions**

520mm(W) x 591mm(D) x 208.3mm(H) (without lens, with elevators)

 $(20.47''(W) \times 20.47''(D) \times 8.20''(H))$ 

## **Main Machine Installation**

The user must set this projector up.

#### Colored Important

• About the handling of this machine, follow the contents of the Safety Information section of the user manual.

## Accessory Check

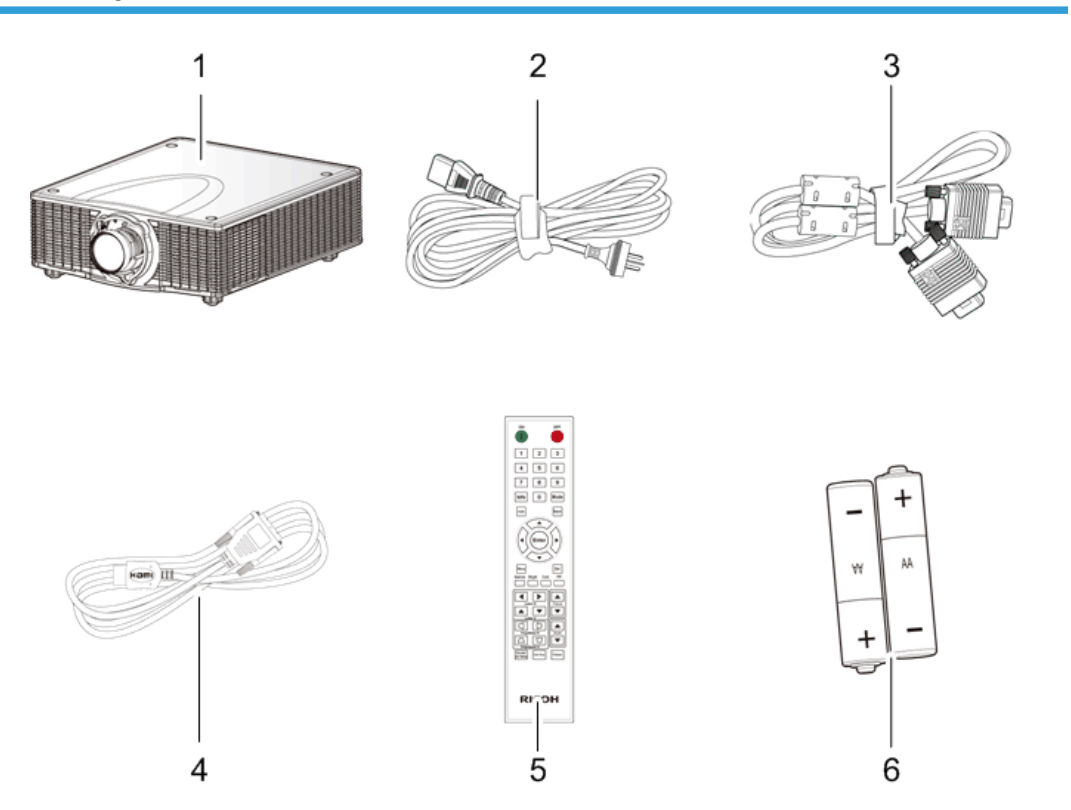

y092m0148

| No | Description                  | Q'ty |
|----|------------------------------|------|
| 1  | Projector without lens cover | 1    |
| 2  | Power cord                   | 1    |
| 3  | VGA cable                    | 1    |
| 4  | DVI-HDMI adapter             | 1    |

| No | Description                               | Q′ty |
|----|-------------------------------------------|------|
| 5  | Remote controller                         | 1    |
| 6  | AAA Batteries (for the remote controller) | 2    |
| -  | Documentation: User's Manual (CD)         | 1    |
| -  | Documentation: Quick Start Guide          | 1    |

#### Vote

• Due to different applications in each country, some regions may have different accessories.

#### Precautions

Please follow all warnings, precautions and maintenance as recommended in this manual.

## **WARNING**

- Do not look into the projector's lens when the lamp is on. The bright light may hurt your eyes.
- To reduce the risk of fire or electric shock, do not expose this projector to rain or moisture.
- When switching the projector off, please ensure the cooling cycle has been completed before disconnecting power. Allow 60 seconds for the projector to cool down.
- Do not use the lens cap when the projector is in operation.
- Do not look into or point the laser pointer on your remote controller into your or someone's eyes. Laser pointers can cause permanent damage to eyesight.
- Do not transport the projector with any lens installed.

#### Do

- Turn off and unplug the power plug from the AC outlet before cleaning the product.
- Use a soft dry cloth with mild detergent to clean the display housing.
- Disconnect the power plug from the AC outlet if the product is not being used for a long period of time.

#### Do not

- Block the slots and openings on the unit provided for ventilation.
- Use abrasive cleaners, waxes or solvents to clean the unit.

- Use under the following conditions:
  - In extremely hot, cold or humid environments.
    - Ensure that the ambient room temperature is within 0°C  $\sim$  40°C
    - Relative humidity is 10% ~ 85%
  - In areas susceptible to excessive dust and dirt.
  - Near any appliance generating a strong magnetic field.
  - In direct sunlight.

# 3. Replacement and Adjustment

## **Special Tools**

Make sure that engineers are equipped with the following tools, which will be necessary in order to update the firmware, and to perform adjustments that are necessary after replacing the optical engine (page 83 "DA, Photo Sensor Board, Lamp Housing, Optical Engine") or main board (page 52 "Main Board, Sub Board, LAN/USB Board").

- 1. RS-232C cable (female/cross)
- 2. Laptop
- 3. LAN Cable

## **Equipment Needed**

- Screw bit (+): 105
- Screw bit (+): 107
- Hex sleeves 2.0 mm
- Hex sleeves 5.0 mm
- Hex sleeves 14.0 mm
- Projector

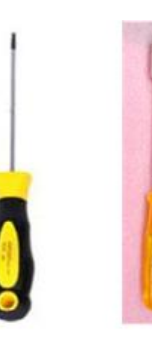

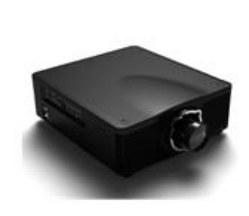

y092m0023

3

## **Parts List**

### **Service Parts List**

- 1. Outlet vent cover
- 2. Filter cover (rear) x2
- 3. Fan 1 / Fan 2
- 4. Fan docking board
- 5. Lamp cover
- 6. Top cover
- 7. Lamp 1 / Lamp 2
- 8. Color wheel
- 9. Top cover
- 10. Main board
- 11. Sub board
- 12. LAN/USB board
- 13. I/O cover
- 14. Front cover
- 15. Filter cover (front) x2
- 16. Filter sensor (front) x2
- 17. IR sensor board x2
- 18. LED board
- 19. Rear cover connector board
- 20. Interlock switch
- 21. Rear cover
- 22. Fan 3
- 23. Right Cover
- 24. Filter cover (right)
- 25. Right cover relay board x2
- 26. Filter sensor (right)
- 27. Left Cover
- 28. Keypad board
- 29. Keypad panel

- 30. Keypad cover
- 31. Ballast 1 / Ballast 2
- 32. Cooling pad (for Ballast 1)
- 33. Cooling pad (for Ballast 2)
- 34. Standoff x4
- 35. Fan driver board
- 36. Fan 4
- 37. AC Inlet
- 38. Fuse
- 39. Thermal switch
- 40. Fan 5 / Fan 6 / Fan 8
- 41. DA module
- 42. Photo sensor board
- 43. Lamp housing
- 44. Lamp cables x2
- 45. Optical Engine
- 46. Color wheel docking board
- 47. Light sensor board
- 48. Shutter
- 49. PSU
- 50. Cooling pad (for PSU)
- 51. Fan 7 / Fan 10
- 52. Adjustable foot x3
- 53. Nut (for Adjustable foot) x3

## Part Replacement

#### 🔁 Important

- This process is protective level II. Operators should wear electrostatic chains.
- When removing or disassembling the optical engine, please note that specific environmental conditions (clean room) are required.

### **Projector Lens**

1. Press and hold down the lens bar.

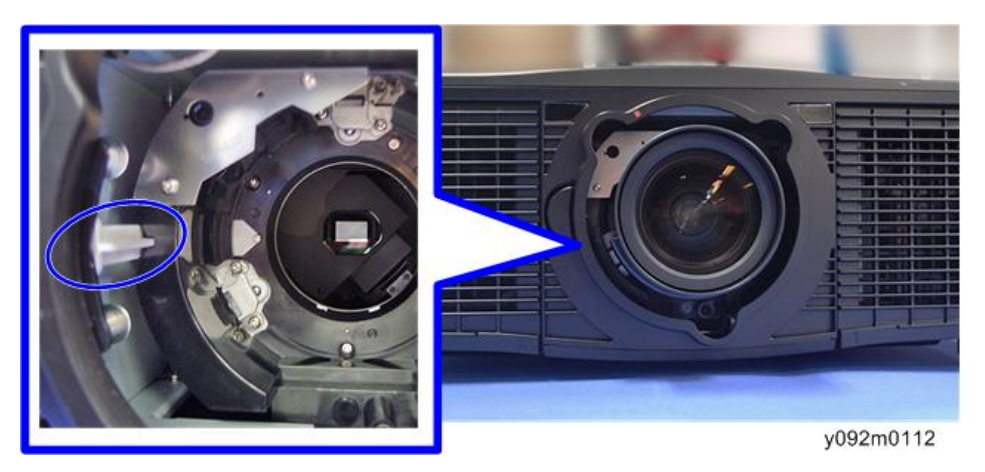

2. Remove the projector lens [A] by rotating it counter-clockwise.

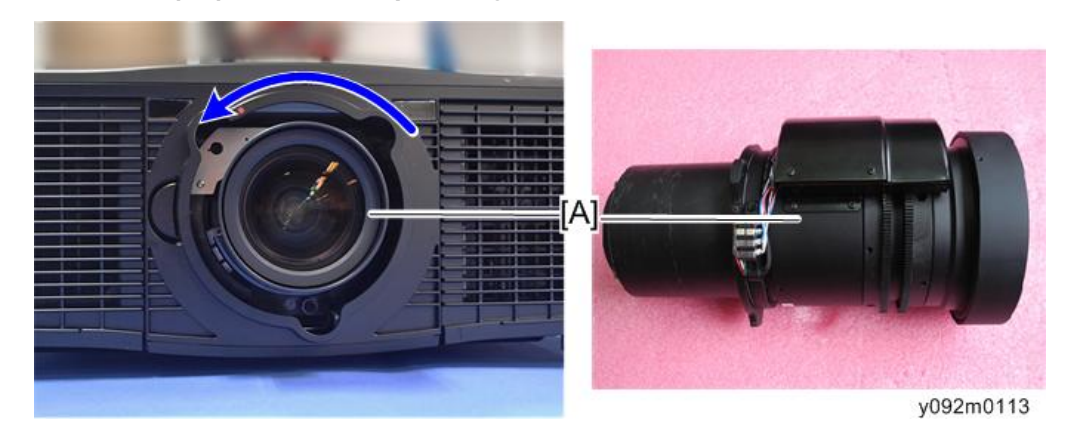

#### Vote

- Be careful not to make the glass of the projector lens dirty.
- Be careful not to touch the motor [A] [B] of the projector lens.

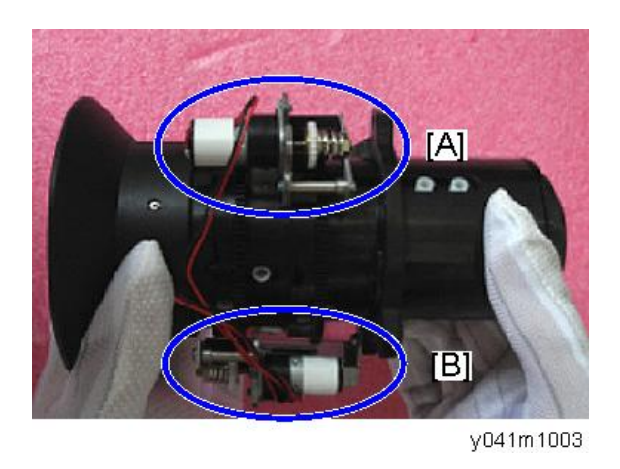

## Outlet Vent Cover, Fan 1 / Fan 2, Fan Docking Board, Lamp Cover

1. Loosen two screws to open the lamp cover [A].

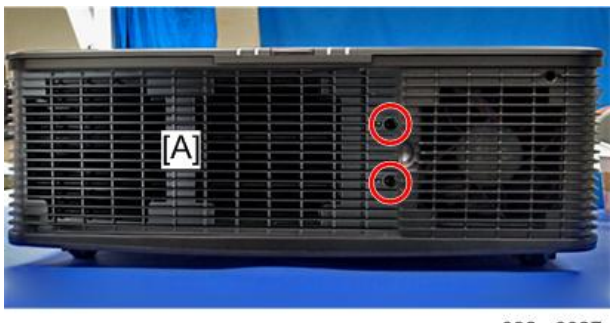

y092m0027

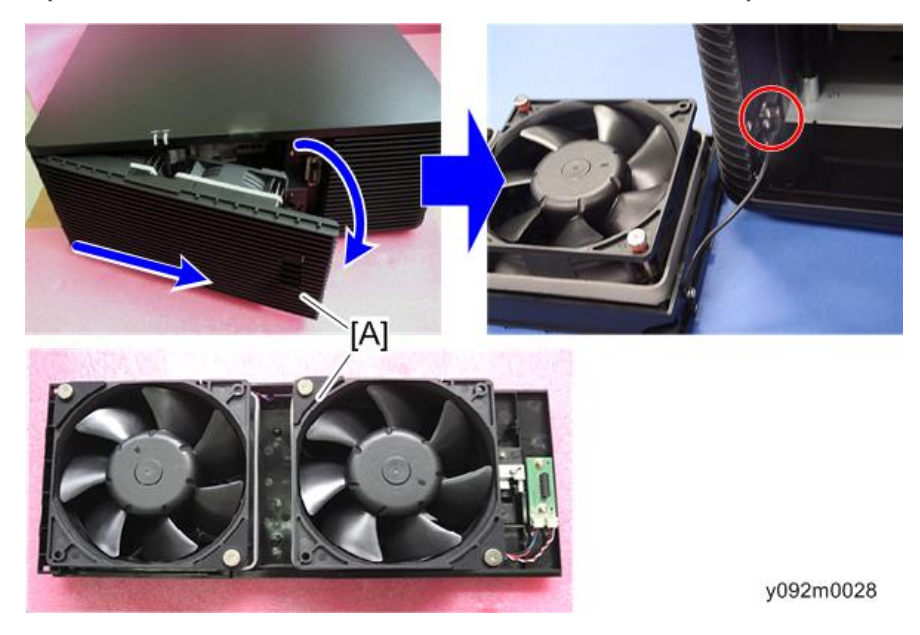

2. Open the cover, and then remove one screw to remove the lamp cover module [A].

3. Remove four screws and two connectors to remove fan 1 [A] and fan 2 [B].

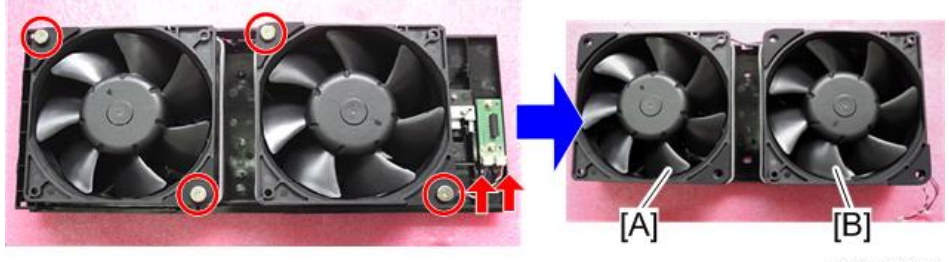

y092m0029

4. Disconnect the wire extension, then separate the outlet vent cover [A] and fan [B].

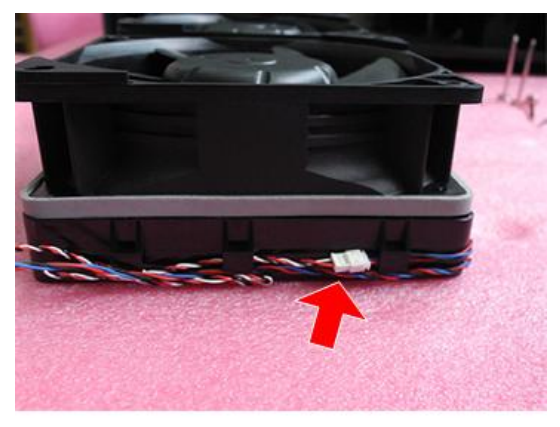

y092m0030

З

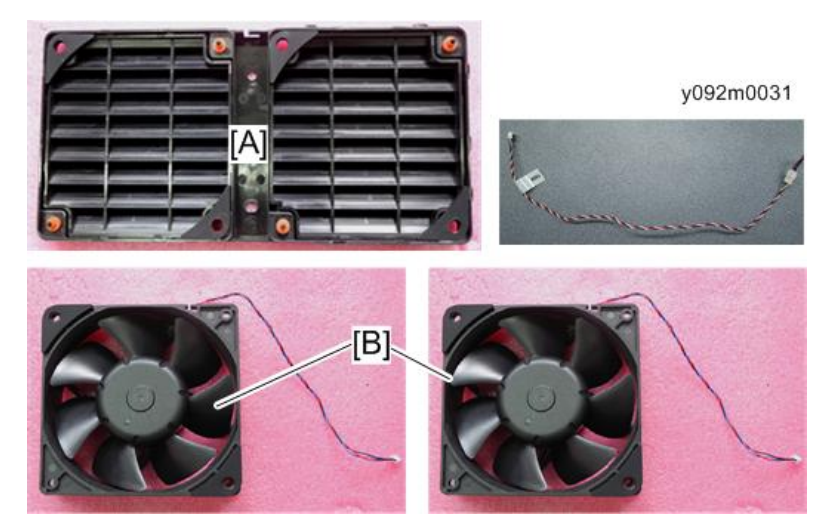

5. Remove the filter cover [A] from the outlet vent cover [B].

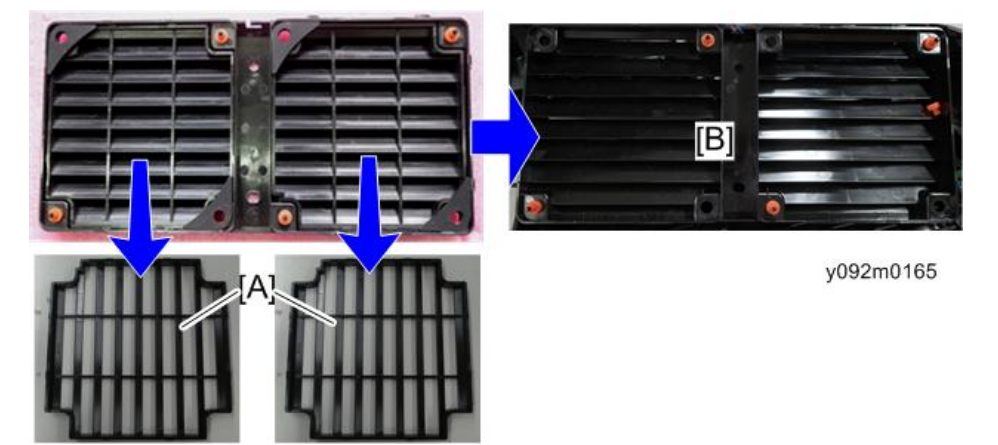

6. Tear off the two rubbers from fan 1 and fan 2 [A].

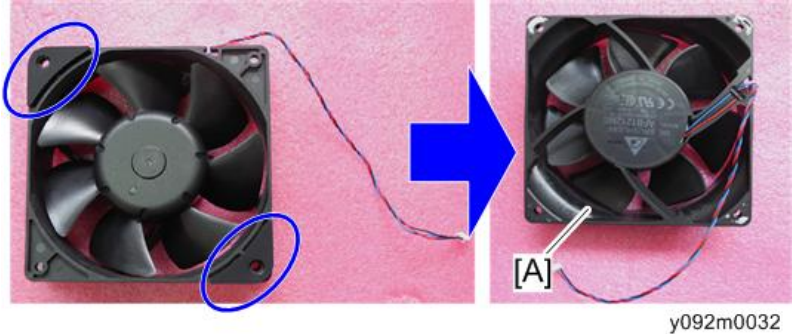

Note

• Fan 1 and Fan 2 are the same.

48

- 7. Remove two screws to remove the fan docking board [A] from the lamp cover [B].

#### y092m0033

## Lamp Unit

1. Loosen three screws to remove lamp 1 [A].

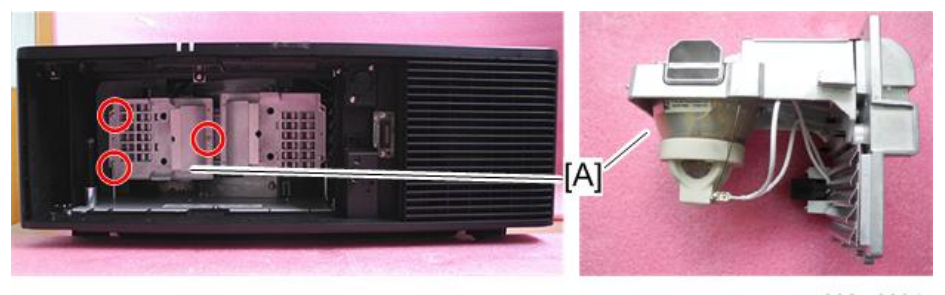

y092m0034

2. Loosen three screws to remove lamp 2 [A].

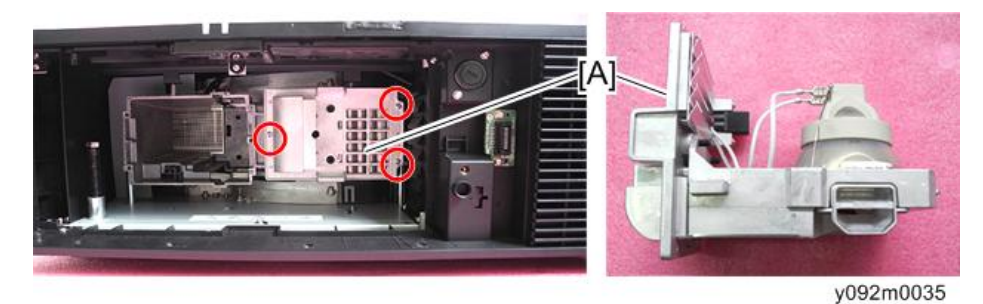

## Color Wheel

1. Remove one screw to open the color wheel cover [A].

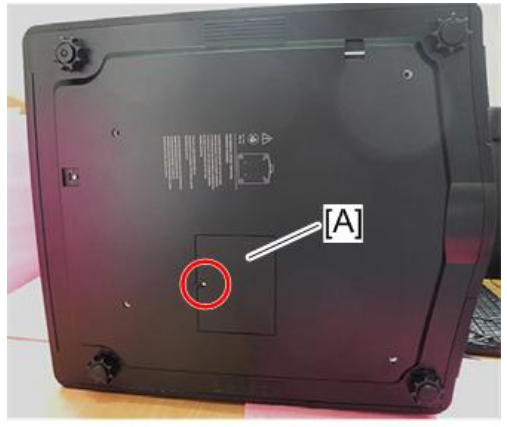

y092m0036

2. Loosen three screws to take out the color wheel [A].

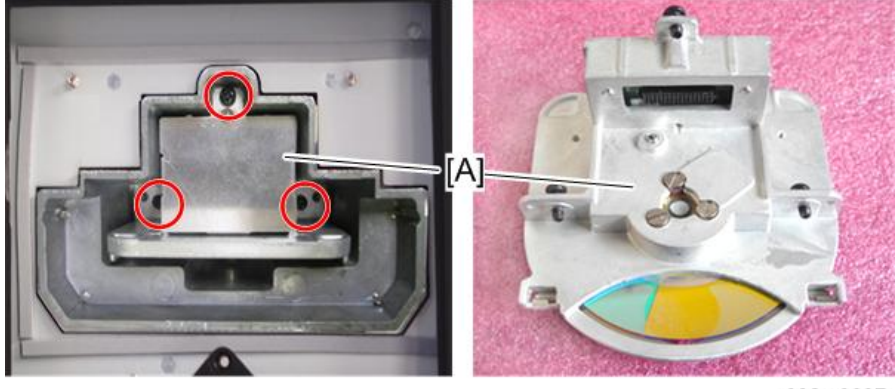

y092m0037

## Top Cover and Main Board Shielding

- 1. Remove the lamp unit. (page 49 "Lamp Unit")
- 2. Loosen three screws and remove one screw (blue circle).

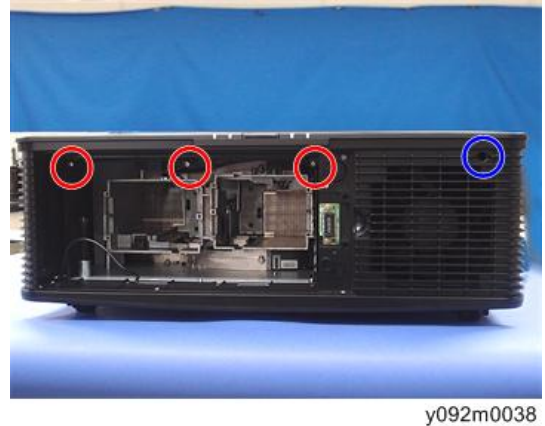

3. Pull the top cover [A] and remove it.

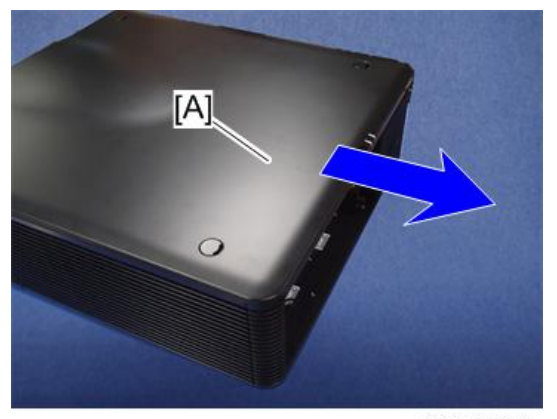

y092m0039

4. Remove 2 screws to remove the shield [A].

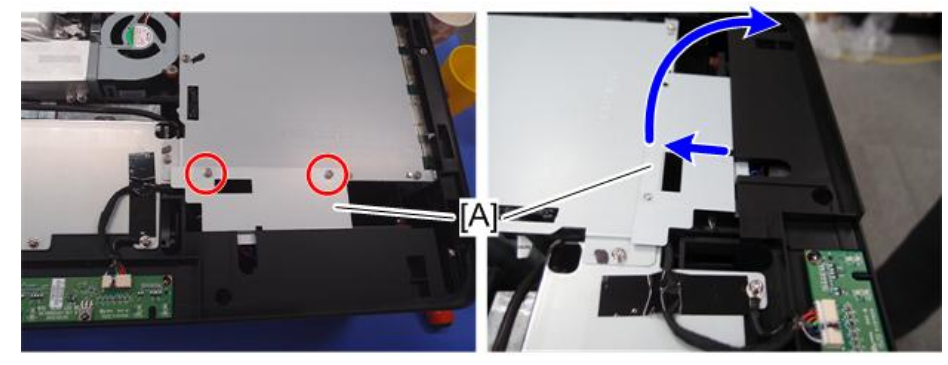

y092m0040

5. Remove nine screws to remove the main board shielding [A].

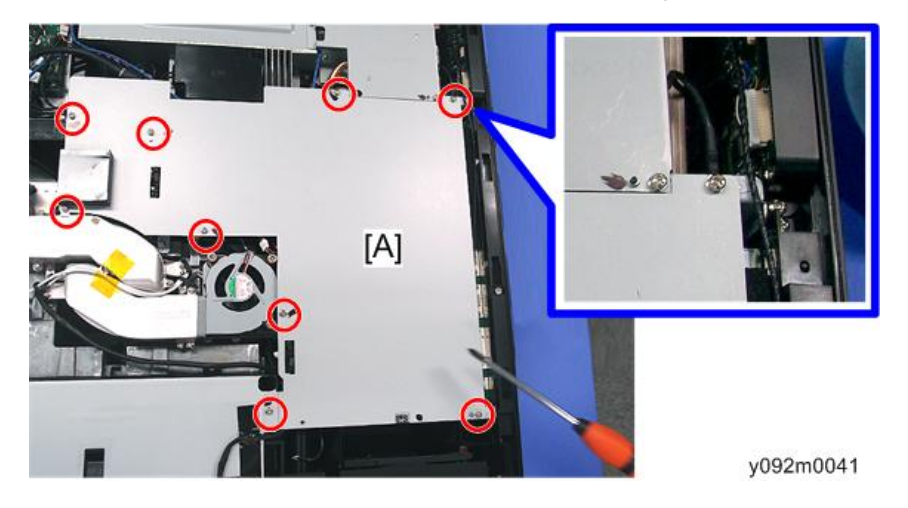

### Main Board, Sub Board, LAN/USB Board

 Remove the top cover and main board shielding. (page 60 "Main Board Bottom Shielding and Front Shielding")

З

2. Remove nine hex screws (red circles) and one hex screw (yellow circle).

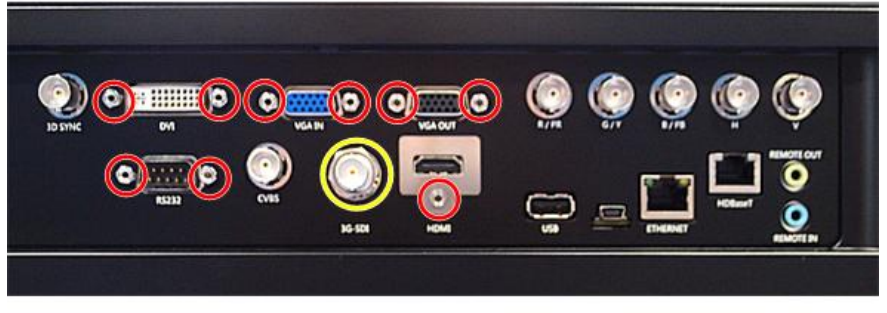

y092m0042

3. Remove nine screws (red circles) and loosen two screws (yellow circles) and disconnect 21 connectors.

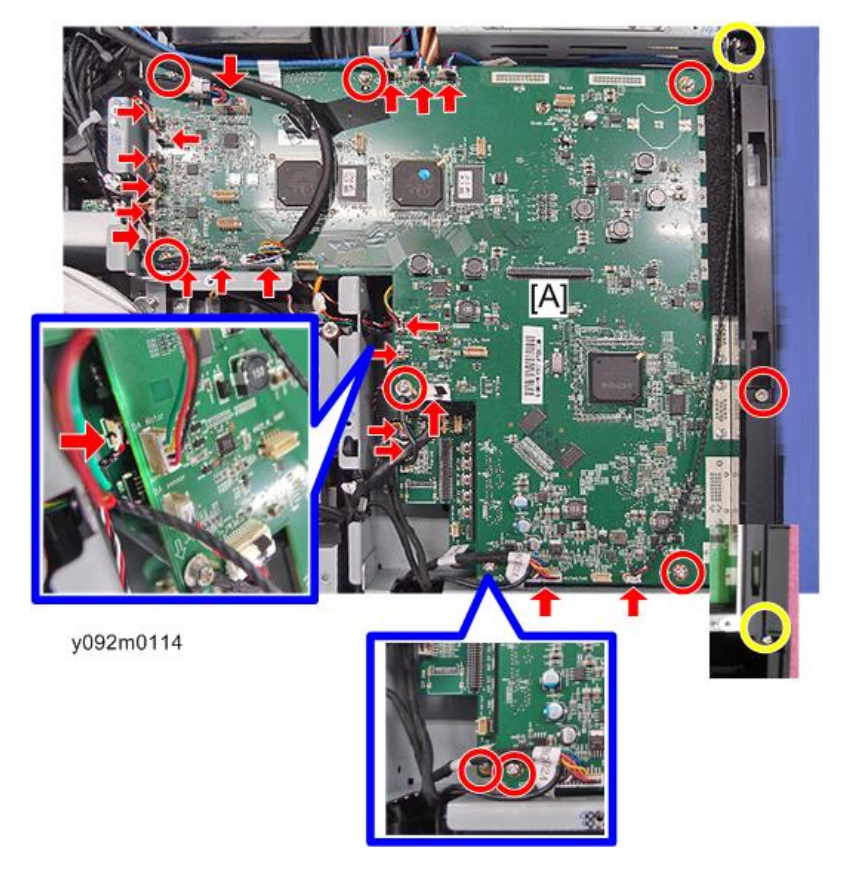

- 4. Disconnect two connectors, then separate the I/O cover [A].

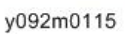

### Note

- [A] is connected to the Keypad board.
- [B] is connected to the PSU.

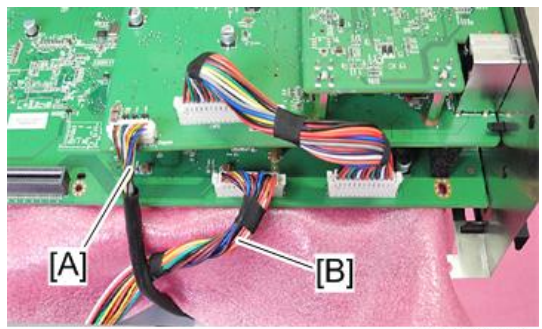

y092m0169

- 5. Remove three screws and two connectors to remove the main board [A].

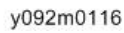

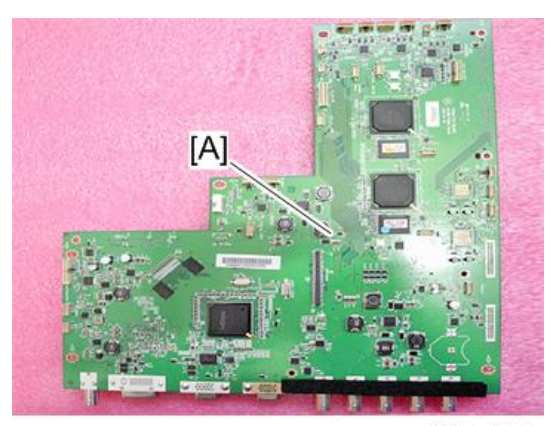

y092m0117

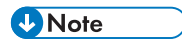

• There are two connectors between main board and sub board.

6. Remove three screws and three standoffs to separate the sub board [A] and the LAN/USB board [B].

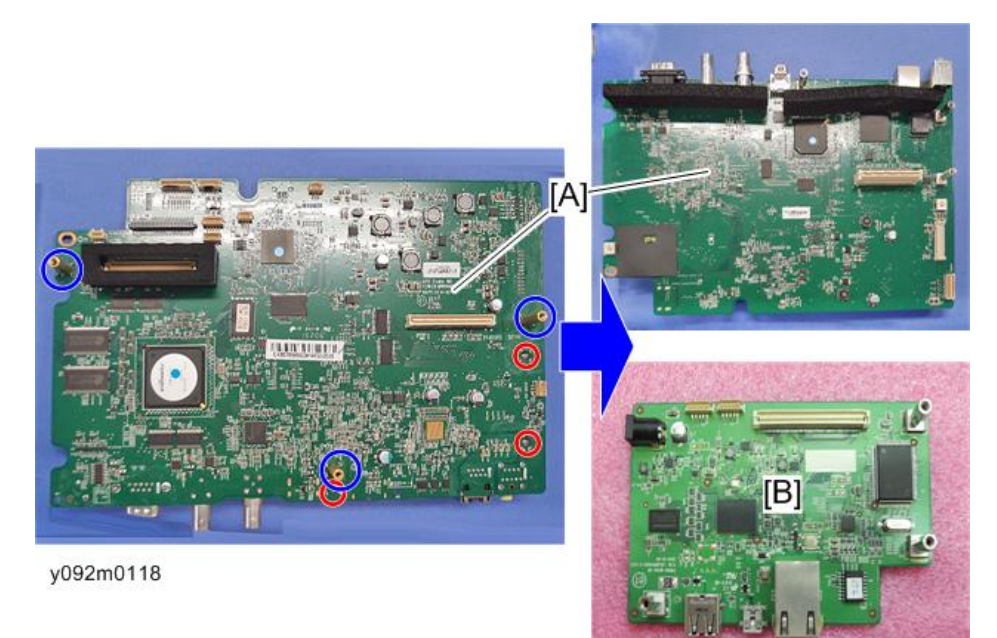

### Note

- There is one connector between LAN/USB board and sub board.
- 7. Remove the three hex standoffs from the LAN/USB board [A].

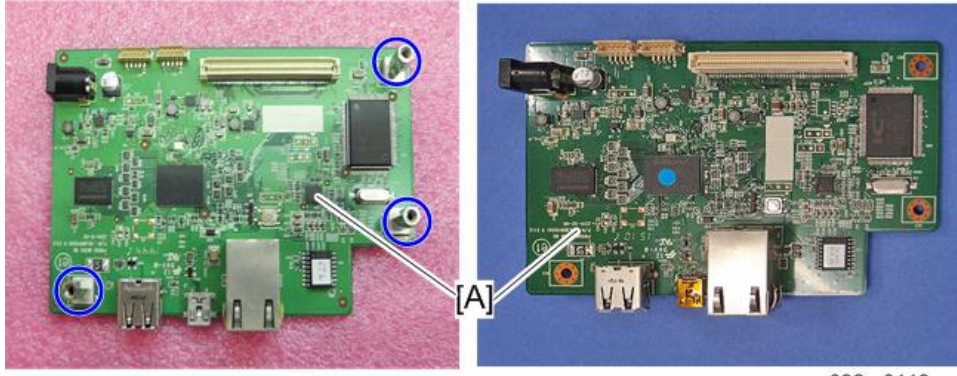

y092m0119

## **Connector list**

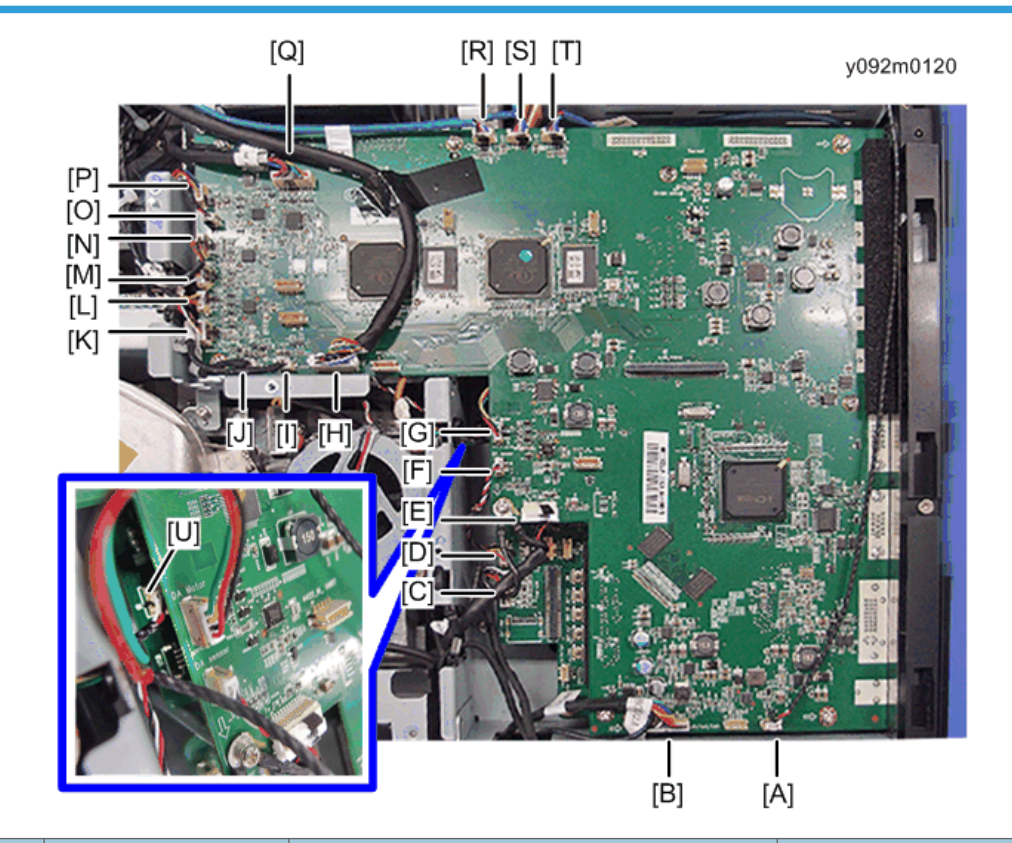

| ltem | Name on board Key feature |                                                                       | Figure |
|------|---------------------------|-----------------------------------------------------------------------|--------|
| A    | J48 IR-T                  | Red/white/black wire, white connector and<br>black wire tube (3 pins) |        |
| В    | J67 FAN1/FAN2/<br>FAN3    | White connector (12 pins)                                             |        |

#### 3. Replacement and Adjustment

| ltem | Name on board    | Key feature                                                            | Figure                            |
|------|------------------|------------------------------------------------------------------------|-----------------------------------|
| С    | J46 REAR LED     | White connector (10 pins)                                              |                                   |
| D    | J22 LIGHT SENSOR | Red/yellow/black wire, white connector<br>and black wire tube (3 pins) |                                   |
| E    | J49 TO CW BD     | White connector and black wire tube (20<br>pins)                       |                                   |
| F    | J33 DA SENSOR    | Red/black/white wire, white connector (3<br>pins)                      |                                   |
| G    | J35 DA MOTOR     | Red/black/yellow/green wire, white<br>connector (4 pins)               | DA Hotor<br>DA Hotor<br>DA Sensor |
| Н    | J53 TO FAN BD    | White connector (30 pins)                                              |                                   |
| I    | J18 LAMP2        | White connector (5 pins)                                               | Seese Contractions                |

| ltem | Name on board         | Key feature                                                                | Figure                                |
|------|-----------------------|----------------------------------------------------------------------------|---------------------------------------|
| J    | J17 LAMP1             | White connector (5 pins)                                                   |                                       |
| К    | J40 H-SENSOR          | White/yellow/red/black/brown wire,<br>white connector (5 pins)             |                                       |
| L    | J39 H-MOTOR           | Orange/brown/ black/ yellow wire, white<br>connector (4 pins)              |                                       |
| м    | J42 V-SENSOR          | White/yellow/red/black/brown wire,<br>white connector (5 pins)             |                                       |
| N    | J41 V-MOTOR           | Orange/brown/ black/yellow wire, white<br>connector (4 pins)               |                                       |
| 0    | J65 SHUTTER<br>SENSOR | Red/black wire, white connector and black<br>wire tube (2 pins)            | Shu, sensor, ob<br>rezs<br>V = mostor |
| Р    | J38 SHUTTER           | Yellow/white/red/blue wire, white<br>connector and black wire tube (4 pins | utter                                 |

#### 3. Replacement and Adjustment

| ltem | Name on board    | Key feature                                                            | Figure                                |
|------|------------------|------------------------------------------------------------------------|---------------------------------------|
| Q    | J44 LENS mem/Z/F | White connector and black wire tube (10<br>pins)                       |                                       |
| R    | J62 DET          |                                                                        |                                       |
| S    | J63 DET          | Black/red/white/blue wire, white connector and blue wire tube (4 pins) |                                       |
| Т    | J64 DET          |                                                                        | A A A A A A A A A A A A A A A A A A A |
| U    | J17 IR           | Red/white/black wire, white connector and black wire tube (3 pins)     |                                       |

## Main Board Bottom Shielding and Front Shielding

- 1. Remove the main board unit. (page 52 "Main Board, Sub Board, LAN/USB Board")
- 2. Remove nine screws to remove the main board bottom shielding [A].

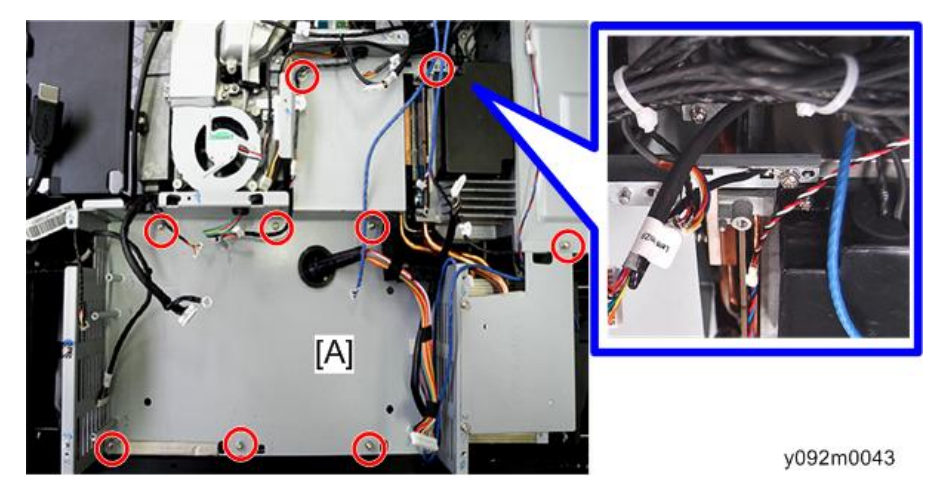

З

3. Remove five screws and tear off three tapes, then remove the front shielding [A].

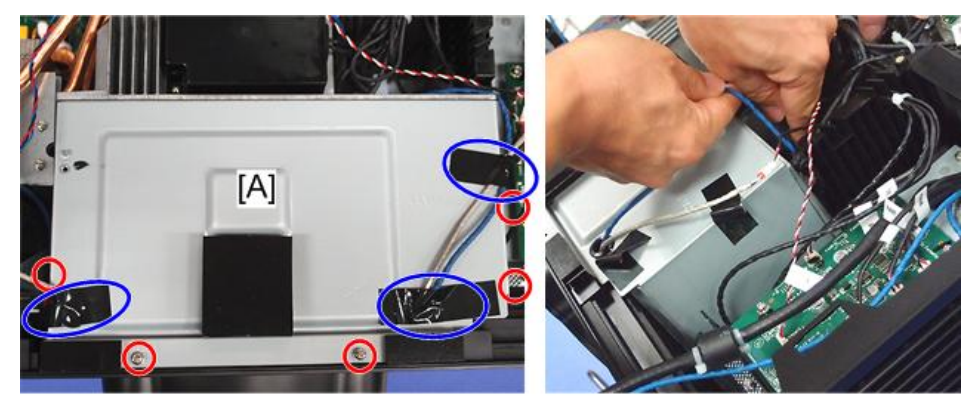

y092m0044

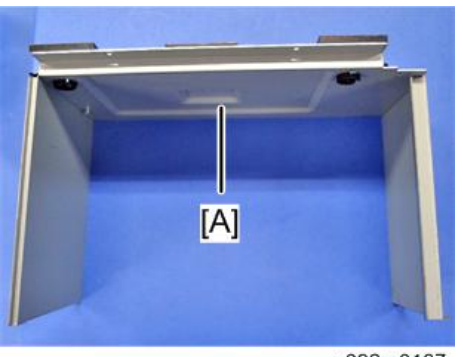

#### y092m0167

### Front Cover, Filter Sensor, IR Sensor Board

- Remove the main board bottom shielding and front shielding. (page 60 "Main Board Bottom Shielding and Front Shielding")
- 2. Pull down the filter cover [A] and then take out it.

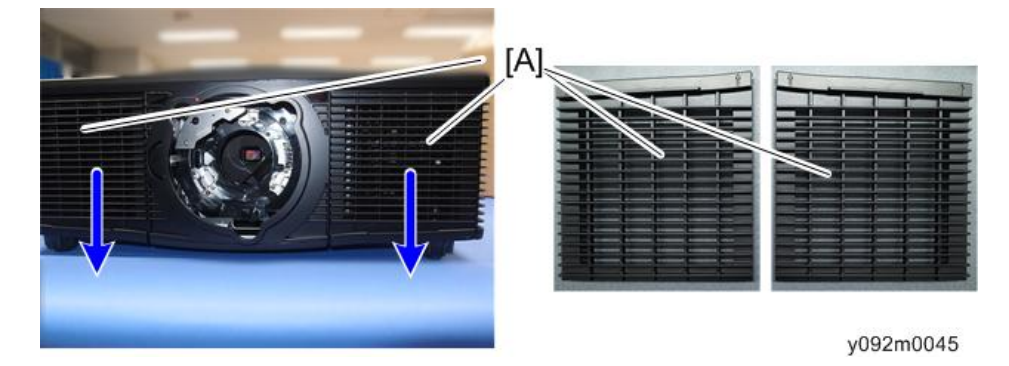

3. Remove ten screws to remove the front cover [A].

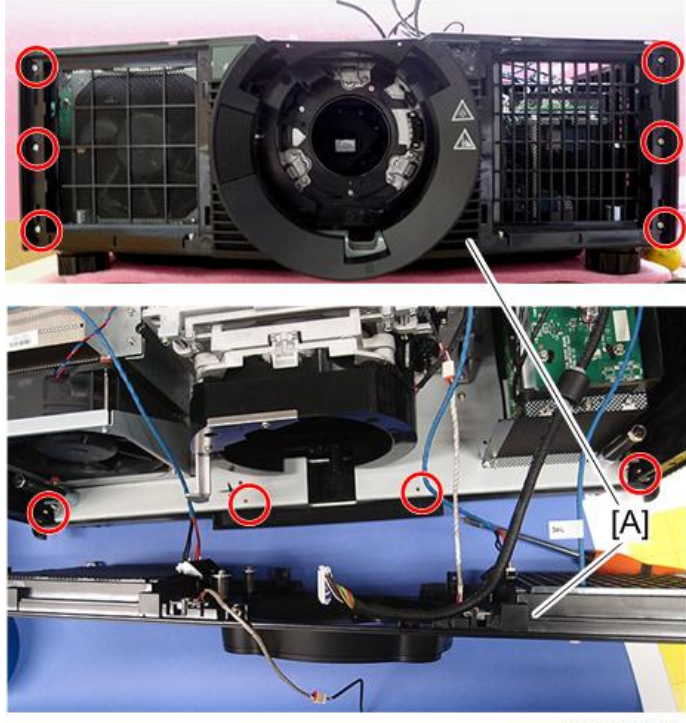

y092m0046

- 4. Remove the four screws and then disassemble:
  - Front cover [A],
  - IR sensor board [B],
  - Filter sensor [C].

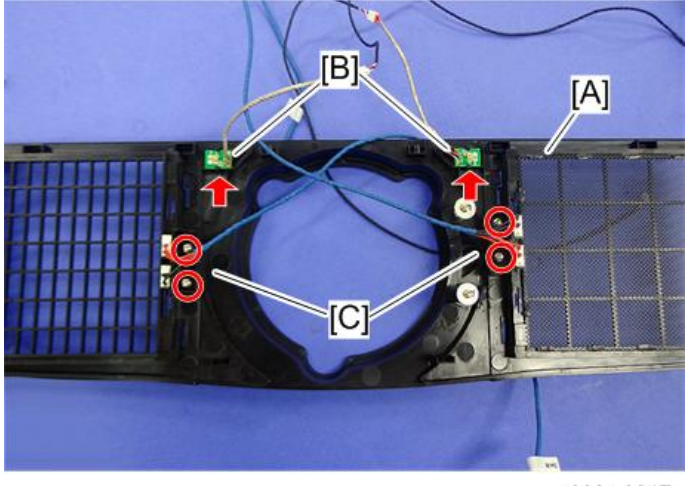

y092m0047

З

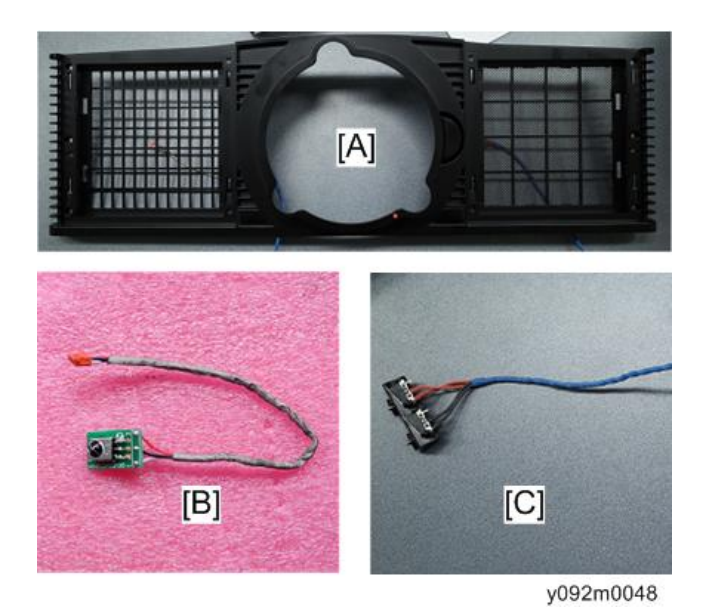

LED Board, Rear Cover Connector Board, Interlock Switch, Fan 3, Rear Cover

 Remove the main board bottom shielding and front shielding. (page 60 "Main Board Bottom Shielding and Front Shielding") 2. Remove ten screws to remove the back shielding [A].

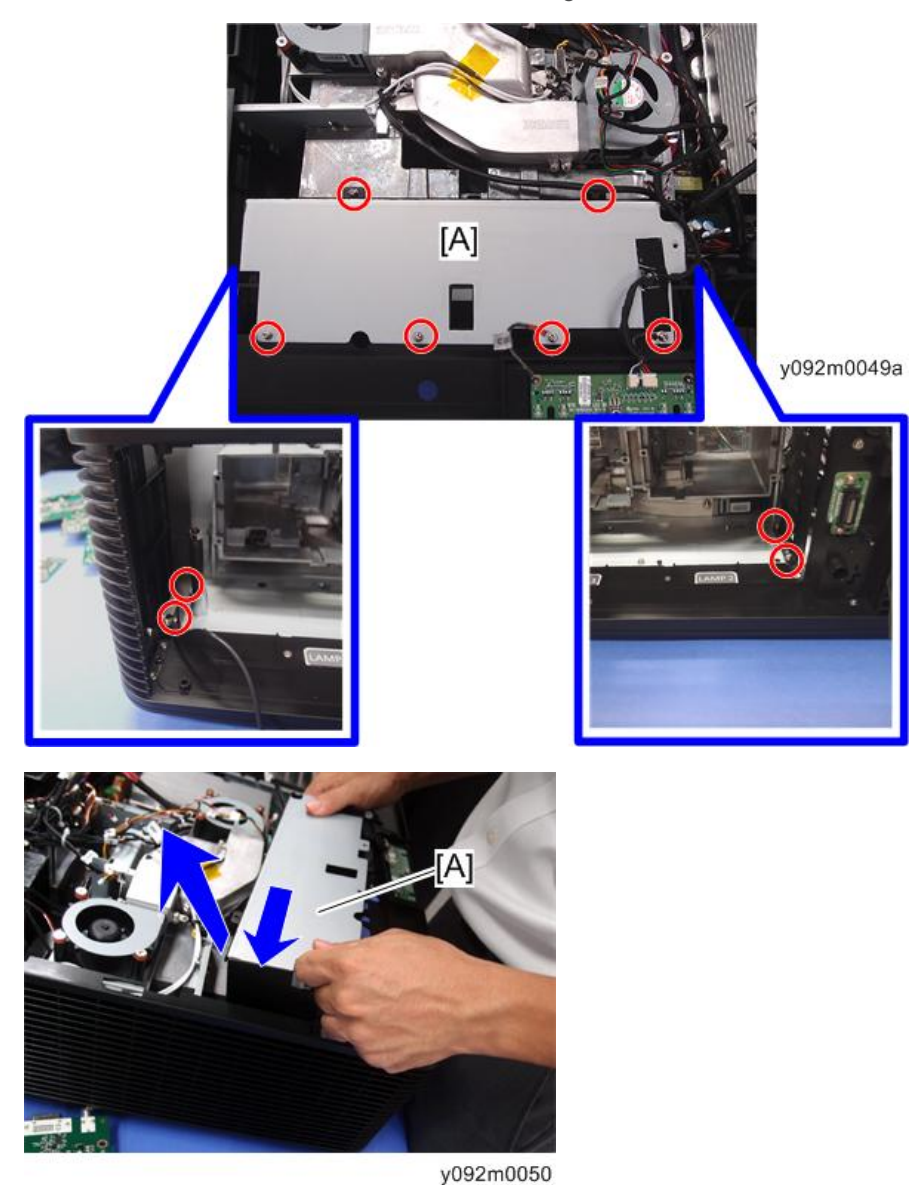

,002....000

**3.** Remove 14 screws to remove the rear cover [A]. The screws in the yellow circles are flat-head.

З

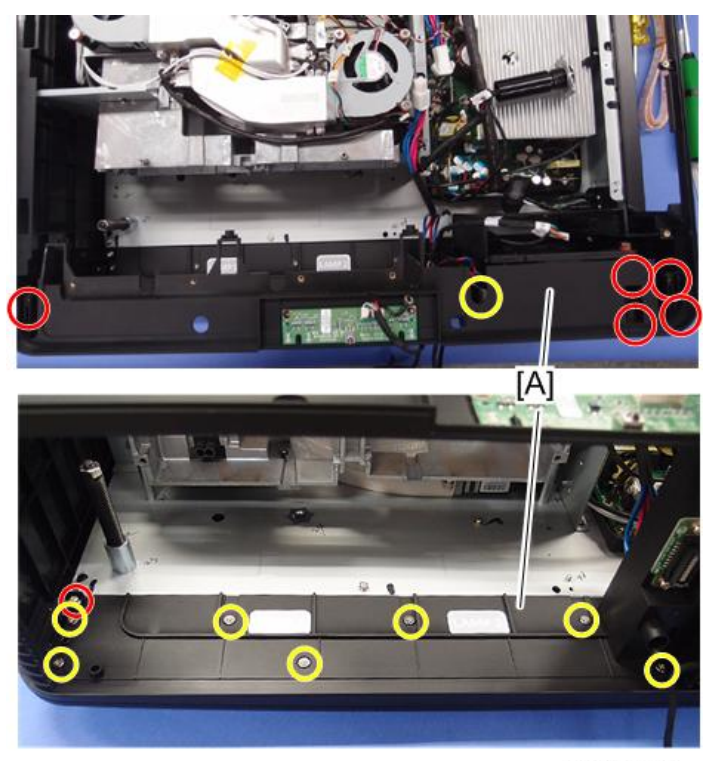

y092m0051

4. Remove two screws and one connector.

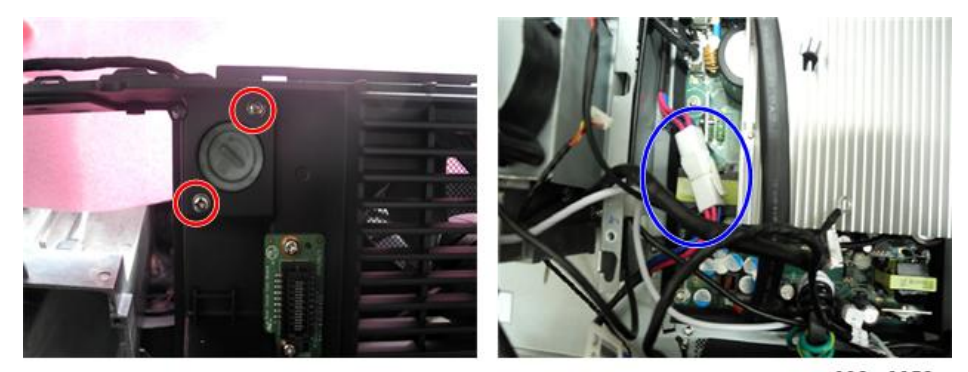

y092m0052

5. Lift the rear cover [A] upward and remove it.

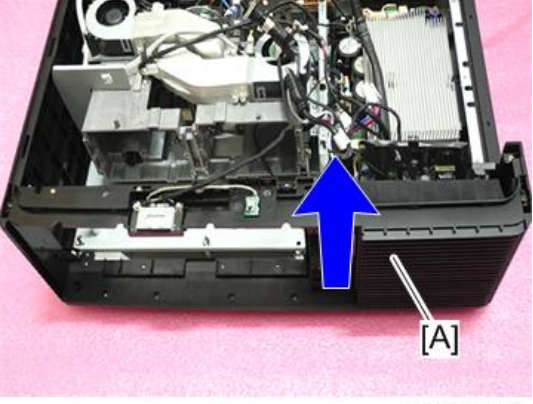

y092m0053

6. Remove two screws and one connector to remove the LED board [A].

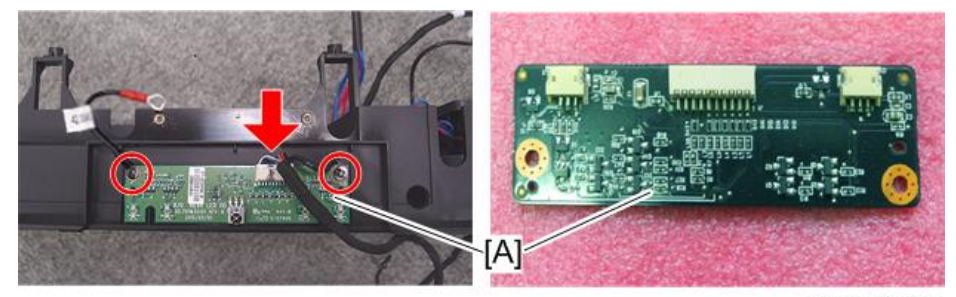

y092m0054a

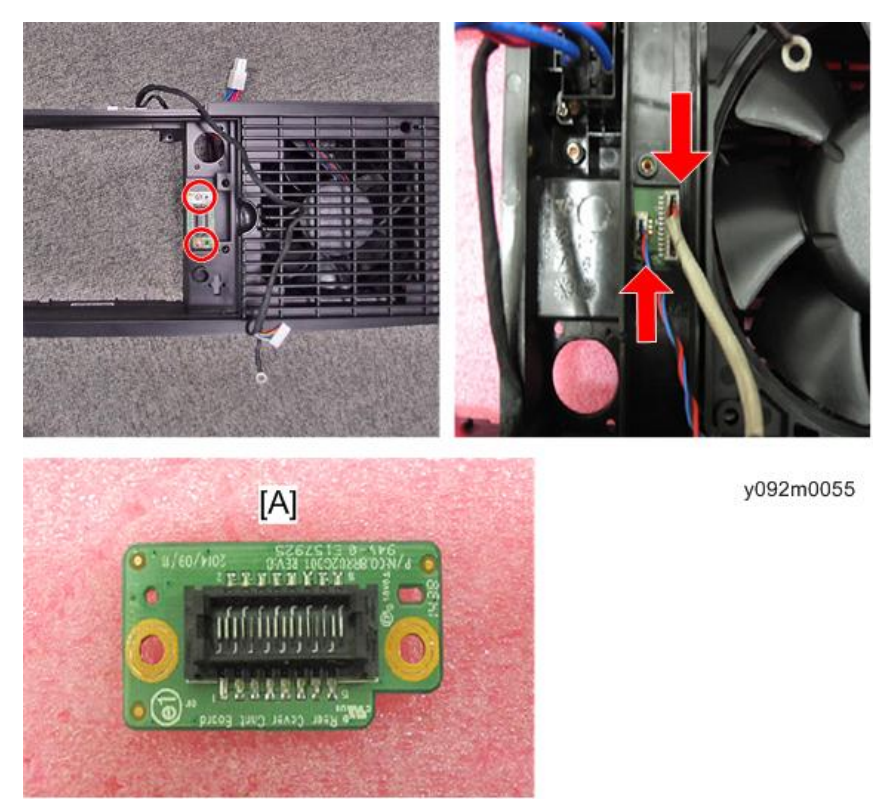

7. Remove two screws and two connectors to remove the rear cover connector board [A].

8. Remove the two screws securing the interlock switch [A].

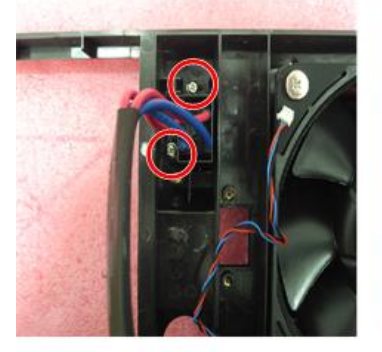

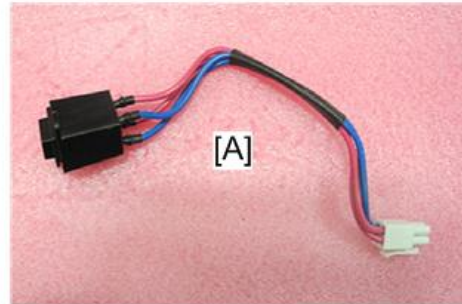

y092m0056

З

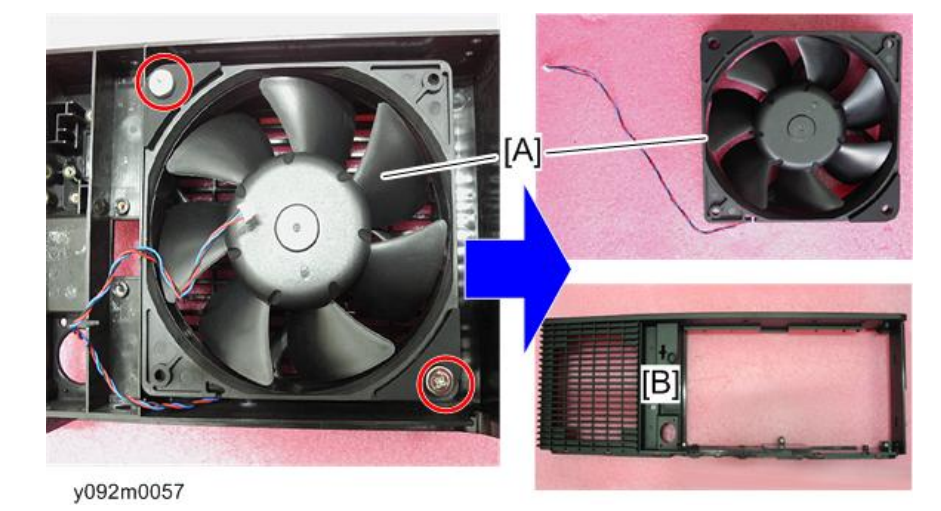

9. Remove two screws to separate fan 3 [A] from the rear cover [B].

10. Tear off the two rubbers to separate fan 3 [A].

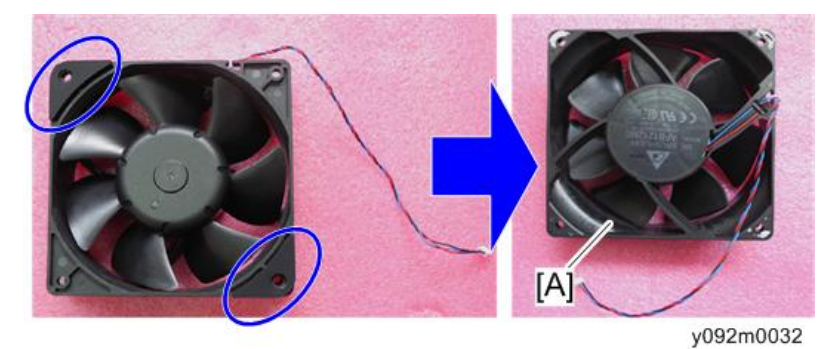

1. Remove the front cover. (page 61 "Front Cover, Filter Sensor, IR Sensor Board")

Right Cover, Right Cover Relay Board, Filter Sensor

2. Remove the rear cover. (page 63 "LED Board, Rear Cover Connector Board, Interlock Switch, Fan 3, Rear Cover")

- 3. Remove six screws to remove the right cover [A].

4. Separate the filter cover [A] from the right cover.

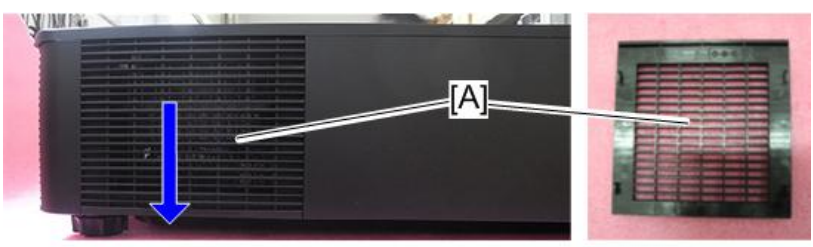

y092m0059

- 5. Remove four screws and then disassemble:
  - Right cover [A],
  - Right cover relay board [B],
  - Filter sensor [C].

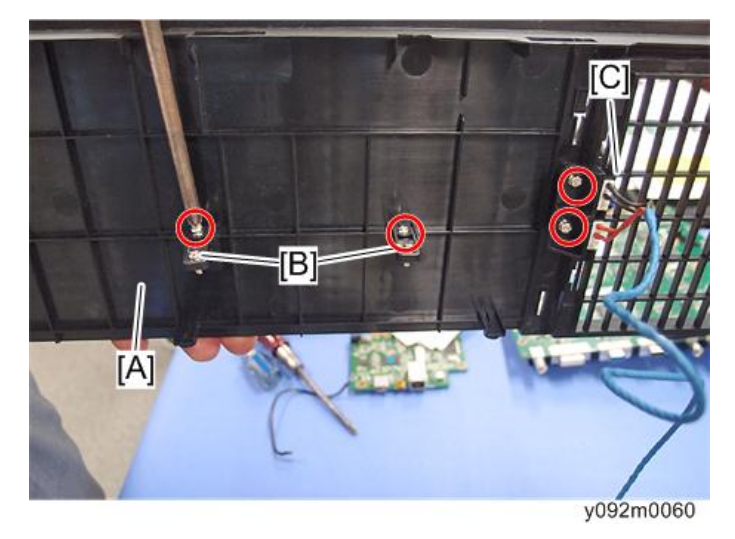

З

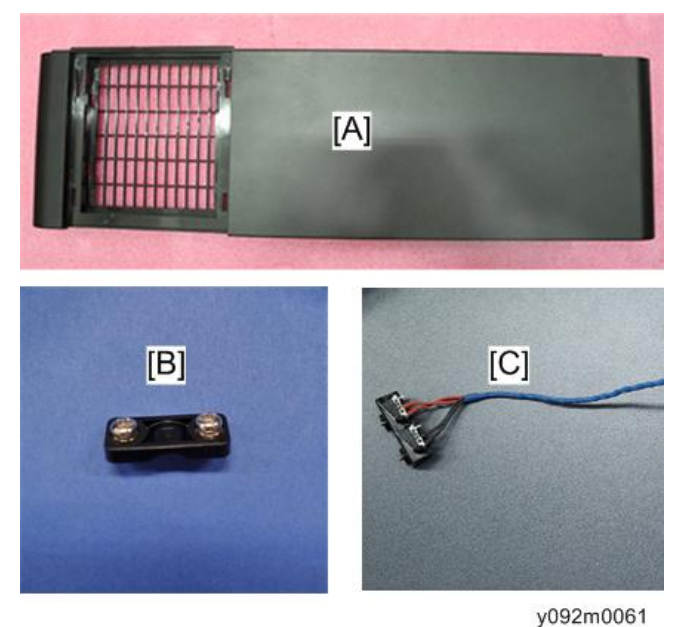

#### y032110001

### Left Cover, Keypad Board, Keypad Panel, Keypad Cover

- 1. Remove the front cover. (page 61 "Front Cover, Filter Sensor, IR Sensor Board")
- 2. Remove the rear cover. (page 63 "LED Board, Rear Cover Connector Board, Interlock Switch, Fan 3, Rear Cover")
- 3. Remove two screws (red) and loosen four screws (yellow) to remove the left cover [A].

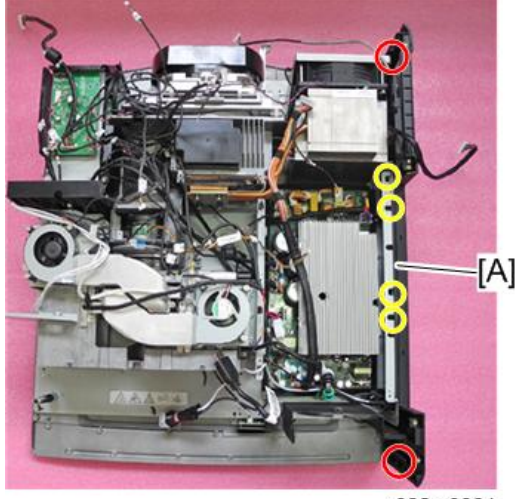

y092m0064
З

- 4. Loosen two screws (yellow) and remove four screws (red) and one connector, and then disassemble:
  - Left cover [A],
  - Keypad board [B],
  - Keypad panel [C],
  - Keypad cover [D].

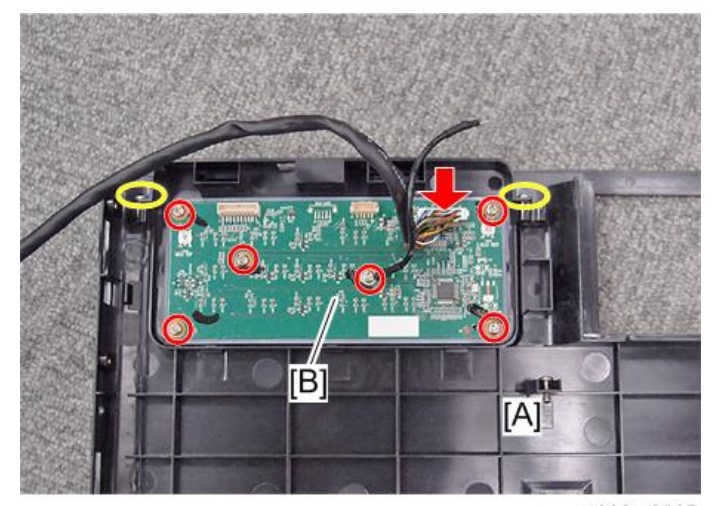

y092m0065

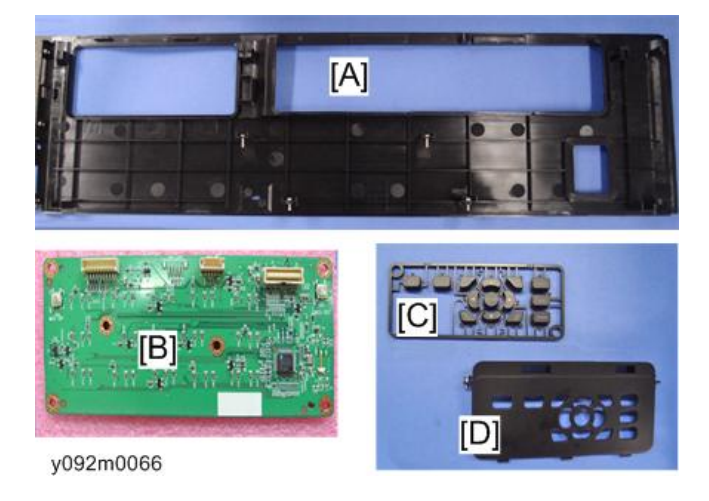

## Ballast 1 / Ballast 2, Standoff

1. Remove the right cover. (page 68 "Right Cover, Right Cover Relay Board, Filter Sensor")

2. Remove six screws to remove the fence [A].

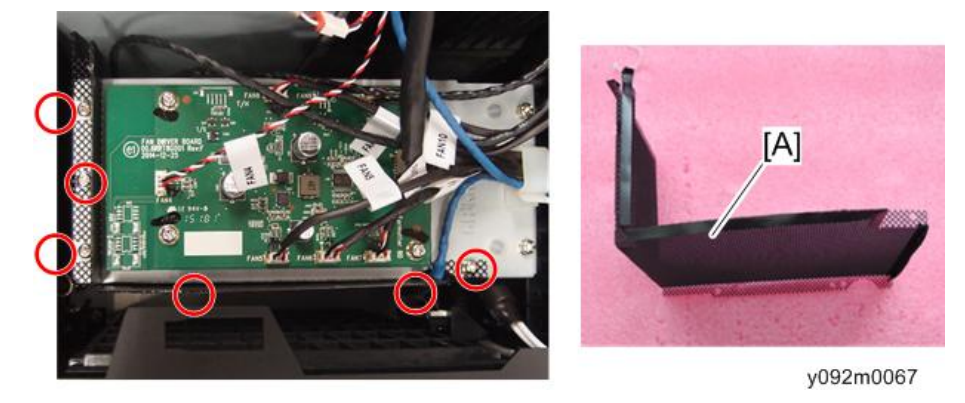

3. Remove four screws and six connectors to remove the base [A].

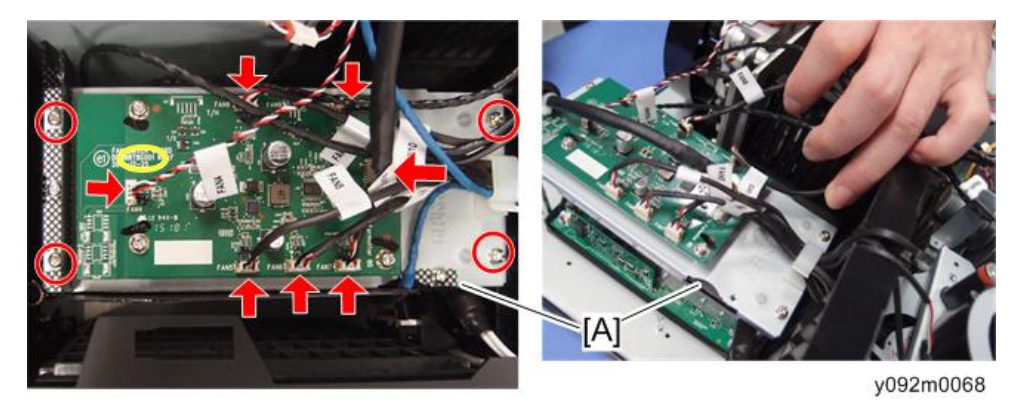

4. Pull out the ballast 2 [A] then remove the three connectors.

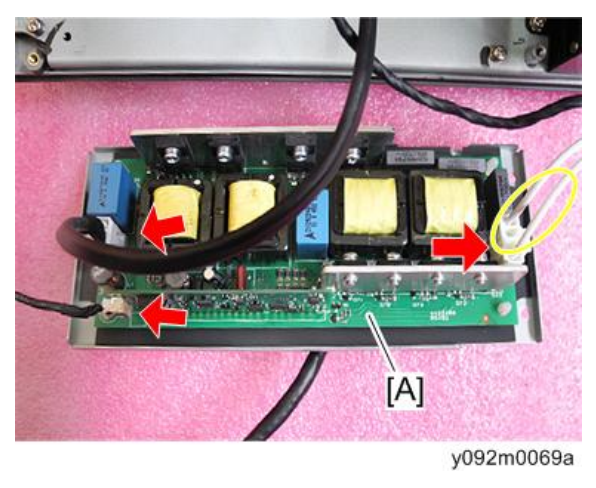

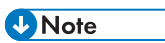

• The cable in the yellow circle is connected to the Lamp 2.

5. Separate the ballast 2 and cooling pad [A] from the ballast shielding (hook ×4).

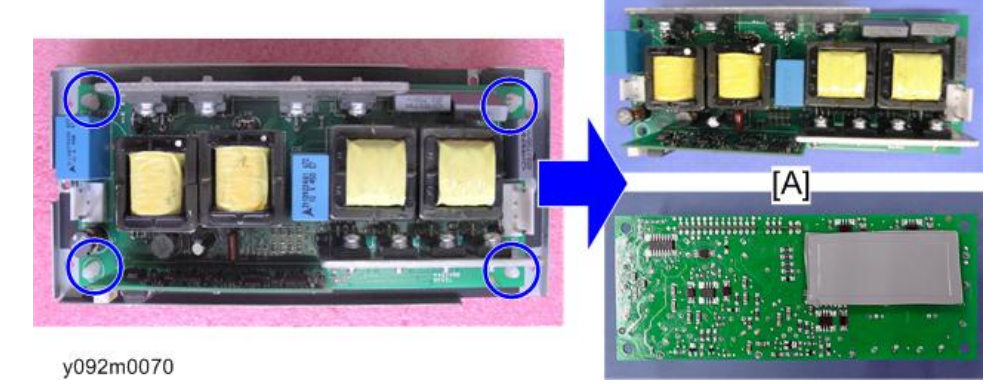

6. Remove four screws to remove the light shielding [A].

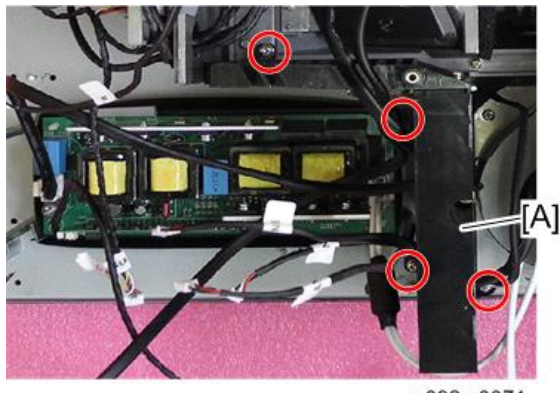

y092m0071

7. Remove the four standoffs [A] and the three connectors.

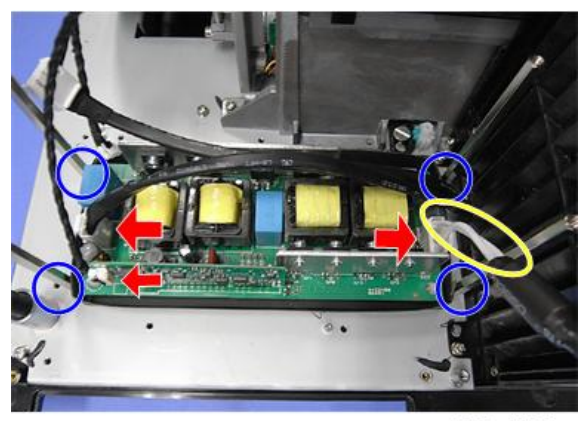

y092m0072a

Note

• The cable in the yellow circle is connected to the Lamp 1..

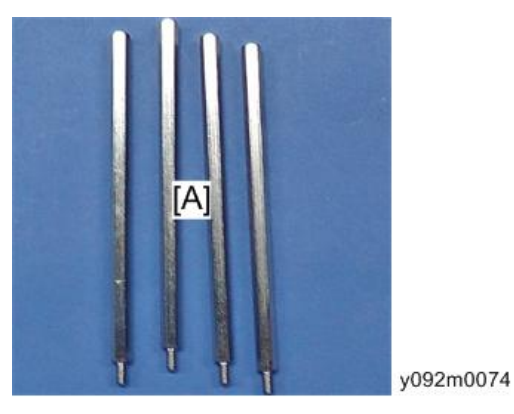

8. Separate the ballast 1 and cooling pad [A] from the ballast shielding (hook ×4).

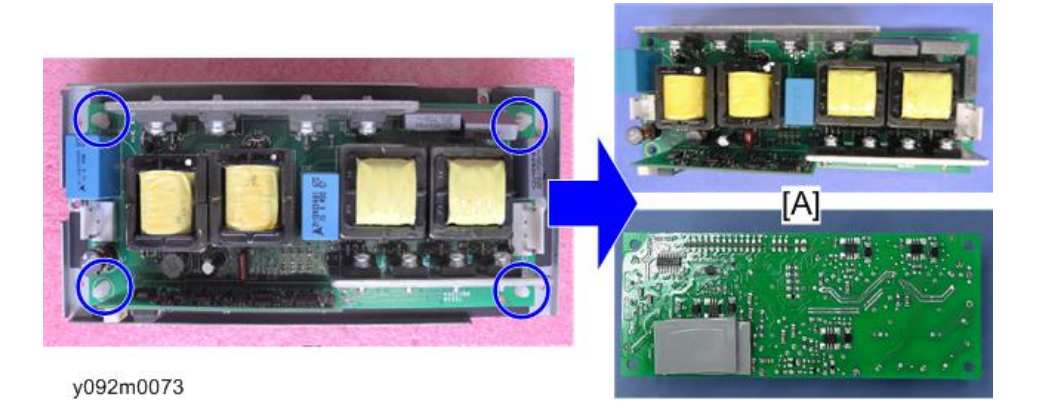

#### Fan Driver Board

- 1. Remove the ballast 2 (page 71 "Ballast 1 / Ballast 2, Standoff")
- 2. Remove the four screws to remove the fan driver board [A].

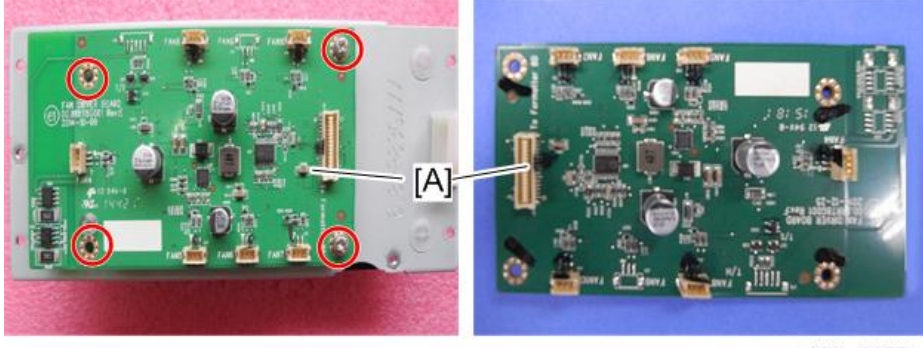

З

#### Fan connectors

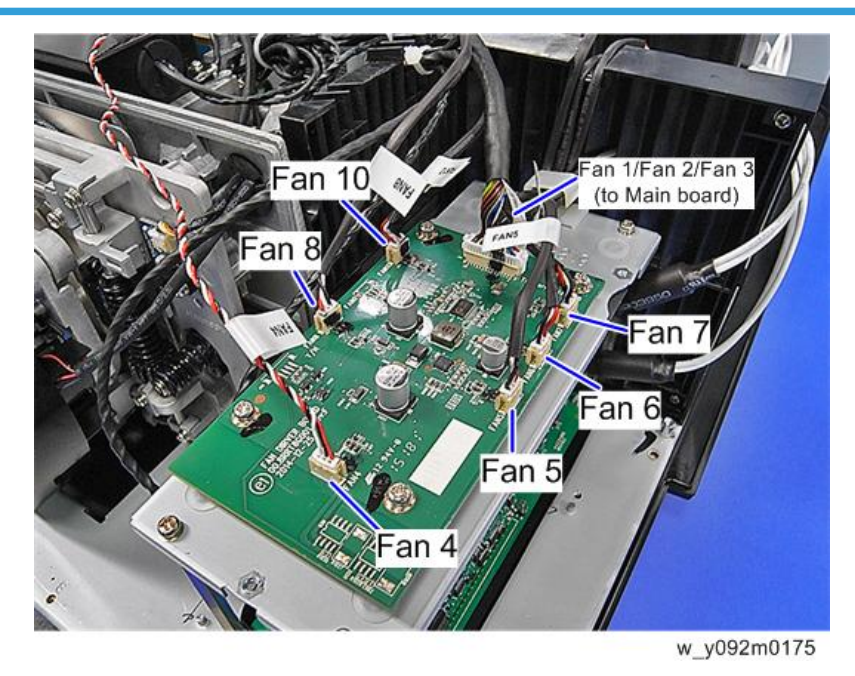

### Fan 4

- 1. Remove the front cover. (page 61 "Front Cover, Filter Sensor, IR Sensor Board")
- 2. Remove three screws to remove fan 4 [A].

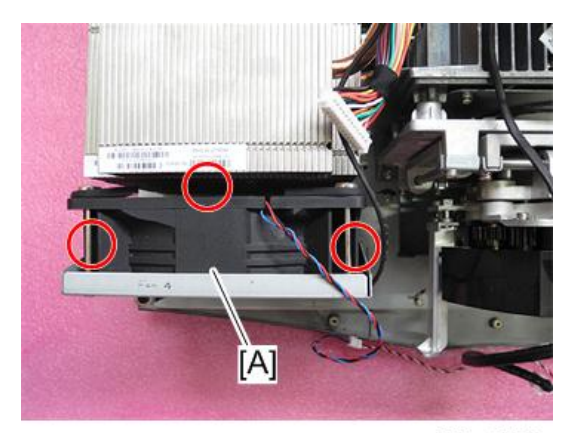

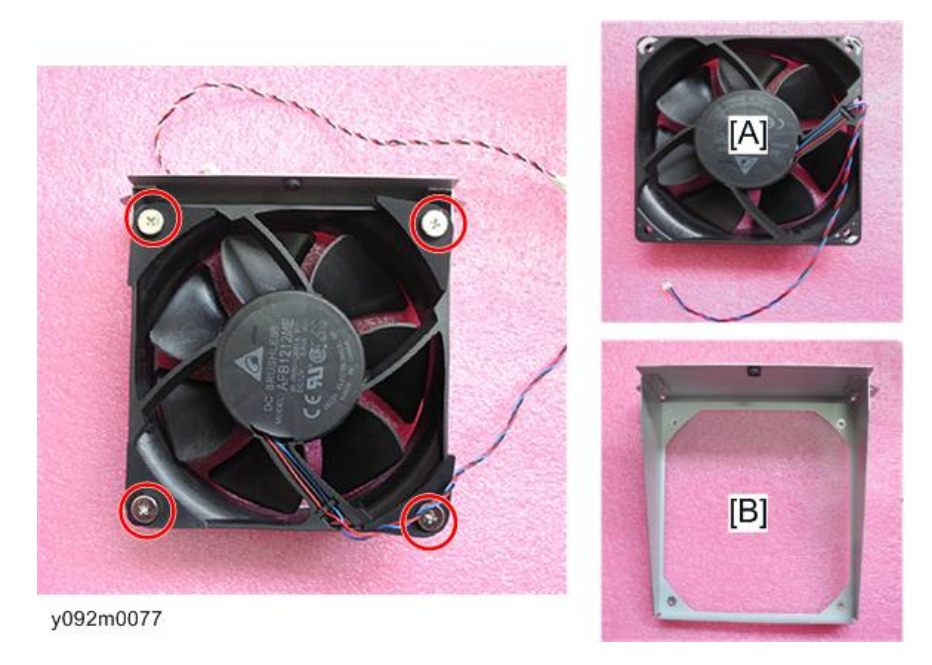

3. Remove the four screws to separate fan 4 [A] and bracket [B].

## AC Inlet

- 1. Remove the rear cover. (page 63 "LED Board, Rear Cover Connector Board, Interlock Switch, Fan 3, Rear Cover")
- 2. Remove seven screws and take out the cable from wire mount, and then remove the bracket and AC inlet.

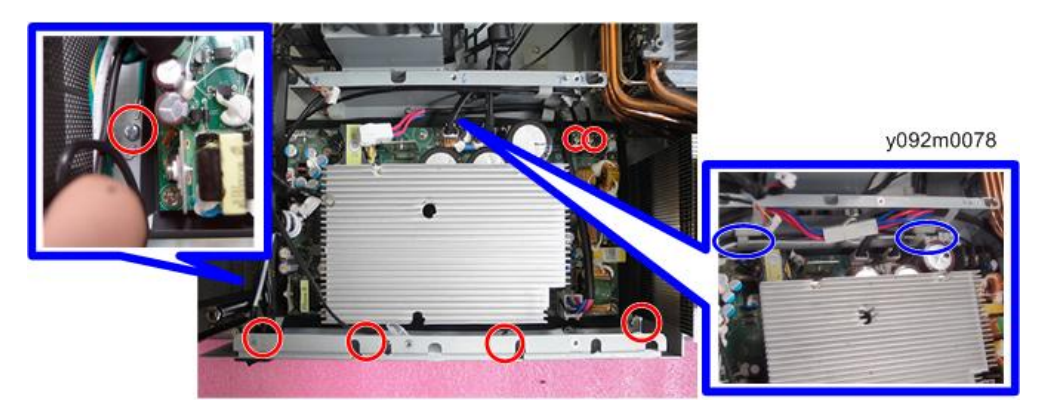

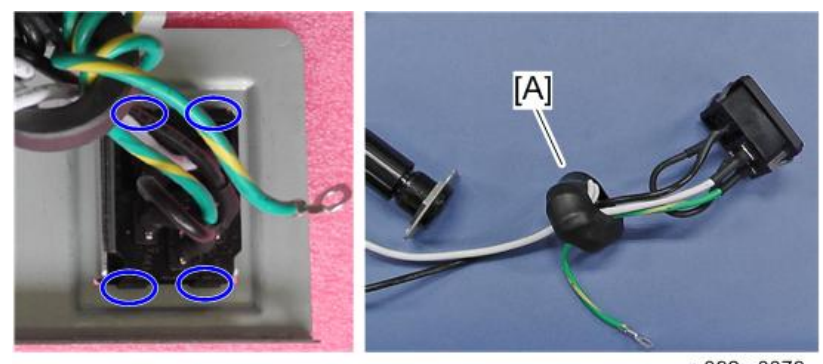

3. Remove the AC inlet [A] from the bracket.

#### y092m0079

#### Fuse

- Remove the lamp cover. (page 46 "Outlet Vent Cover, Fan 1 / Fan 2, Fan Docking Board, Lamp Cover")
- 2. Remove the fuse holder [A] by rotating it counter-clockwise.

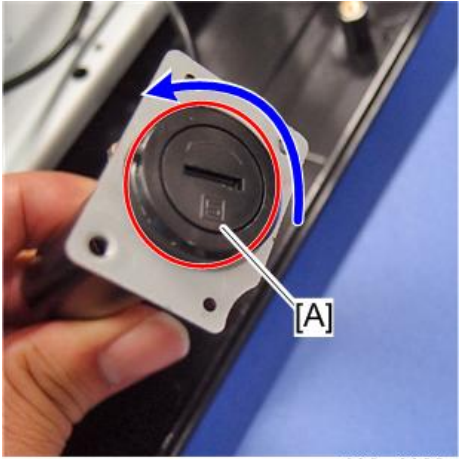

- <image><image>
- 3. Separate the holder [A] and fuse [B].

#### Thermal Switch

- Remove the main board bottom shielding. (page 60 "Main Board Bottom Shielding and Front Shielding")
- 2. Remove two screws and one connector to remove the thermal switch [A].

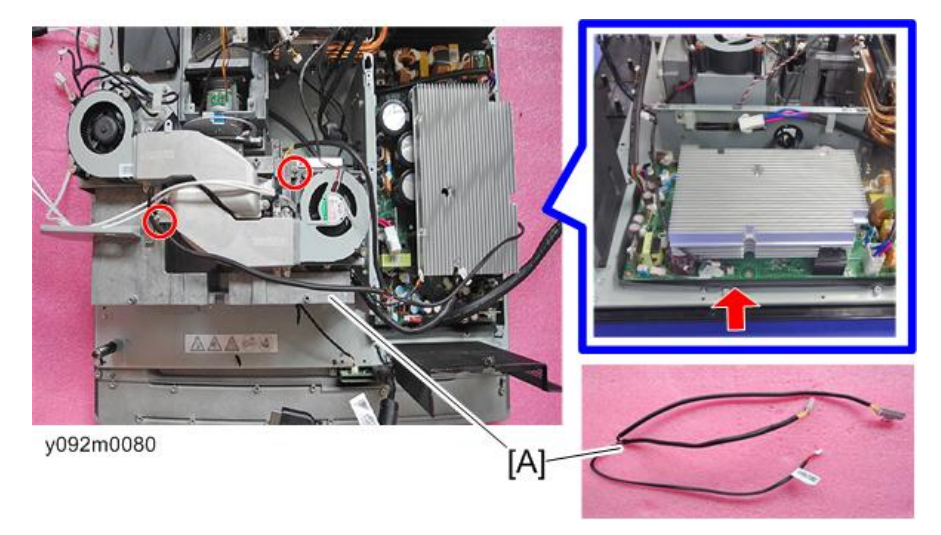

### Fan 5 / Fan 6 / Fan 8

- 1. Remove the right cover. (page 68 "Right Cover, Right Cover Relay Board, Filter Sensor")
- 2. Remove the thermal switch. (page 78 "Thermal Switch")

3. To remove the duct [A], remove three screws on the upper side and then remove three screws on the lower side.

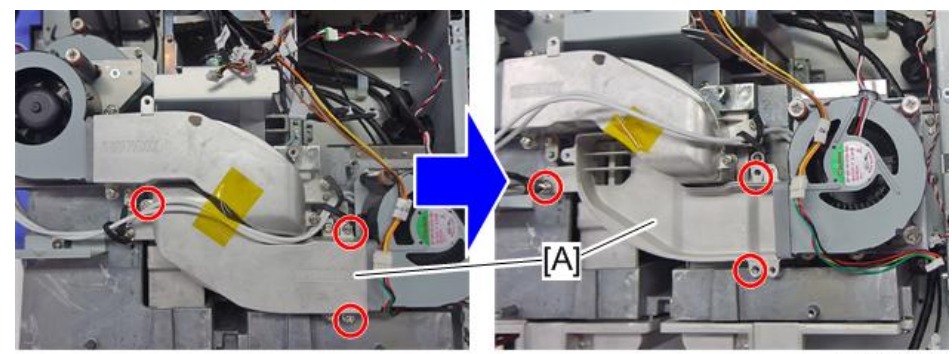

y092m0081

4. Remove two screws to remove fan 8 and the bracket.

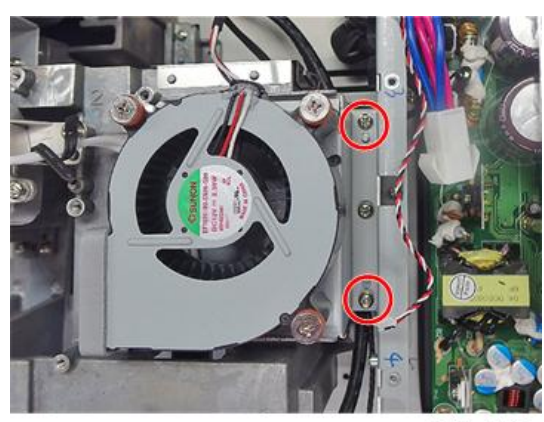

y092m0082

3

5. Remove the three screws to separate fan 8 [A] and the bracket [B].

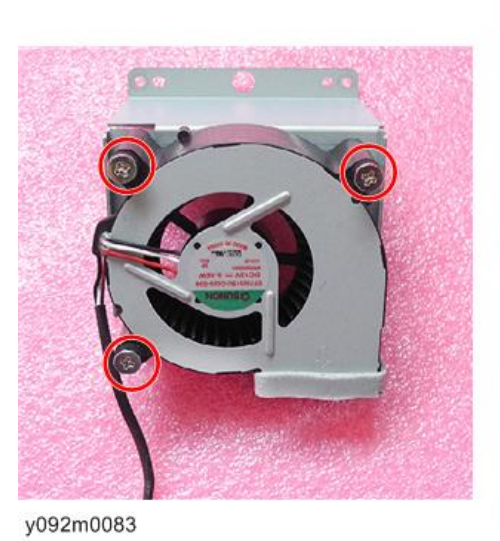

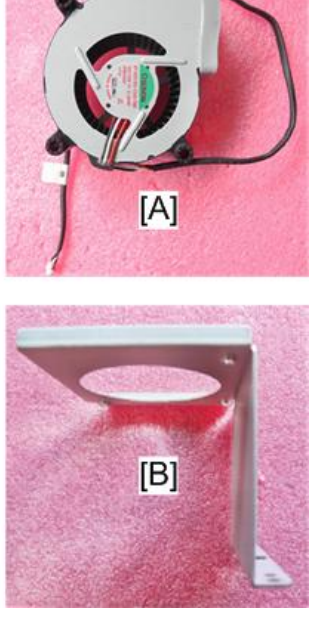

6. To remove the duct [A], remove three screws on the upper side and then remove two screws on the lower side.

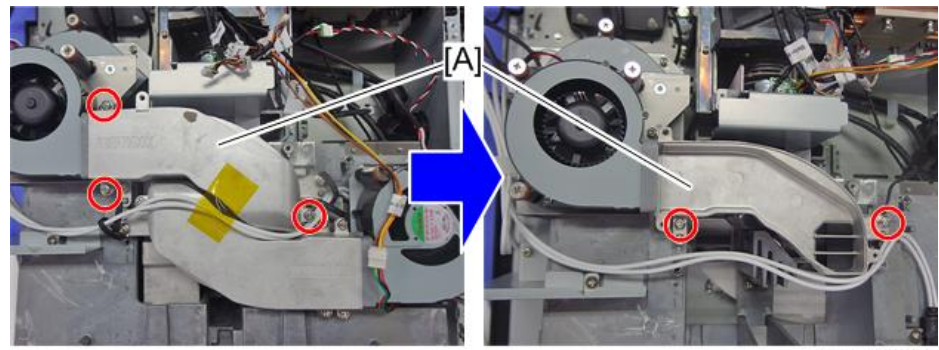

y092m0084

7. Take out the cable from the wire mount, and remove two screws to remove fan 5 and the bracket.

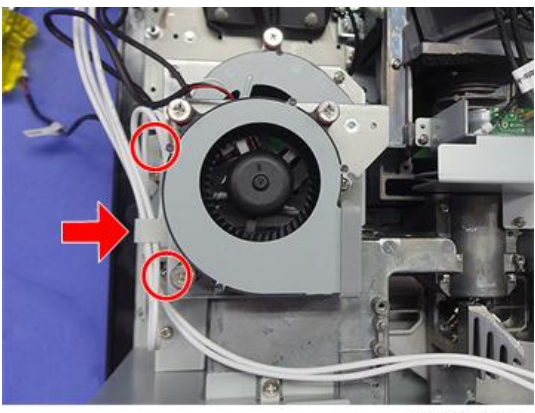

y092m0085

8. Remove three screws to separate fan 5 [A] and the bracket.

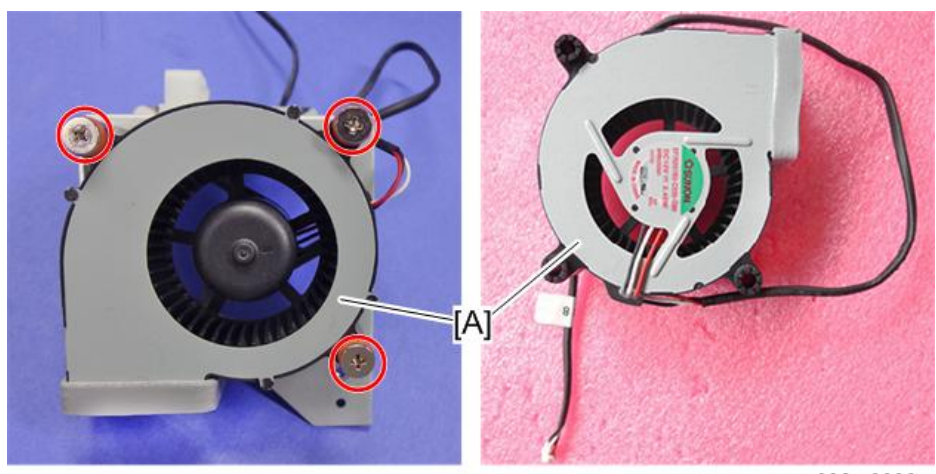

9. Remove four screws to remove fan 6 and the bracket.

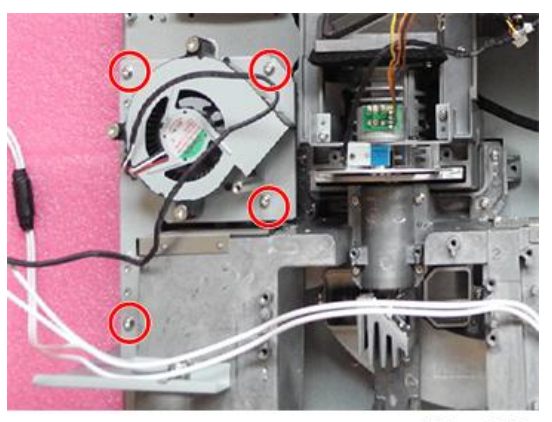

y092m0087

10. Remove three screws to separate fan 6 [A] and the bracket.

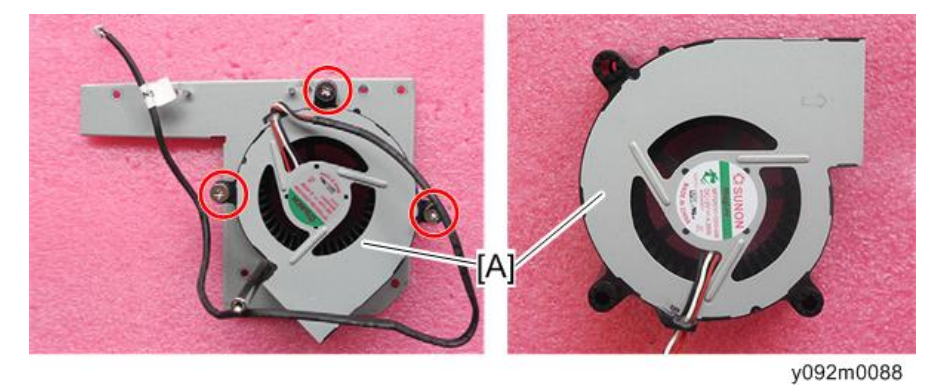

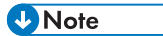

• Fan 6 does not have the sponge [A].

Fan 6

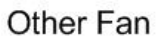

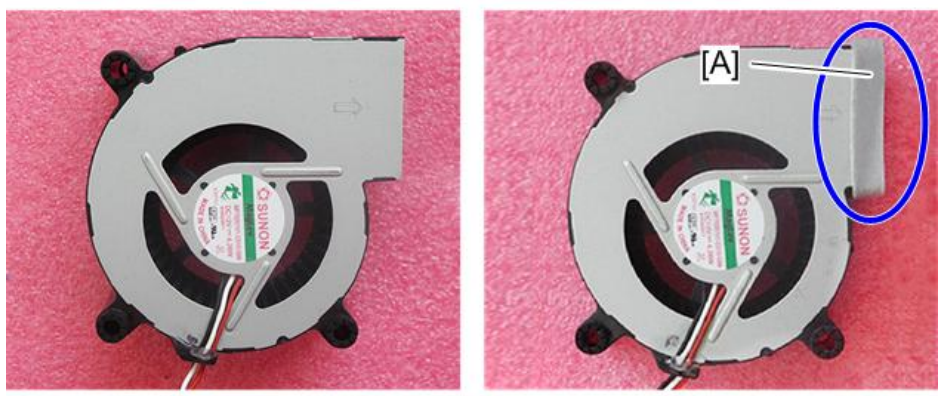

### **Optical Engine Assembly**

- 1. Remove fan 5, fan 6, and fan 8. (page 78 "Fan 5 / Fan 6 / Fan 8")
- 2. Remove two screws to remove the shield [A].

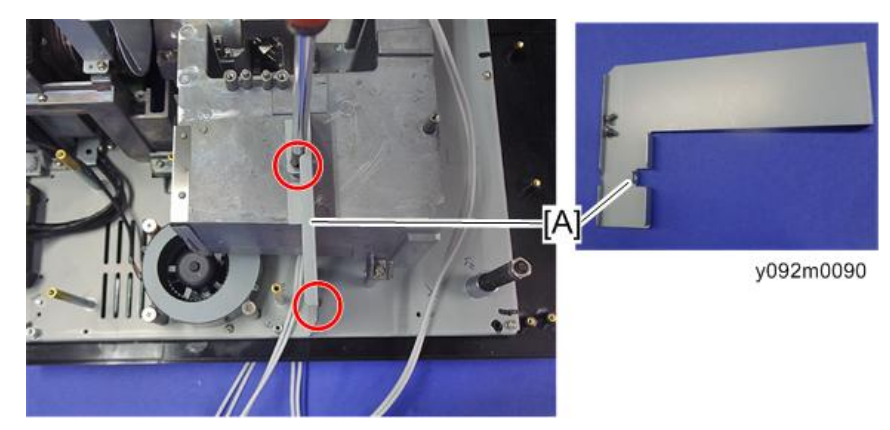

3. Remove six screws to remove the optical engine assembly [A].

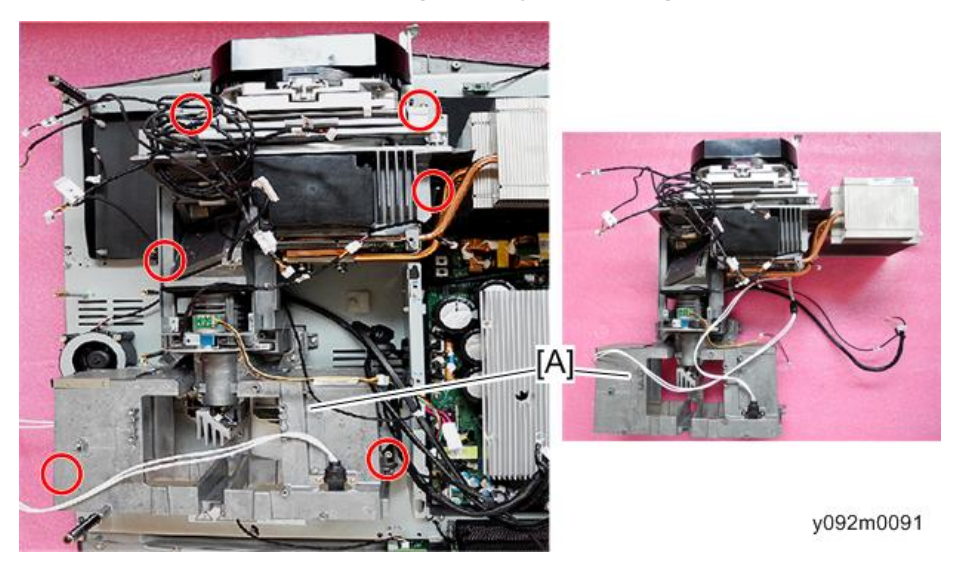

### DA, Photo Sensor Board, Lamp Housing, Optical Engine

1. Remove the optical engine assembly. (page 83 "Optical Engine Assembly")

2. Remove three screws to remove the DA module [A].

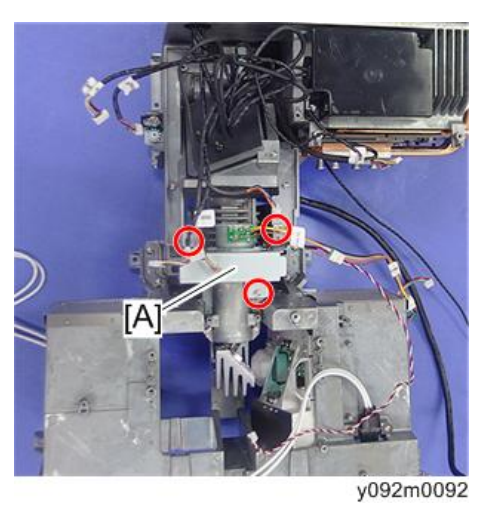

3. Remove two screws to remove the DA [A] from the bracket.

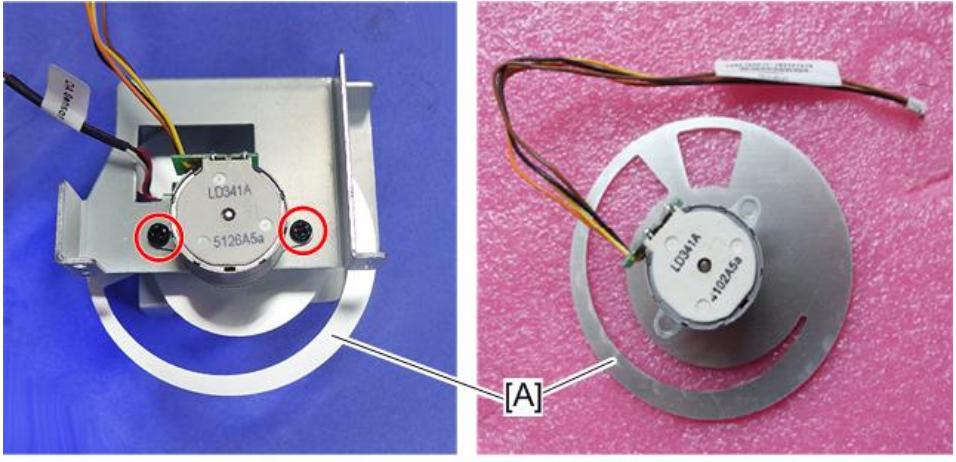

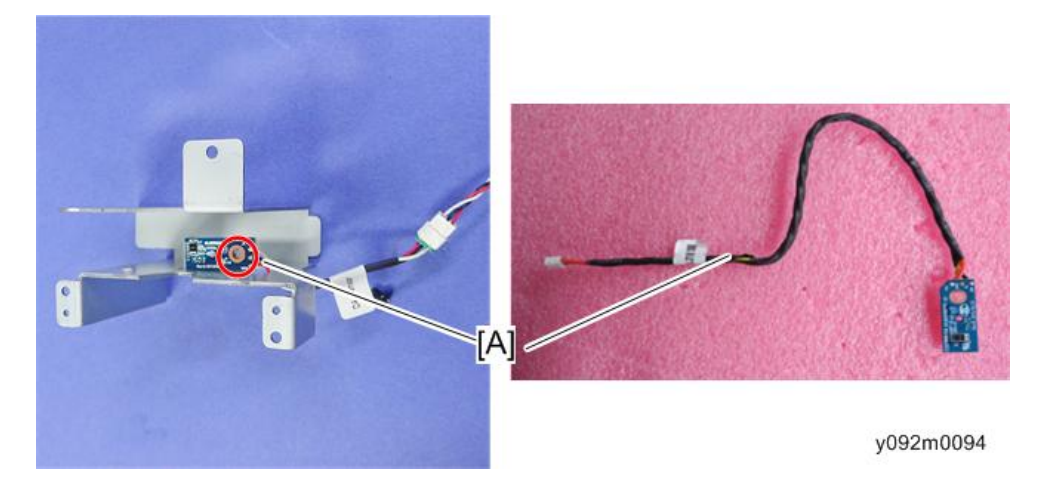

4. Remove one screw securing the photo sensor board [A].

5. Remove four screws to detach the lamp housing [A] from the optical engine [B].

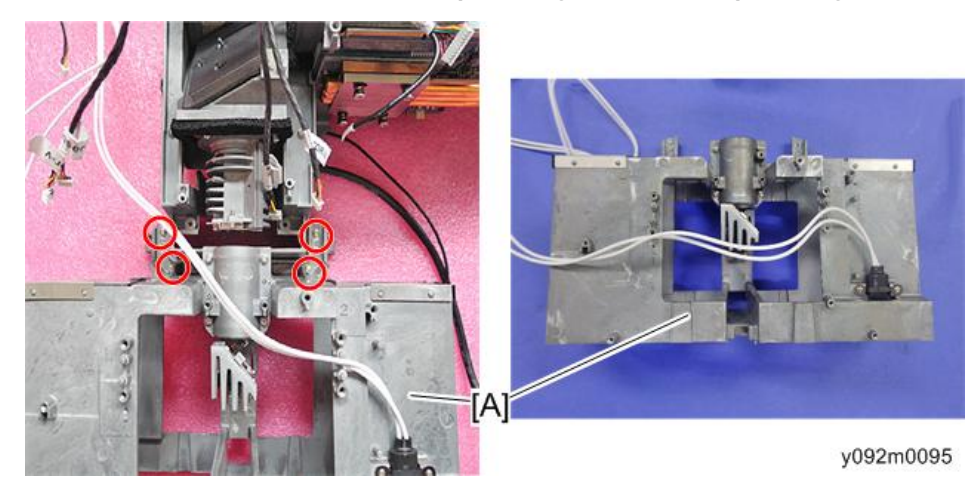

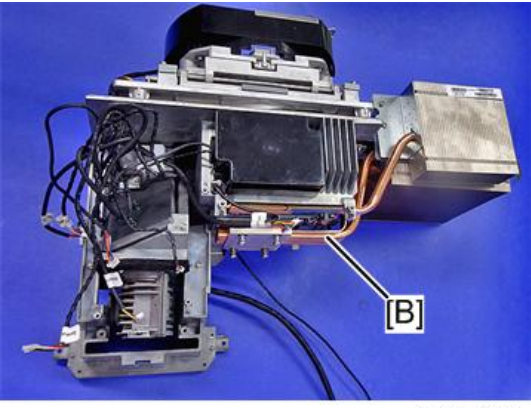

y092m0168

З

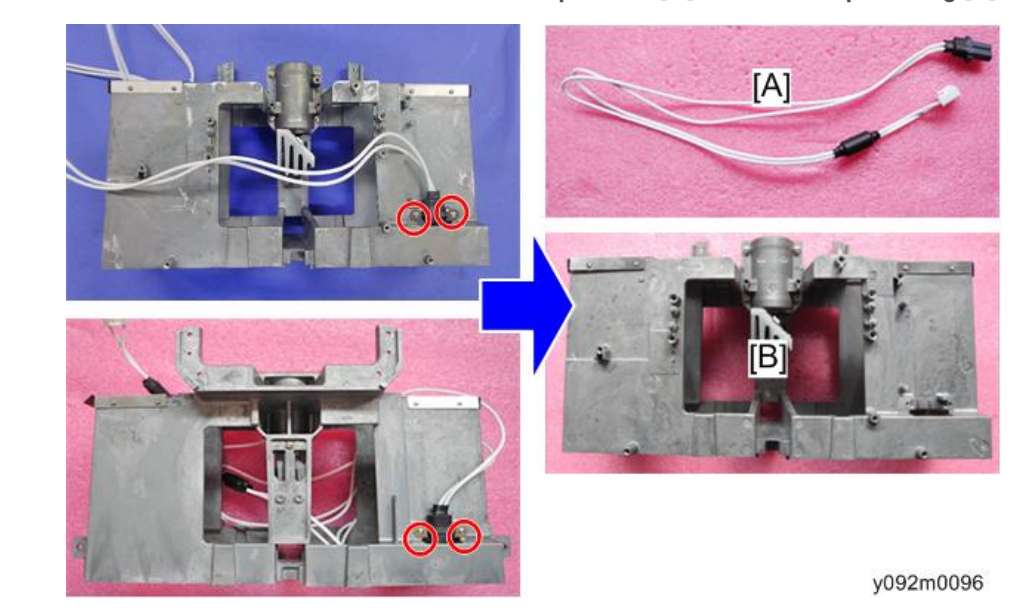

6. Remove four screws to remove the two lamp cables [A] from the lamp housing [B].

### Color Wheel Docking Board, Light Sensor Board, Shutter

- Remove the DA, lamp housing. (page 83 "DA, Photo Sensor Board, Lamp Housing, Optical Engine")
- 2. Remove two screws and one connector to remove the color wheel docking board [A].

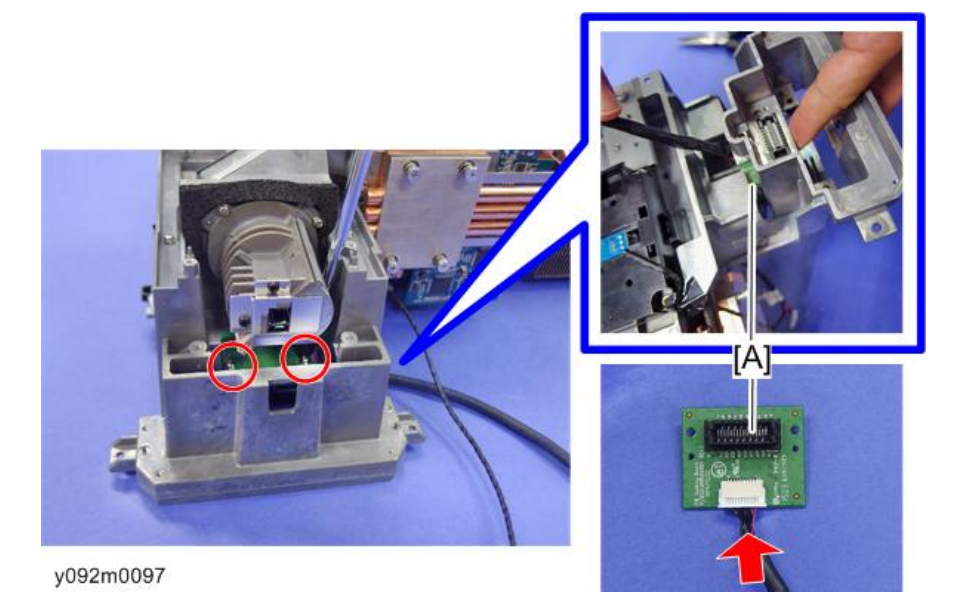

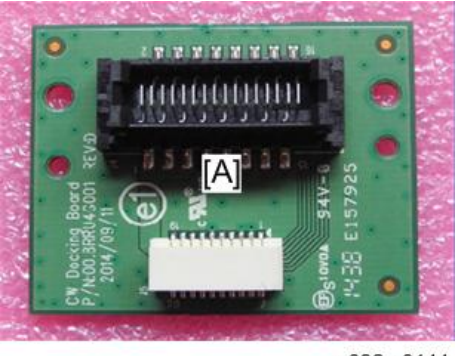

y092m0144

3. Remove one screw to remove the light sensor board [A].

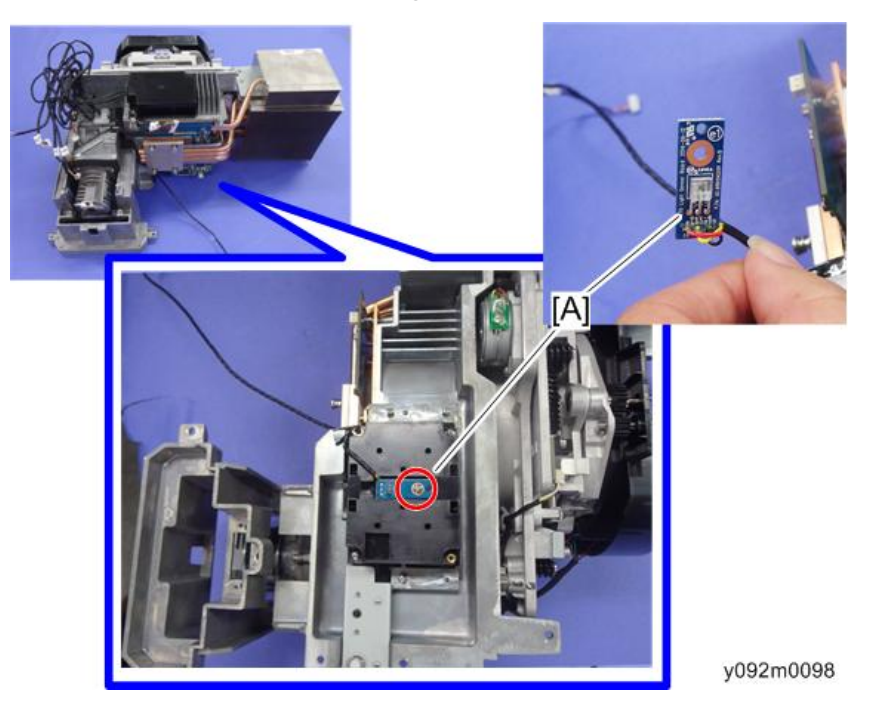

4. Remove two screws to remove the shutter cover [A].

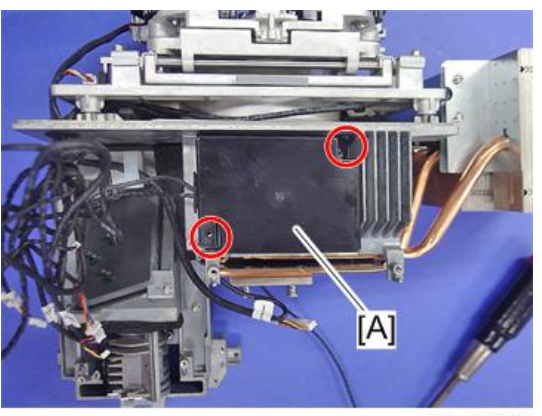

y092m0099

5. Remove three screws to remove the shutter [A].

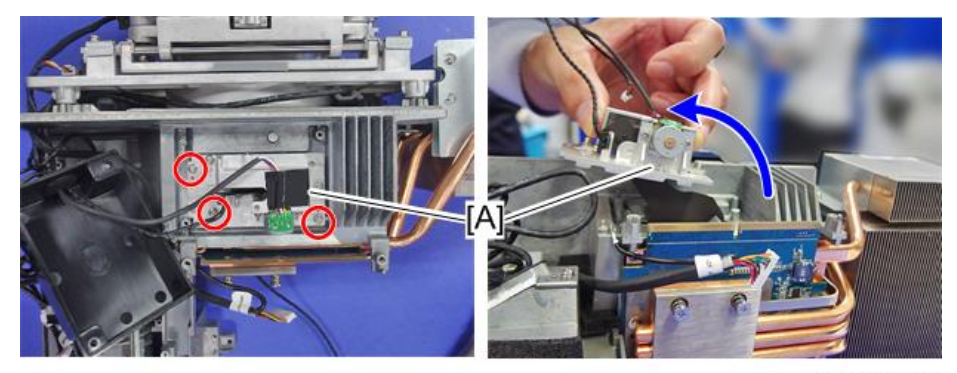

y092m0100

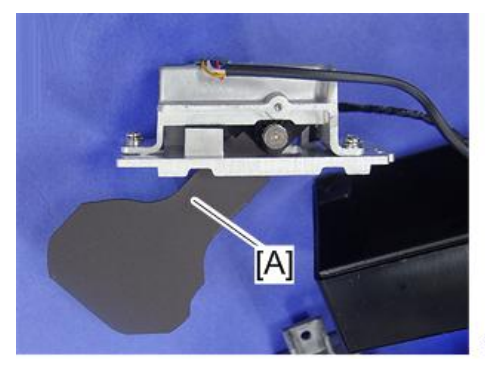

y092m0101

## PSU

1. Remove the optical engine assembly. (page 83 "Optical Engine Assembly")

2. Remove three screws to remove the fence [A].

y092m0102

3. Remove nine screws and four connectors to remove the PSU and cooling pad [A].

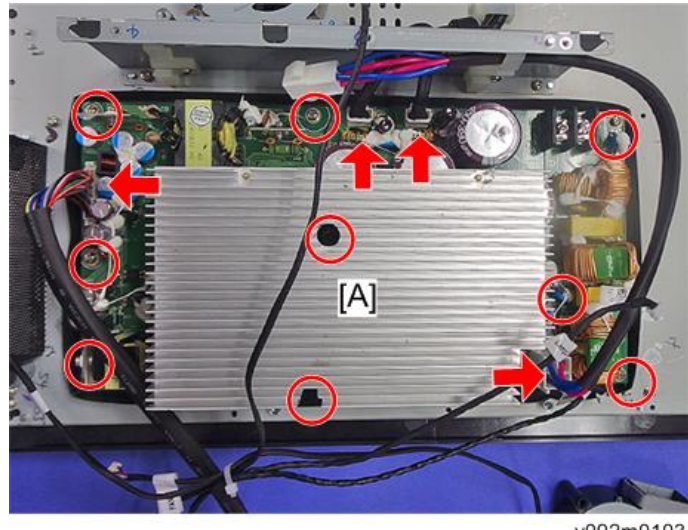

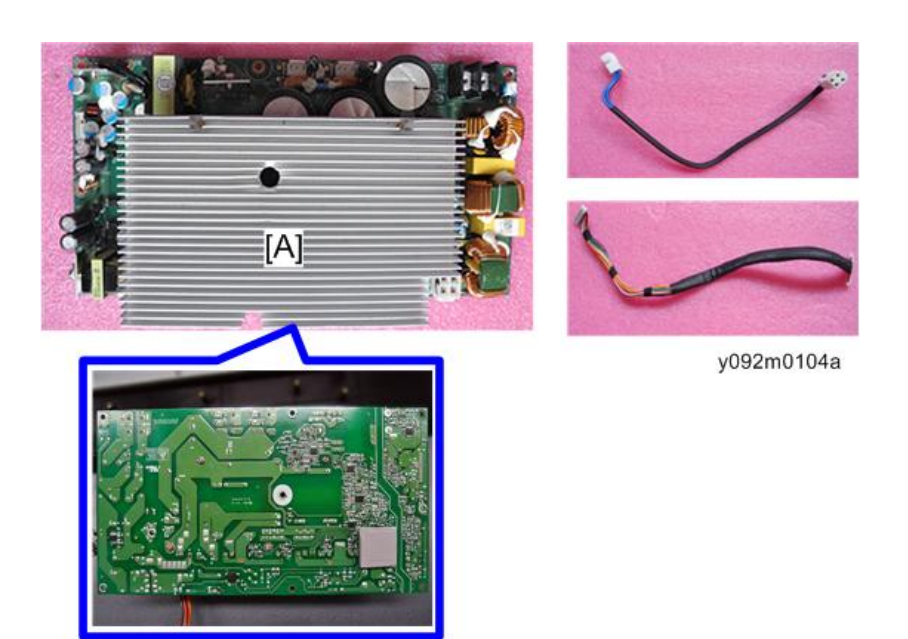

4. Remove two screws to remove the two cables [A].

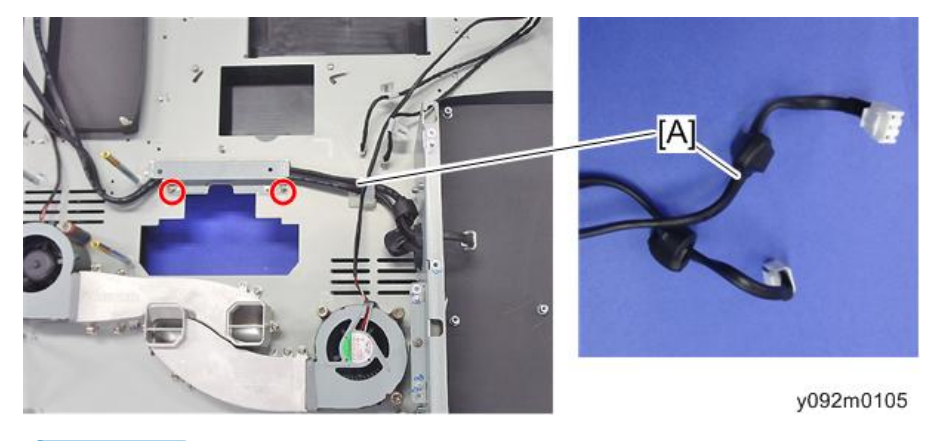

#### Note

- [A] is connected to the Ballast 2.
- [B] is connected to the Ballast 1.

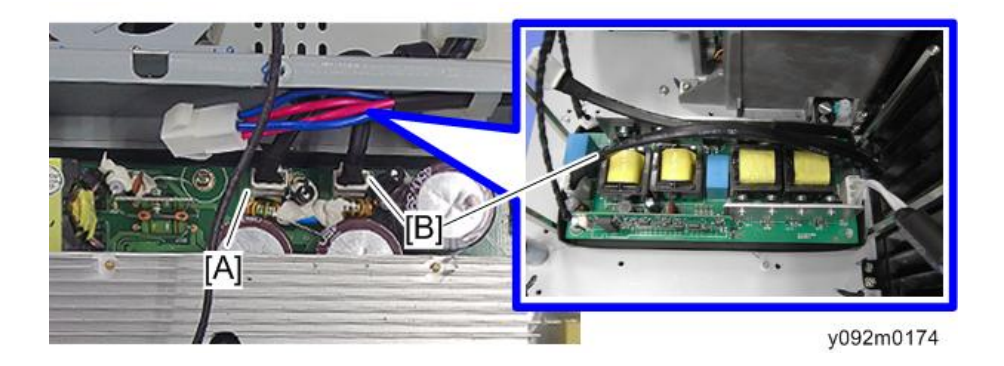

## Fan 7 / Fan 10

- 1. Remove the optical engine assembly. (page 83 "Optical Engine Assembly")
- 2. Remove three screws on the upper side of the duct, and then remove the three screws for fan 10 [A].

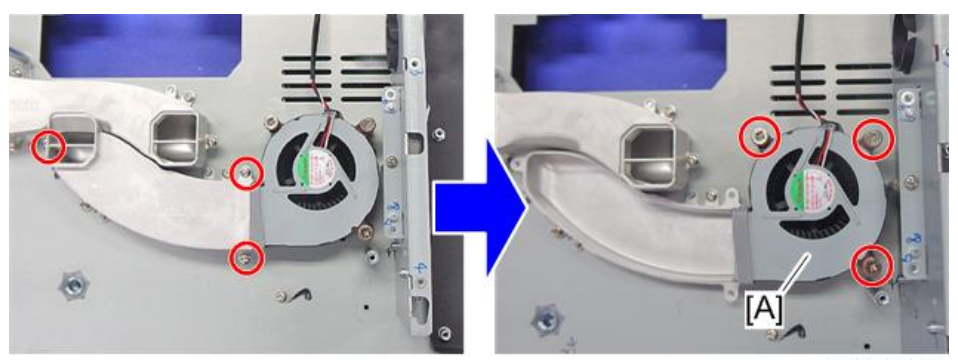

y092m0106

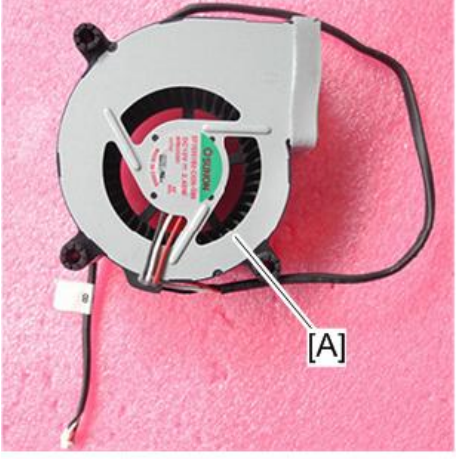

3. Remove three screws on the upper side of the duct, and then remove the three screws for fan 7 [A].

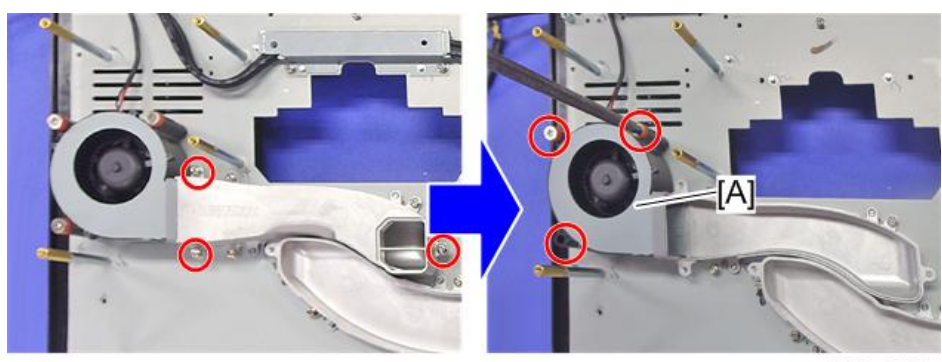

y092m0107

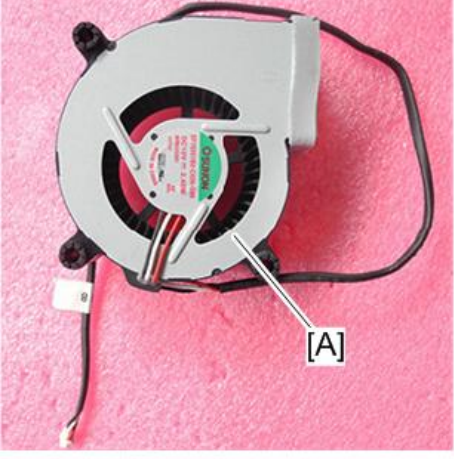

y092m0108

## Adjustable Foot

1. Remove the PSU. (page 88 "PSU")

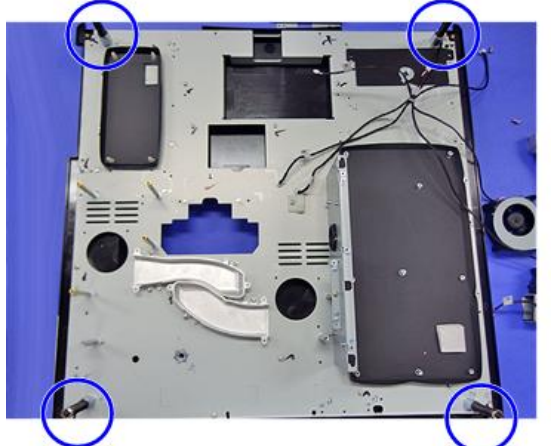

2. Remove the four adjustable feet [A] and nuts [B].

y092m0109

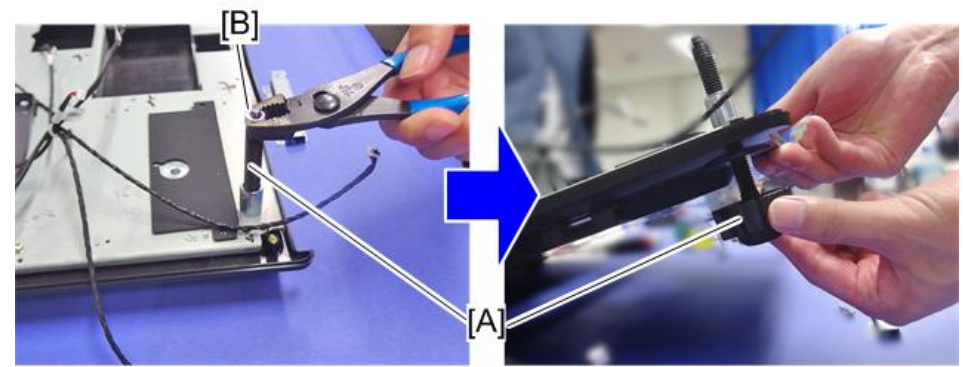

y092m0110a

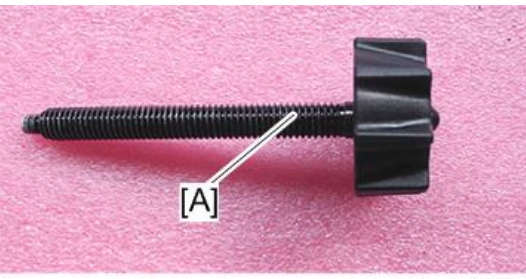

# **Required Action after Replacing Parts**

After replacing parts, please execute the related items shown in the table below.

| Action after<br>repair       | After changed parts |              |                      |                |    |                   |     |      |              | Descripti   |
|------------------------------|---------------------|--------------|----------------------|----------------|----|-------------------|-----|------|--------------|-------------|
|                              | Main<br>board       | Sub<br>board | LAN-<br>USB<br>board | Color<br>wheel | DA | Optical<br>engine | Fan | Lamp | Firmwa<br>re | on page     |
| System<br>firmware<br>update | v                   | v            |                      |                |    |                   |     |      |              | page<br>137 |
| Color<br>wheel<br>index      | v                   |              |                      | v              |    |                   |     |      | v            | page<br>129 |
| Reset lamp<br>hours          | v                   |              |                      |                |    |                   |     | v    | v            | page<br>127 |
| DA<br>calibration            | v                   |              |                      |                | v  |                   |     |      | v            | page<br>125 |
| Factory<br>reset             | v                   |              |                      |                |    |                   |     |      | v (*)        | page<br>131 |
| Fan<br>calibration           |                     | v            |                      |                |    |                   | v   |      |              | page<br>124 |
| Lens<br>calibration          | v                   |              |                      |                |    | v                 |     |      |              | page<br>124 |
| Network<br>test              |                     | v            | v                    |                |    |                   |     |      |              | page<br>133 |

(\*) This action is not always required. Perform it only if the situation demands it.

After parts replacement or repair, check that the projector works properly.

Project images on the screen and check that they are not faulty.

Note

- If the color appears abnormal after changing the Main Board Module, enter the Factory Mode Menu and perform a color wheel index adjustment.
- After changing an F-type Fan (FAN5, FAN6, FAN7, FAN8, FAN10), perform a Fan calibration.

# 4. Troubleshooting

# **Equipment Needed**

- Projector
- PC (Personal Computer)
- DVD Player
- Screw drivers
- VGA cable, power cord, component cable, audio cable, HDMI cable, LAN cable, RS232 cable
- Voltage test meter

# **LED Indicators**

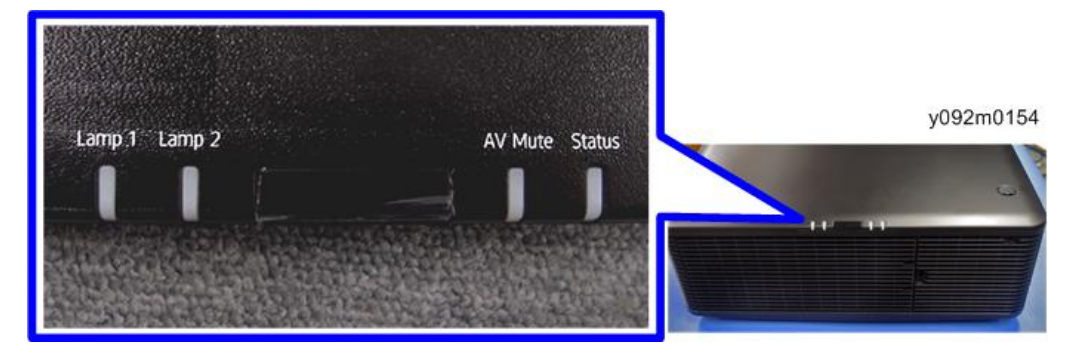

#### LED status and meanings

| LED            | Status         | Projector State                                                       |  |  |  |
|----------------|----------------|-----------------------------------------------------------------------|--|--|--|
|                | Off            | Lamps are off                                                         |  |  |  |
|                | Solid Orange   | Lamp time has expired and lamp should be replaced                     |  |  |  |
|                | Solid Green    | Lamp is on and operating correctly                                    |  |  |  |
| Lamp 1, Lamp 2 | Flashing Green | Lamp is switching on                                                  |  |  |  |
|                | Elaukian Dad   | Failed to strike lamp after 5 attempts (strike attempts will stop)    |  |  |  |
|                | riasning kea   | Lamp has unexpectedly shut down (system goes into cooling down state) |  |  |  |
|                | Off            | Picture mute is off and Shutter is open – image is<br>displayed       |  |  |  |
| AV MUIE        | Flashing Green | Picture mute is on and Shutter is closed – image is<br>black          |  |  |  |

| LED      | Status                                 | Projector State                                              |  |  |
|----------|----------------------------------------|--------------------------------------------------------------|--|--|
|          |                                        | AC power is off (without AC plug in)                         |  |  |
|          | Off                                    | AC has been applied, projector is in standby mode            |  |  |
|          | Solid Green                            | Projector is powered up and operating normally               |  |  |
| Sharkura | Flashing Orange                        | Projector is in cooling down mode or startup mode            |  |  |
| Status   | Flashing (alternating)<br>Green/Orange | Projector is in flash update state                           |  |  |
|          | Solid Orange                           | Need to clean/change dust filter                             |  |  |
|          | Solid Red                              | Temperature is too high                                      |  |  |
|          | Flashing Red                           | Fan failure                                                  |  |  |
| Shutter  | Off                                    | Picture mute is off and Shutter is open – image is displayed |  |  |
|          | Flashing Green                         | Picture mute is on and Shutter is closed – image is<br>black |  |  |

# **Main Procedures**

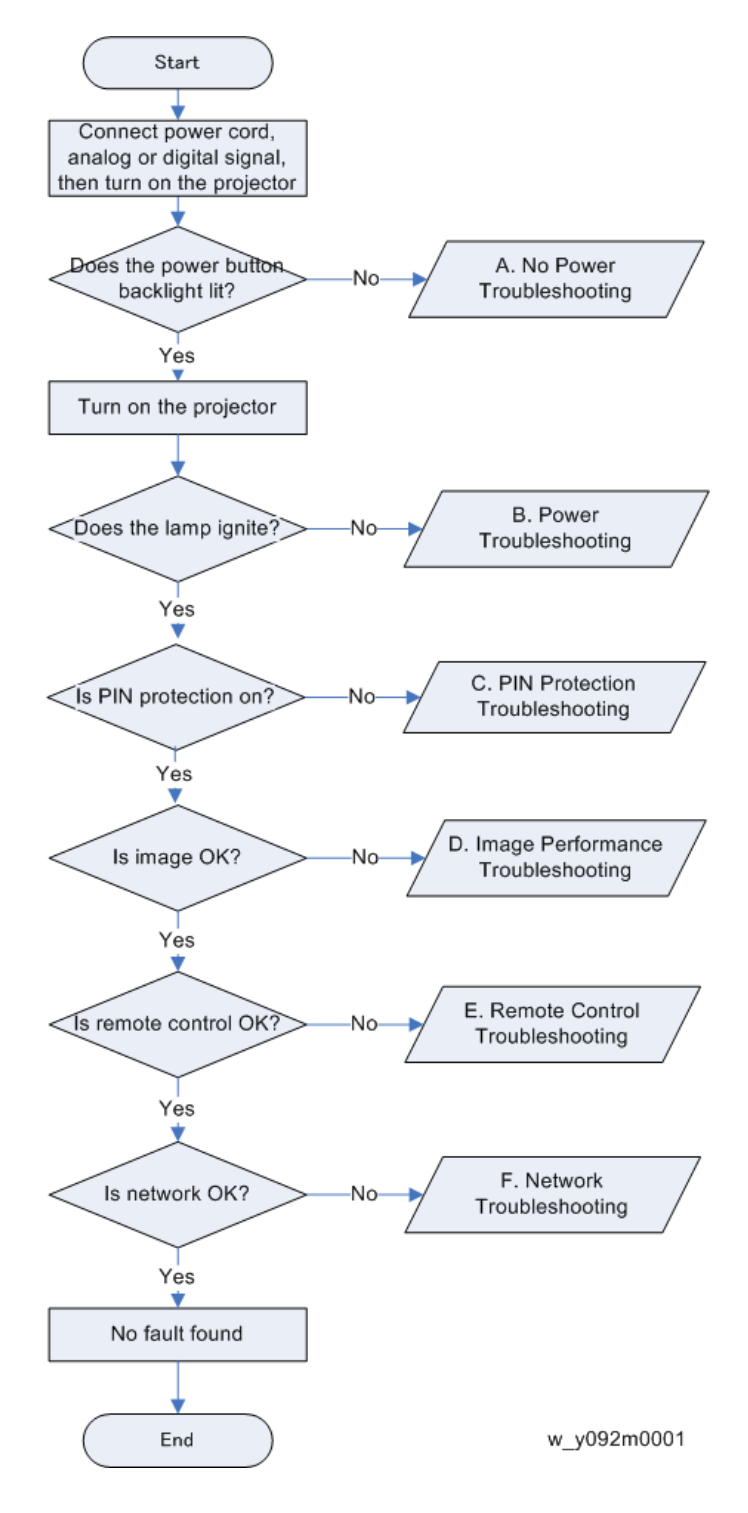

### A. No Power Troubleshooting

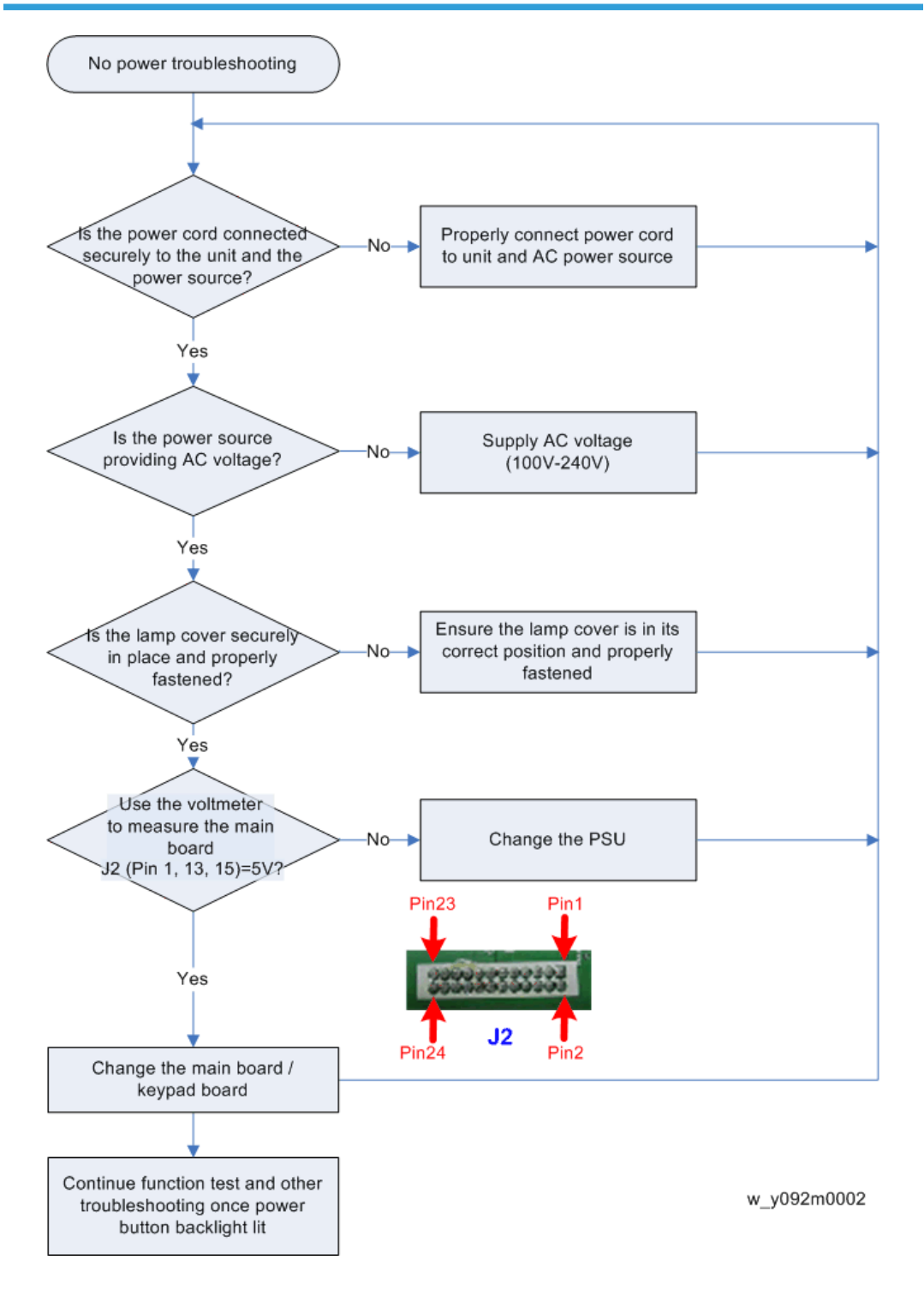

## B. Power Troubleshooting

Make sure all connectors are connected properly. Check the LED indicators.

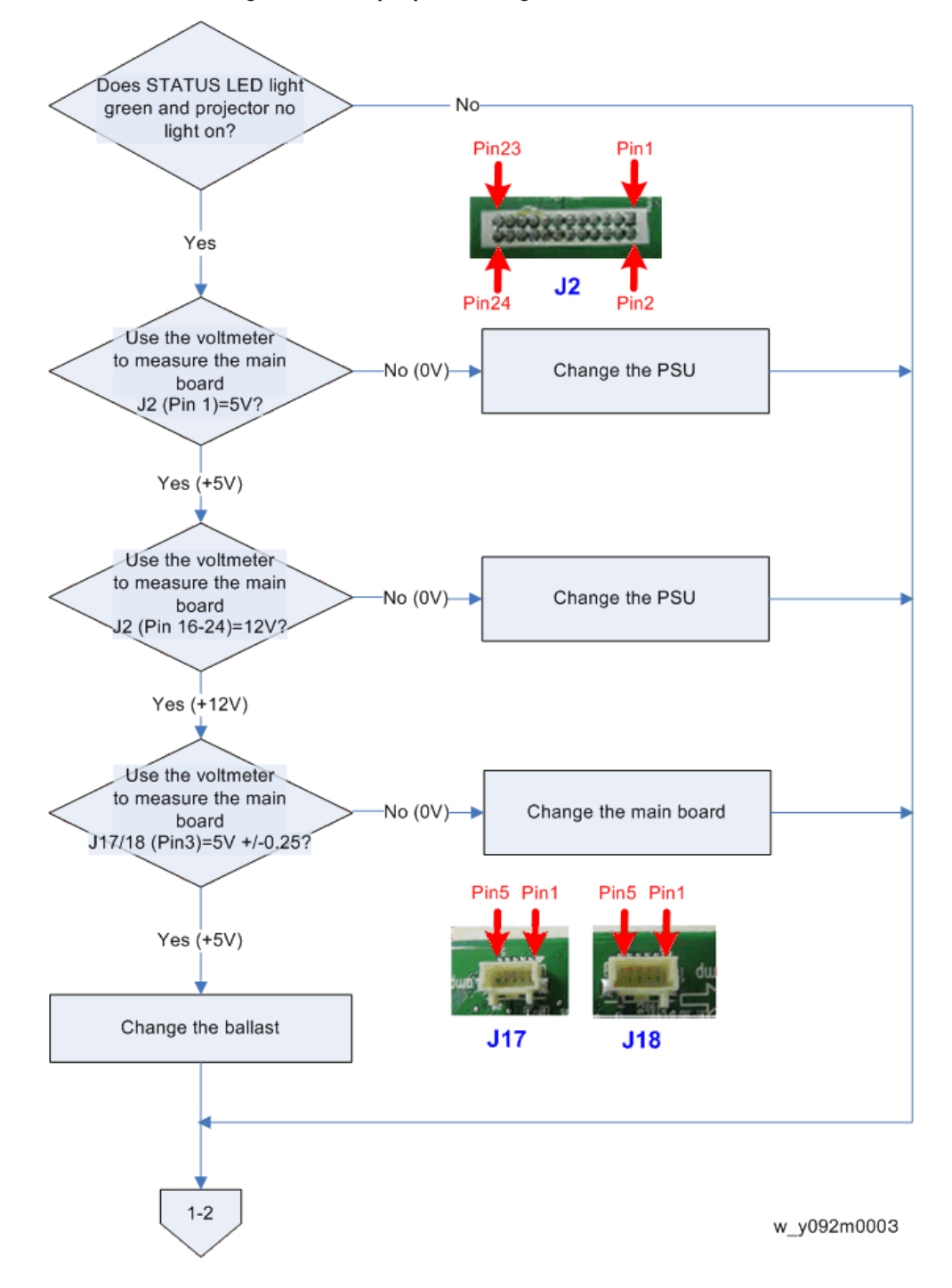

#### 1-1 Does STATUS LED Light blue and projector no light on?

1-2 Does STATUS LED light red?

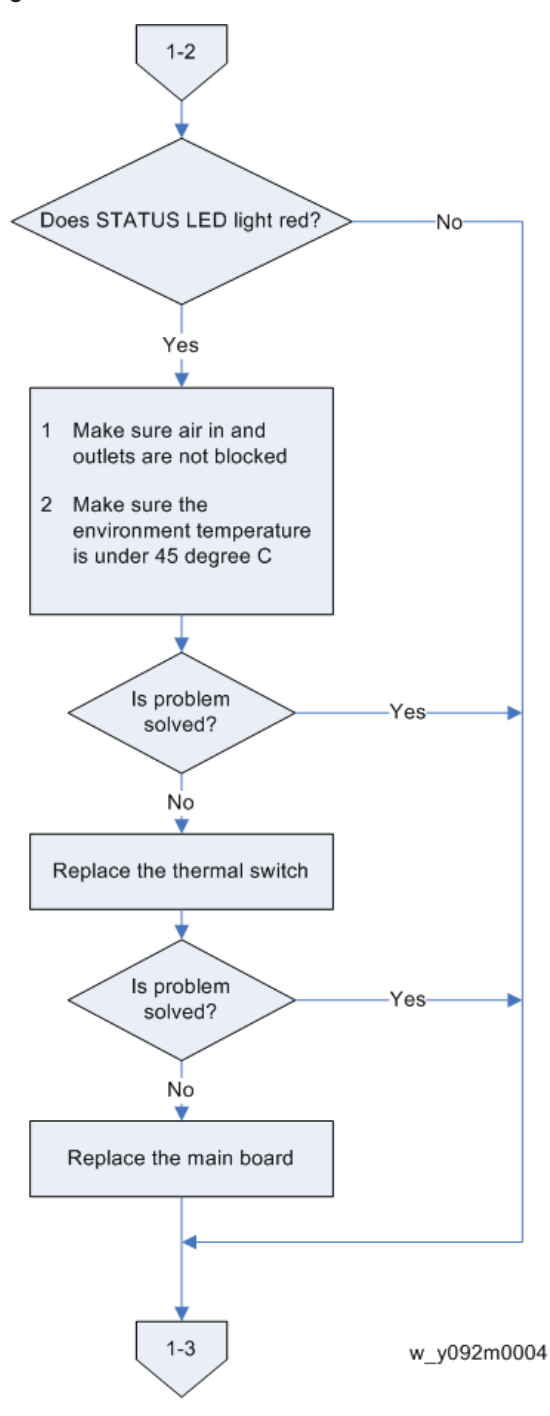

4

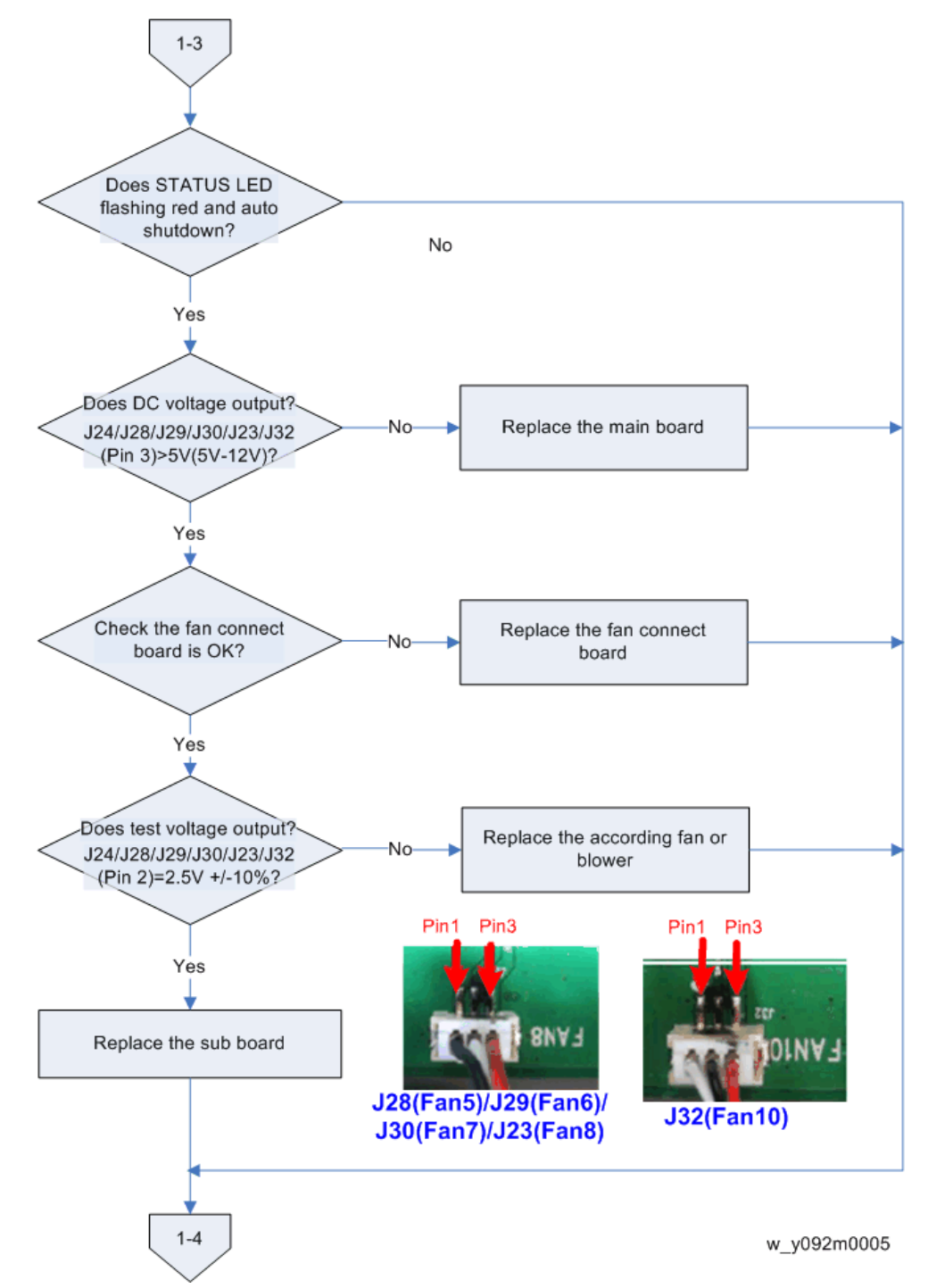

#### 1-3 Does STATUS LED flashing red and auto shutdown?

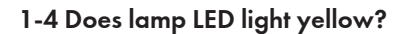

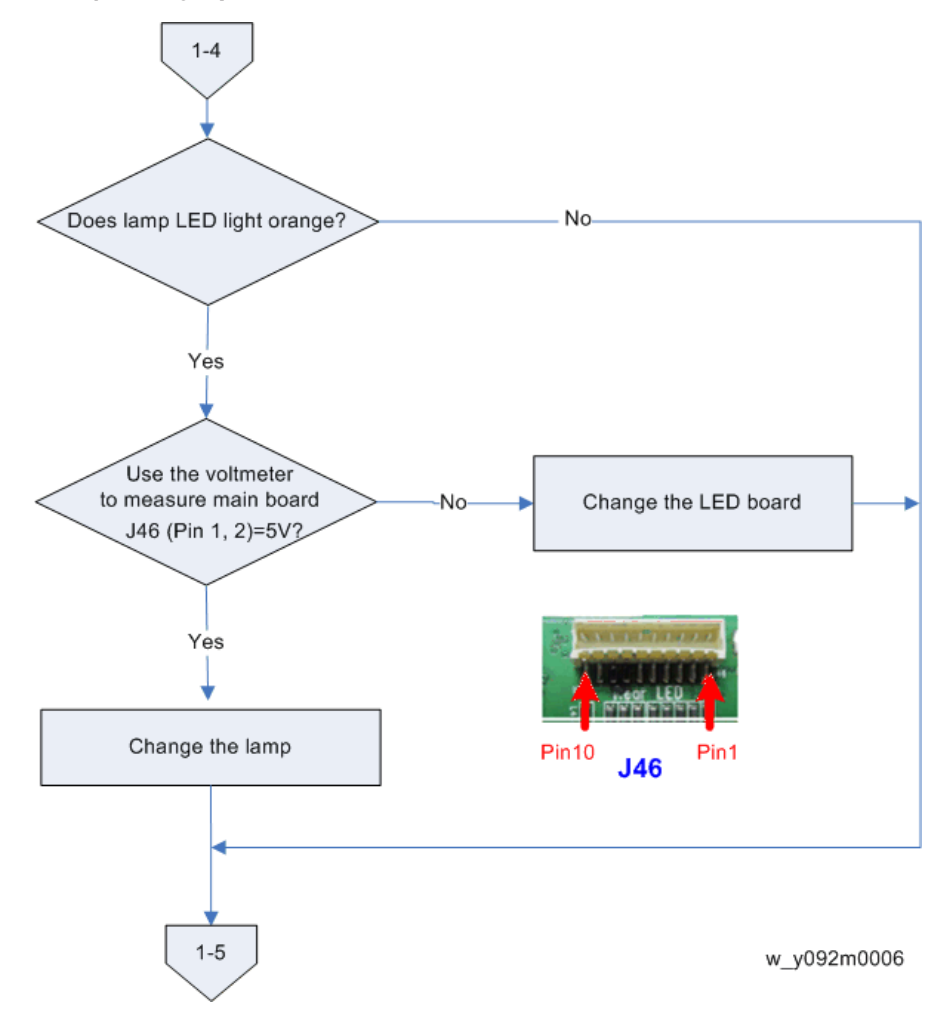

1-5 Does lamp LED flash red?

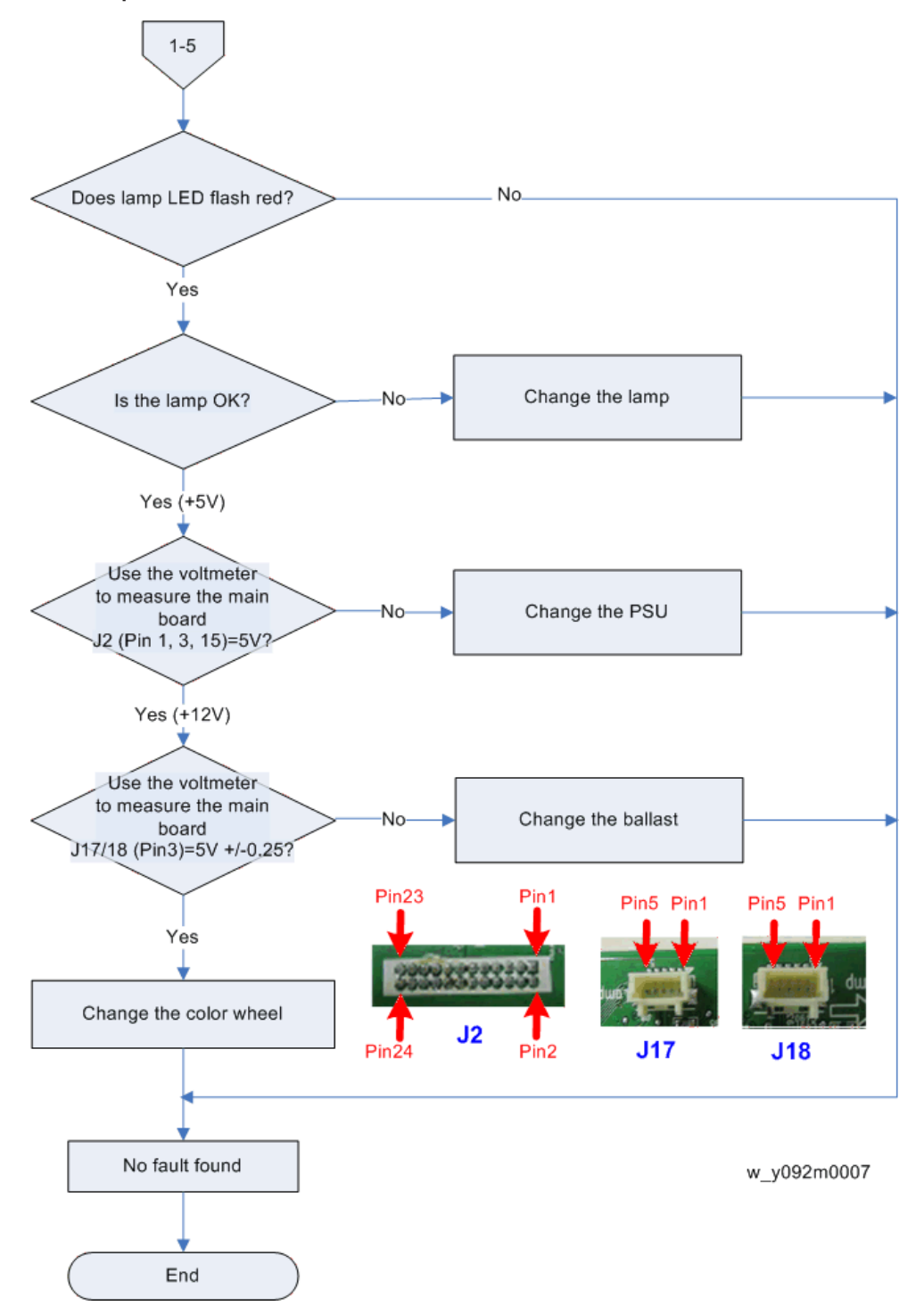

## C. PIN Protect Troubleshooting

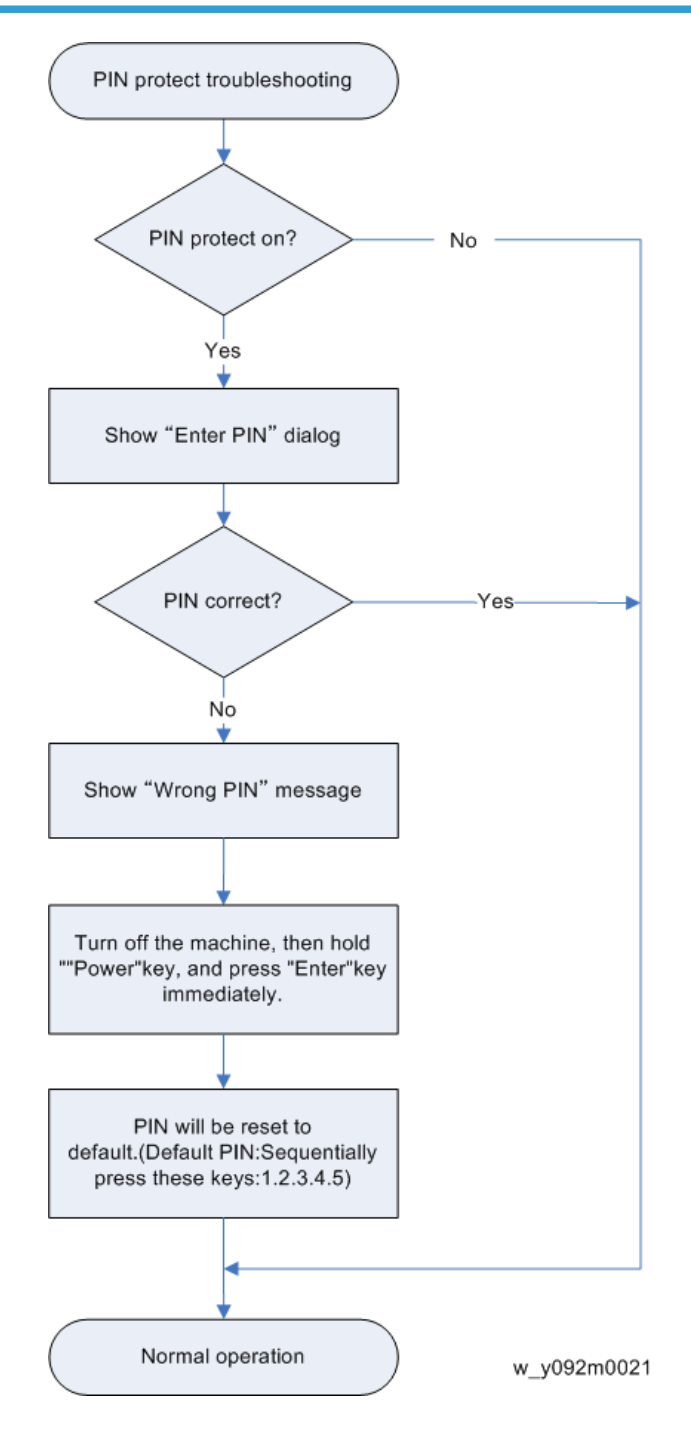
## D. Image Performance Troubleshooting

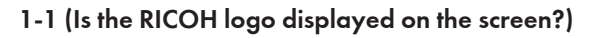

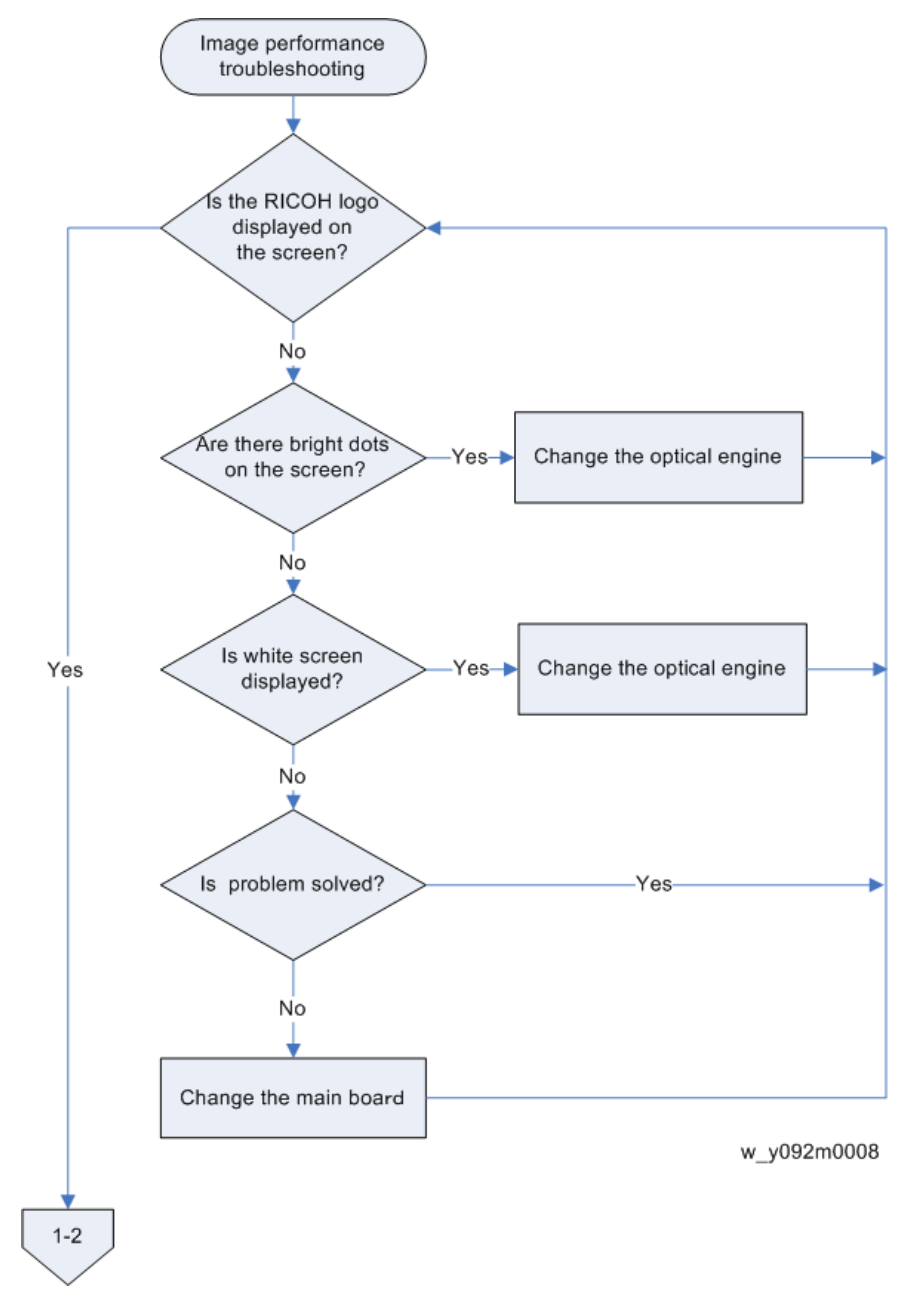

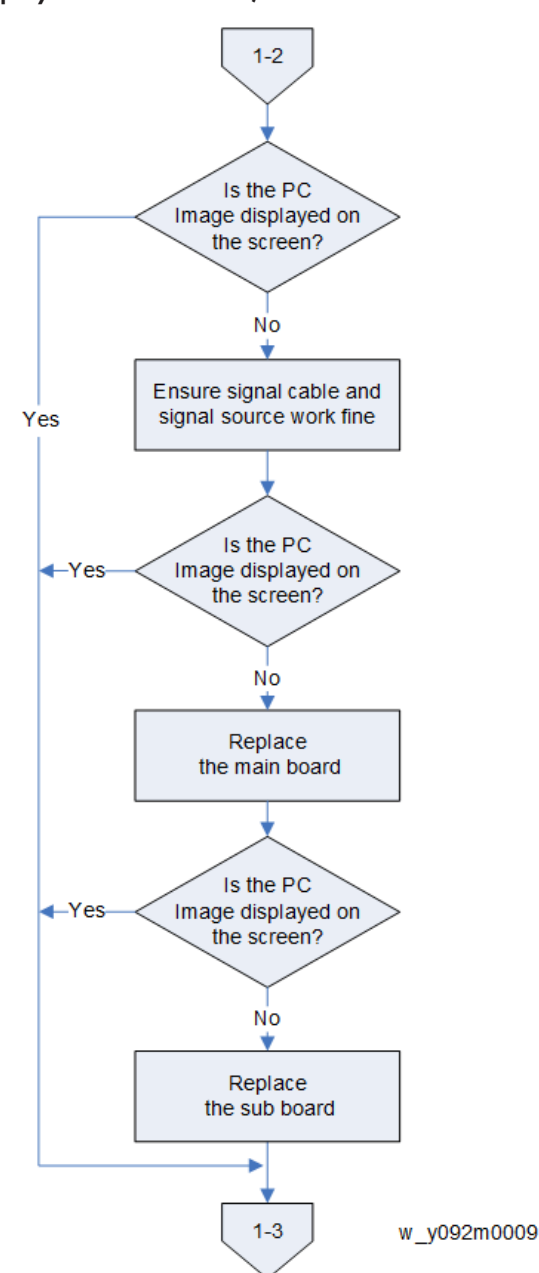

### 1-2 (Is the PC image displayed on the screen?)

### 1-3 (Does image flick or flash?)

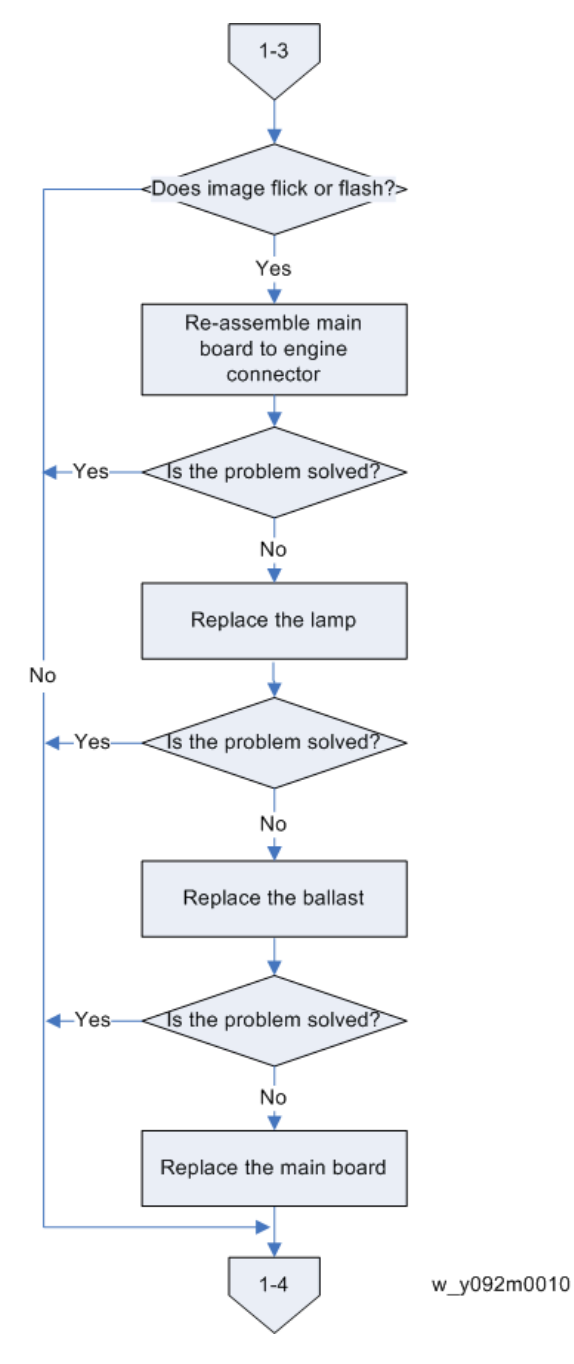

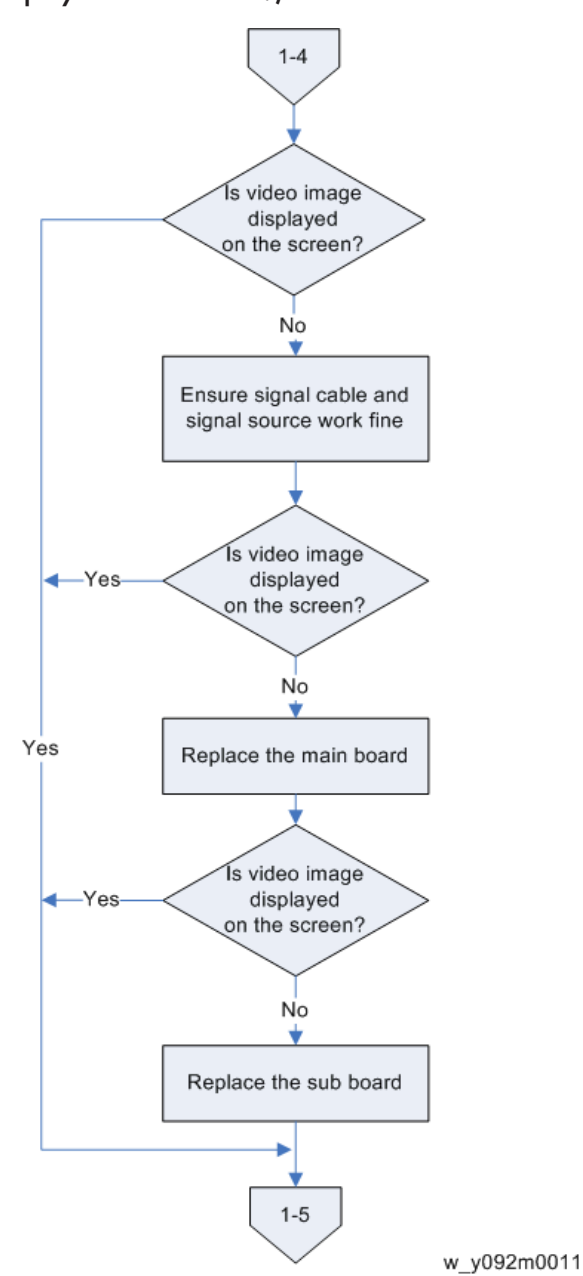

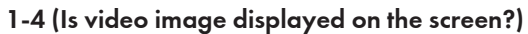

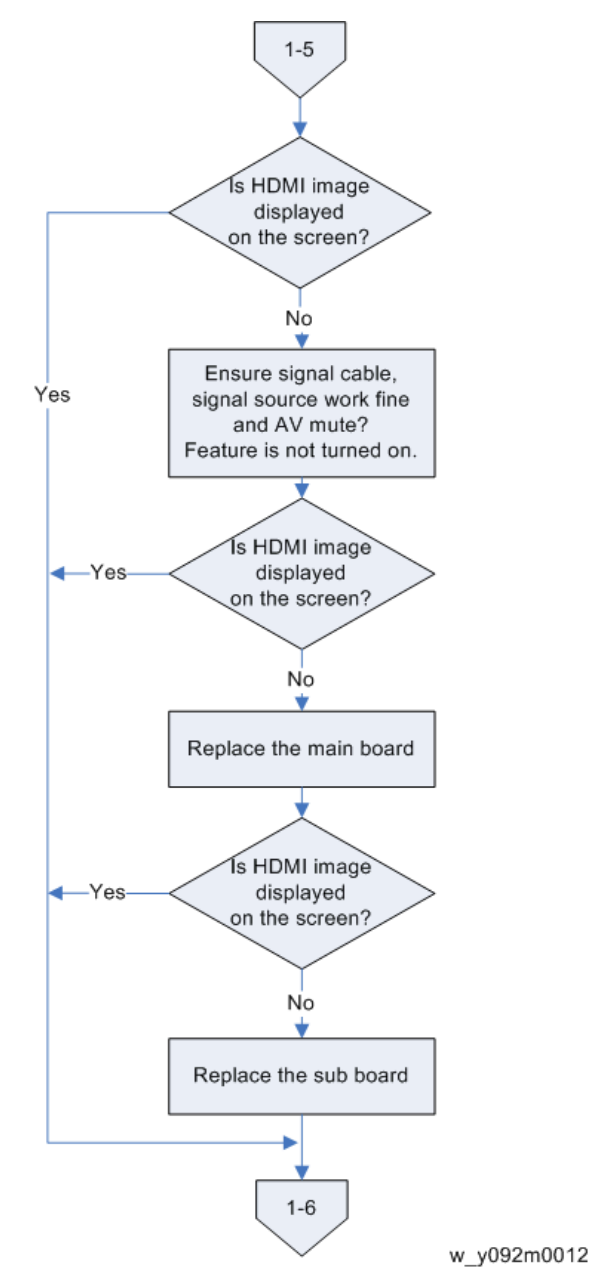

## 1-5 (Is HDMI image displayed on the screen?)

## 1-6 (Is color ok?)

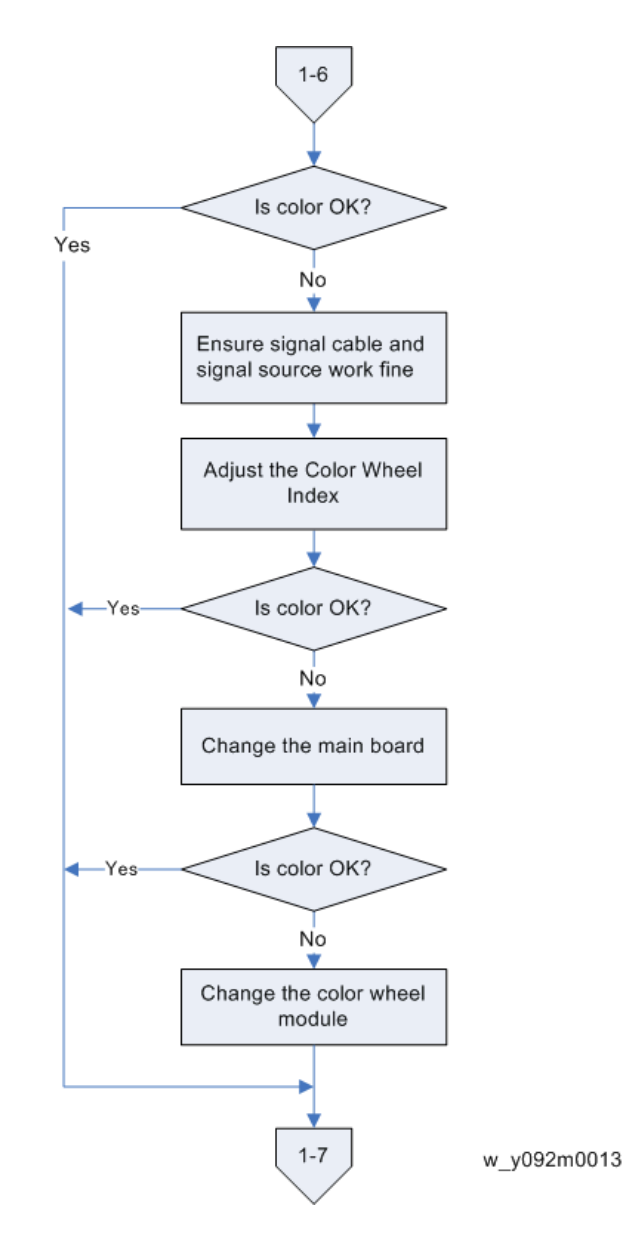

## 1-7 (Have line bar?)

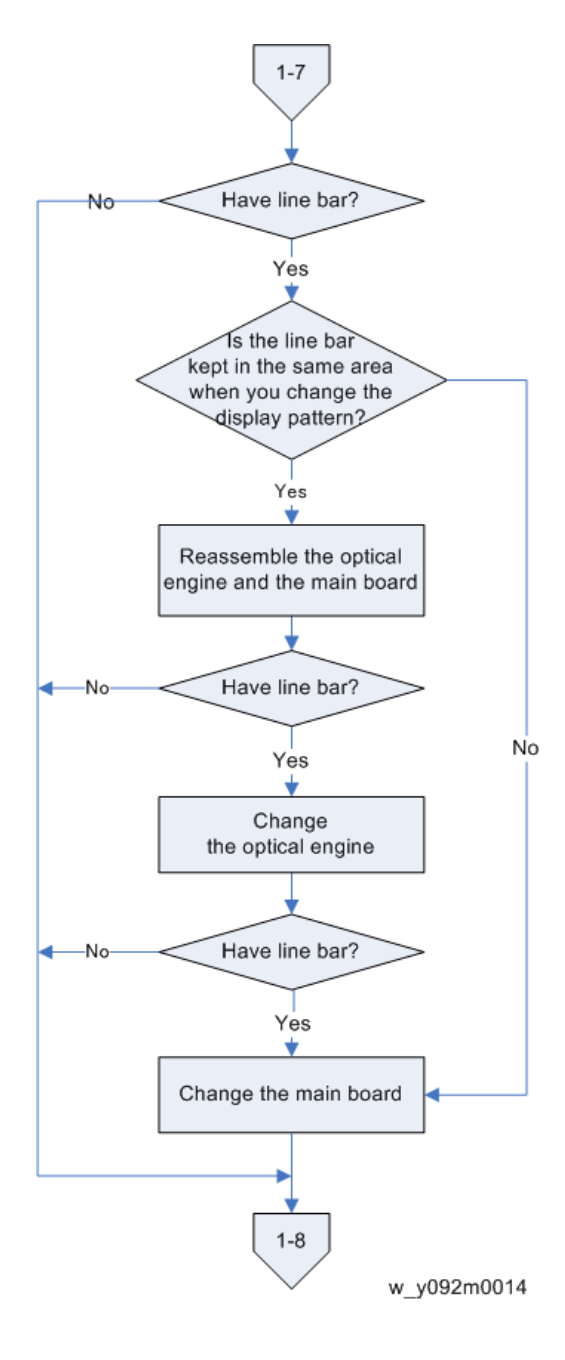

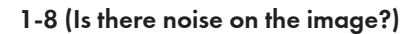

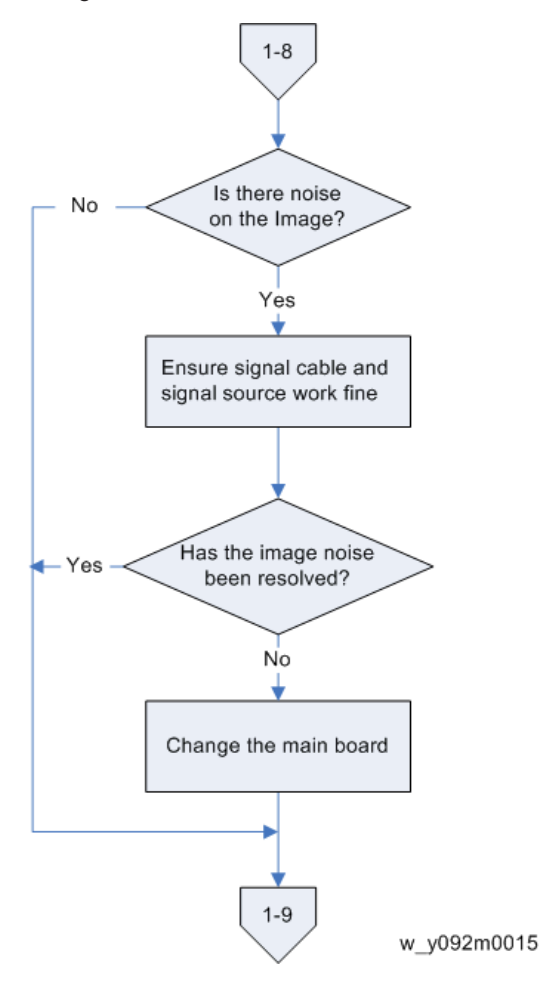

### 1-9 (Is focus ok?)

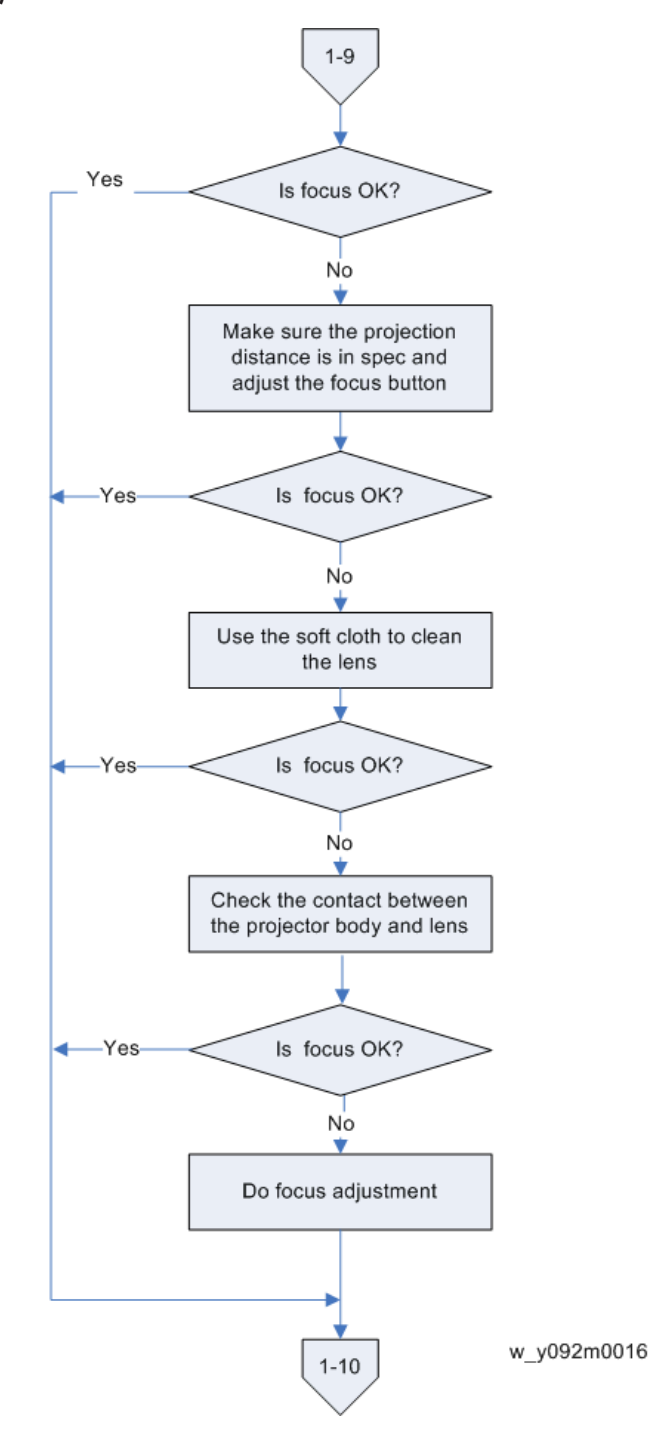

### 1-10 (Is uniformity ok?)

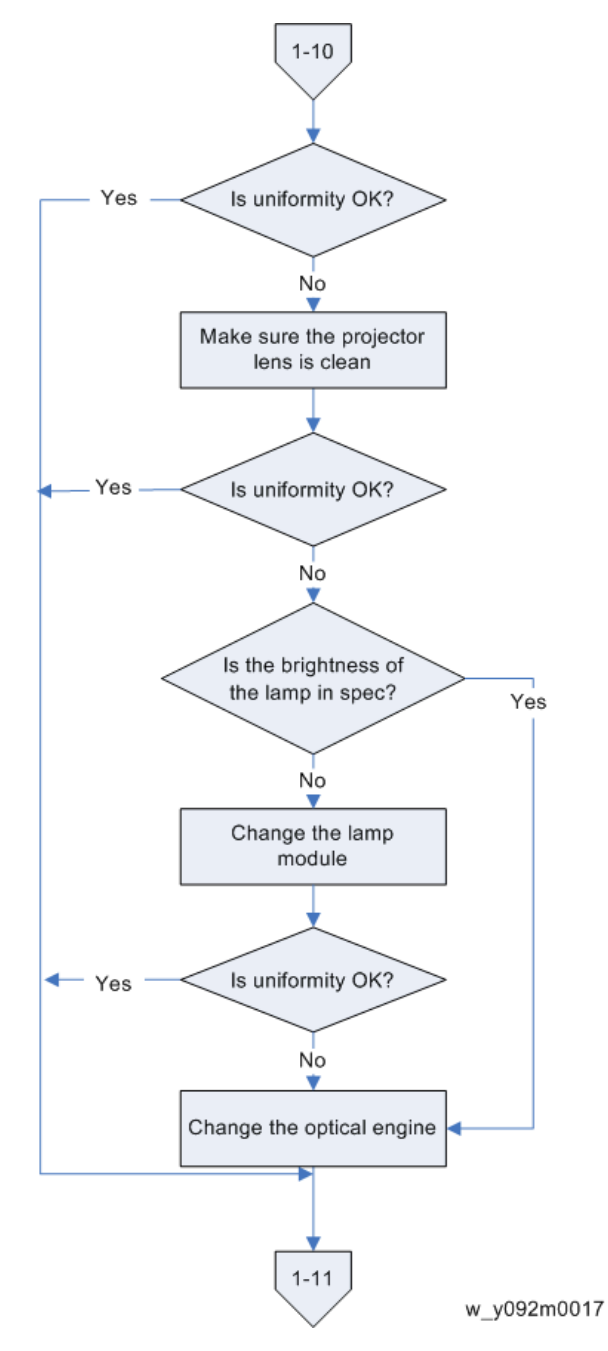

#### 1-11 (Does lens shift work well?)

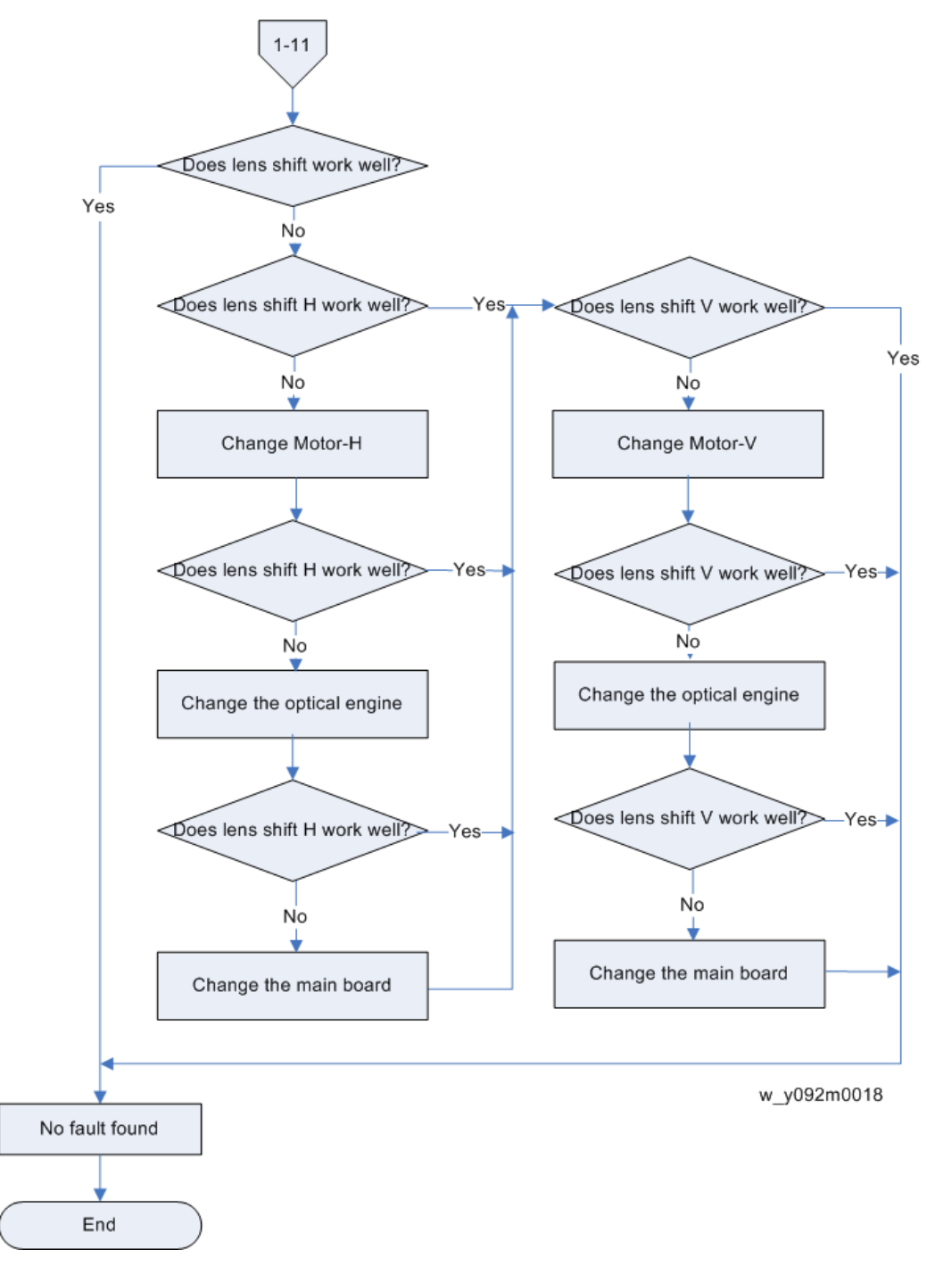

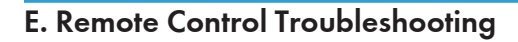

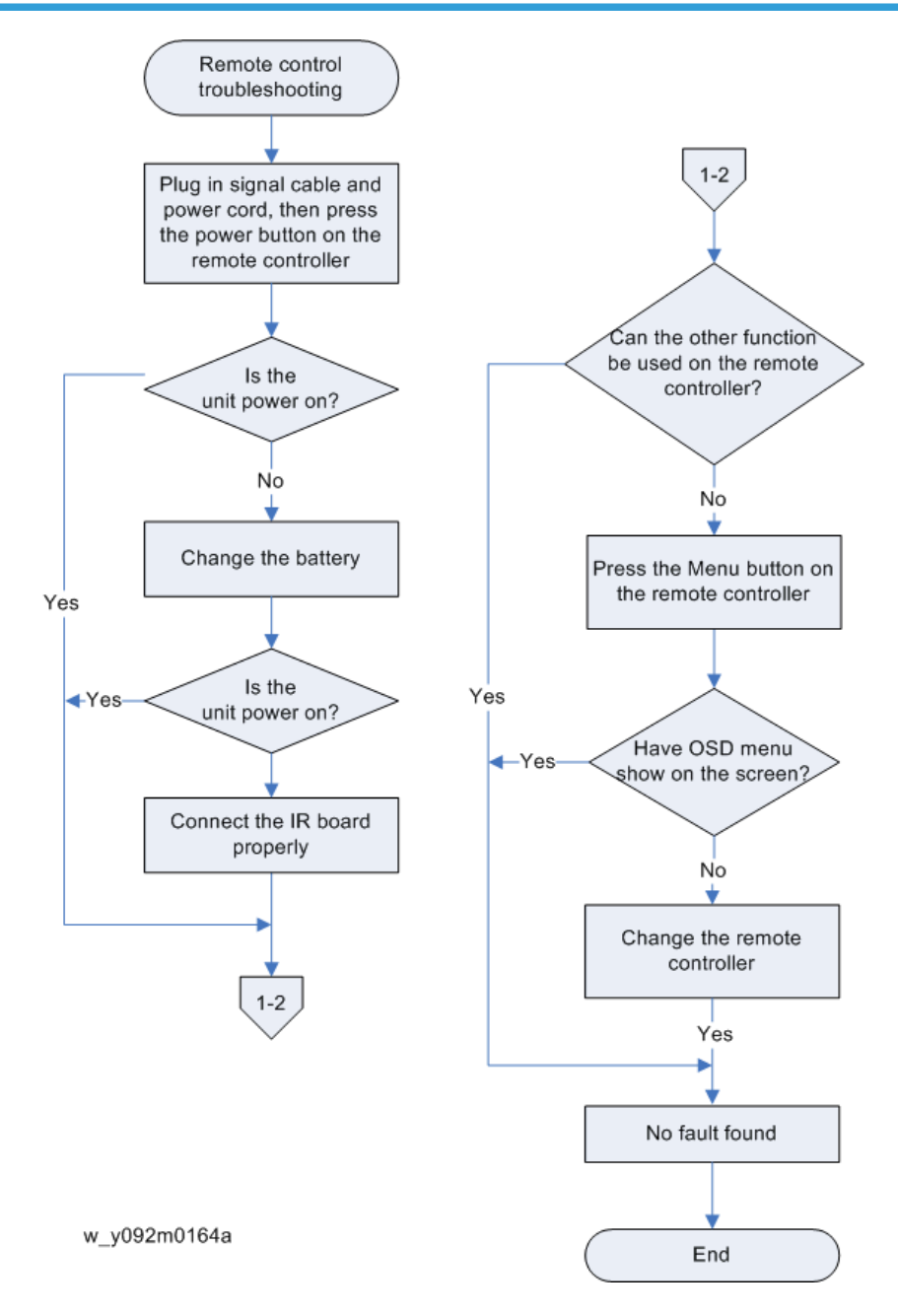

## F. Network Troubleshooting

#### 1-1 Is the LAN connector LED in normal status?

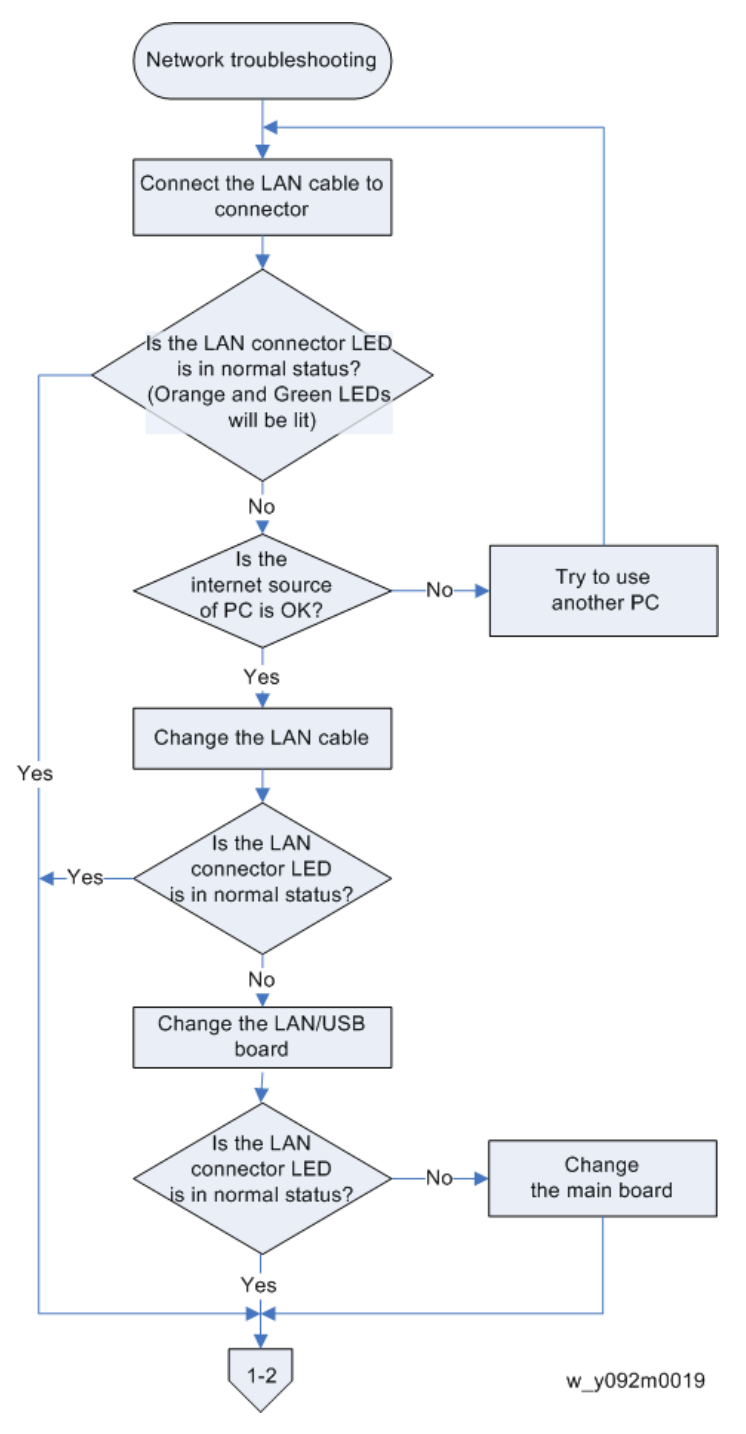

## 1-2 Are the network settings of the unit right?

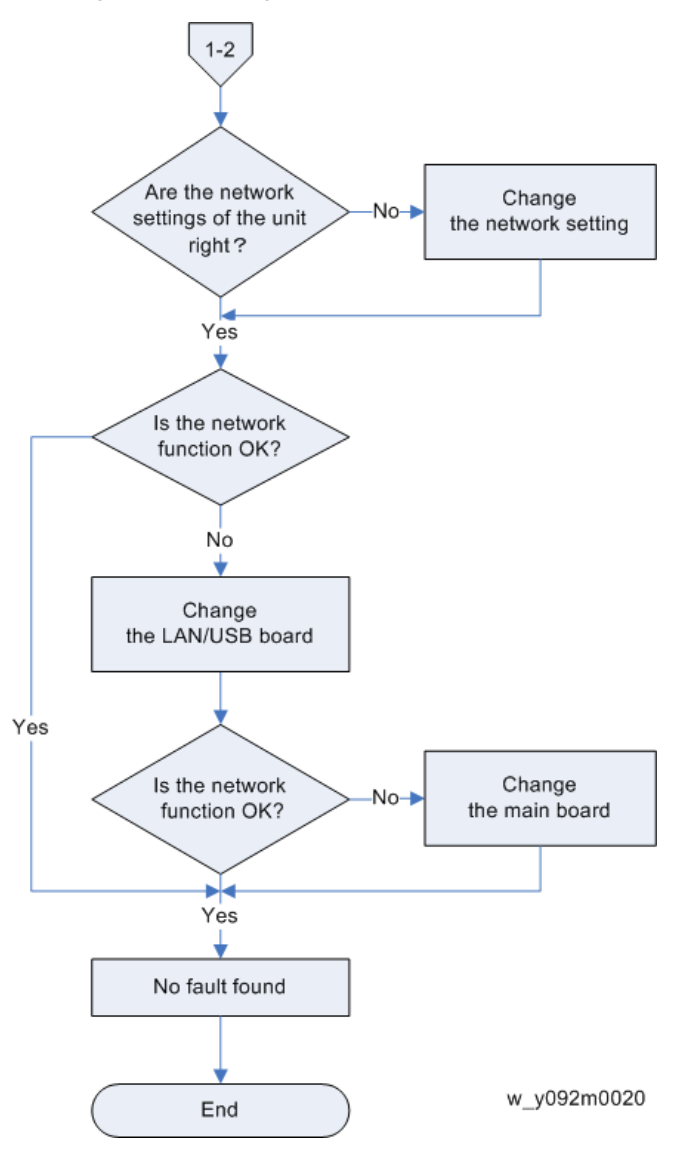

# 5. Test & Inspection

# Service Mode

## Service Mode

#### How to enter the Service Mode

- 1. Turn on the projector.
- 2. Press the "Menu" key to display the OSD menu.
- 3. Select "OPTION" with the [V] key and press the "Enter" key

| DICTURE | PICTURE                             |  |  |
|---------|-------------------------------------|--|--|
| PICTORE | Display Mode                        |  |  |
| OUTPUT  | Brightness<br>Contrast<br>Sharpness |  |  |
| SETUP   | Color<br>Tint<br>Phase              |  |  |
| OPTION  | Horz Position<br>Vert Position      |  |  |
|         | v092m01                             |  |  |

4. Select "Service" and press the "Enter" key.

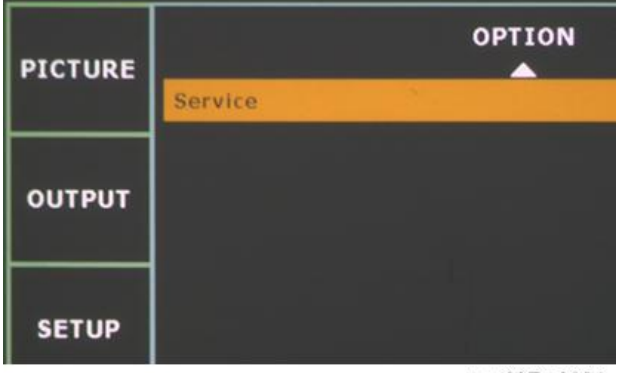

w\_y097m0021

"Enter Service Code" appears.

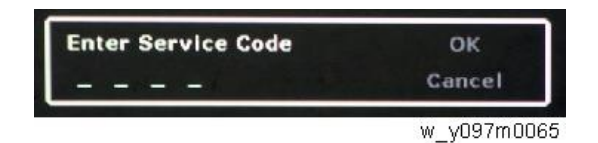

5. Press the "Left [1]", "Down [2]", "Right [3]", and "Up [4]" keys sequentially, then press the "Enter" key.

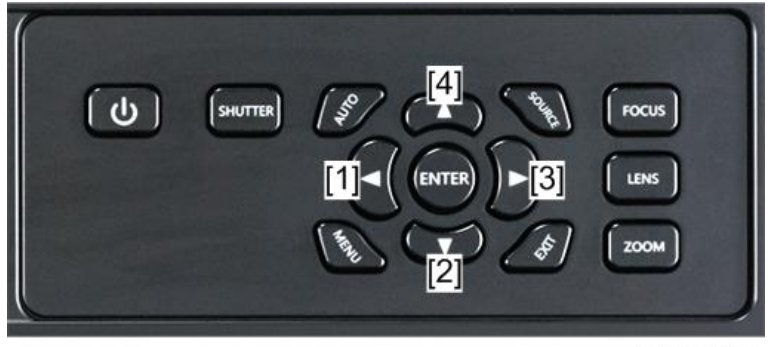

y092m0172

To switch to the service mode with the remote controller, enter "1590" using the number keys when you enter the service code.

6. The service mode menu appears.

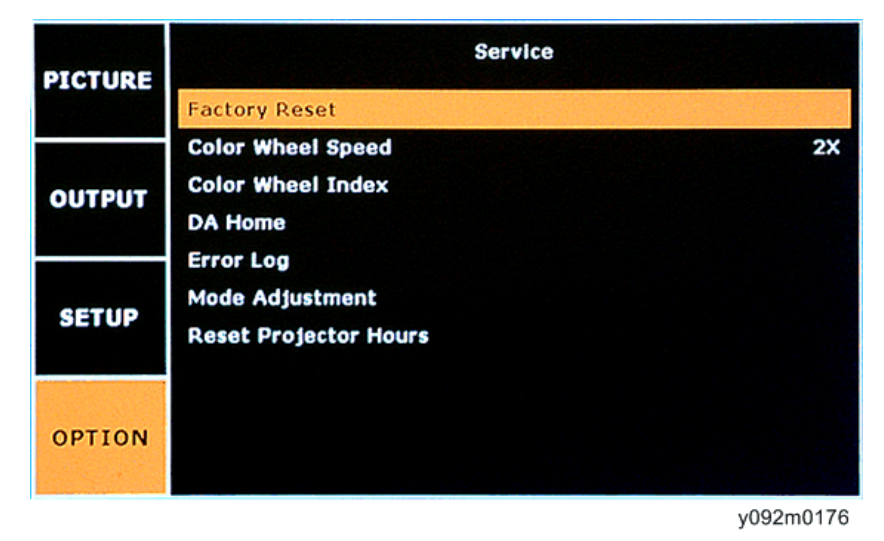

Note

• To exit from the service mode or return to the previous menu, press the "Exit" key.

## Service Mode settings

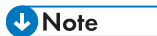

• Here is a summary of common terms.

| Term | What It Means                                           |
|------|---------------------------------------------------------|
| DFU  | Denotes "Design/Factory Use". Do not change this value. |

#### Menu

| Setting Item          | Description                                                                                                    |
|-----------------------|----------------------------------------------------------------------------------------------------|
| Factory Reset         | Use this to reset all the settings in the OSD menu. (page 131<br>"OSD Reset")                                                            |
| Color Wheel Speed     | DFU                                                                                                    |
| Color Wheel Index     | Use this to adjust the R/G/B value to improve the image when<br>the color reproduction is not correct. (page 129 "Color<br>Wheel Index") |
| DA Home               | Use this to calibrate the DA of the projector. (page 125 "DA Calibration")                                                               |
| Error Log             | Records the times when power for the projector failed to turn<br>on, such as due to excessive temperature, lamp failure or fan<br>lock.  |
| Mode Adjustment       | DFU                                                                                                    |
| Reset Projector Hours | DFU                                                                                                    |

# Calibration

## Lens Calibration

#### Note

• Always perform a Lens Calibration after repairing the projector or replacing the optical engine.

| Inspection Item | Check if the lens shift module is moving smoothly.                                                                                                    |  |  |
|-----------------|----------------------------------------------------------------------------------------------------|--|--|
| Criteria        | If the lens shift module does not move smoothly or sounds noisy, check whether<br>the motor is working properly. If the motor is working properly, replace the<br>optical engine. |  |  |

- 1. Put the projector on a horizontal surface.
- 2. Press the "Menu" key to display the OSD menu.
- 3. Select "SETUP" with the [♥] key and press the "Enter" key.
- 4. Select "Lens Calibration", and then press the "Enter" key.

| PICTURE | Focus                    | Lens Function |           |
|---------|--------------------------|---------------|-----------|
| OUTPUT  | Zoom<br>Lens Shift       |               |           |
|         | Lens Calibration         |               |           |
| SETUP   | Lens Lock<br>Lens Memory |               | No        |
| OPTION  |                          |               |           |
|         |                          |               | y092m0157 |

## Fan Calibration and Auto Waveform

#### Vote

• Always perform a Fan Calibration after replacing an F-type fan (Fan 5, Fan 6, Fan 7, Fan 8, Fan 10).

| Criteria | If the fan calibration fails, change the corresponding fan. |
|----------|-------------------------------------------------------------|
|----------|-------------------------------------------------------------|

- 1. Plug in the power cord and turn the AC power on.
- 2. Hold "Down" then press the "Power" key.

- 3. Release the "Power" key when the power LED is flashing blue.
- 4. Press the "Power" key when the power LED is flashing red.

The projector will auto run and finish fan calibration and auto waveform.

After several minutes, the projector will auto-power on and the Fan Information will appear on the screen, then the fan calibration and auto waveform is finished.

## **DA** Calibration

#### • Note

• Always perform a DA Calibration after replacing the DA module or the main board.

| Inspection Item | Check if the brightness of the screen varies after executing the DA calibration. |
|-----------------|----------------------------------------------------------------------------------|
| Criteria        | If the DA Module is not operating properly, change the DA module.                |

- 1. Place the projector on a clean horizontal surface.
- 2. Get into Service Mode, see page 121 "How to enter the Service Mode".
- 3. Set DA to Open.
- 4. Select "DA Home", and then press the "Enter" key.

| PICTURE | Service                                               |    |
|---------|-------------------------------------------------------|----|
|         | Factory Reset                                         |    |
| OUTPUT  | Color Wheel Speed<br>Color Wheel Index                | 2X |
|         | DA Home                                               |    |
| SETUP   | Error Log<br>Mode Adjustment<br>Reset Projector Hours |    |
| OPTION  |                                                       |    |

y092m0155

Press the right and left keys to display the following sequence: 17 > 18 > 19 > 20 (Right) > 19 > 18 > 17 (Left), to check whether DA is operating correctly.

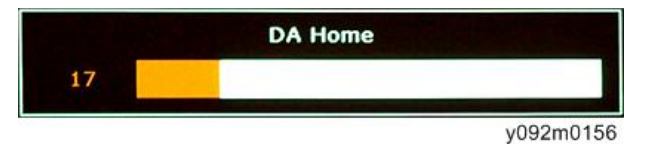

6. Set DA Home position to the position of maximum brightness. The default value is Dual: 17.

Note

- If the brightness value is very far from 17, it may indicate that the DA module is not operating smoothly and needs to be replaced.
- 7. Select "DA".
- 8. Press Select, following Open > Close > Open to check whether DA is operating correctly.

# Lamp Hours

## **Reset Lamp Used Hours**

After replacing the lamp module, we have to reset the lamp hours.

Use this procedure to reset the lamp hour history:

- 1. Press the "Menu" key to display the OSD menu.
- 2. Select "OPTION with the [V] key and press the "Enter" key.
- 3. Select "Light Source Settings" and press the "Enter" key.

| BICTURE | OPTION                                       |              |
|---------|----------------------------------------------|--------------|
| PICTORE | Auto Source                                  | On           |
|         | High Altitude                                | Off          |
| OUTPUT  | Test Pattern                                 | Off          |
| CONFOR  | Background Color                             | Logo         |
| SETUP   | Hot-Key Settings<br>Power Settings           | Blank Screen |
|         | Light Source Settings                        |              |
| OPTION  | Light Sensor<br>Information<br>Factory Reset |              |

y092m0158

4. Select "Reset Light Source Hours", and then press the "Enter" key.

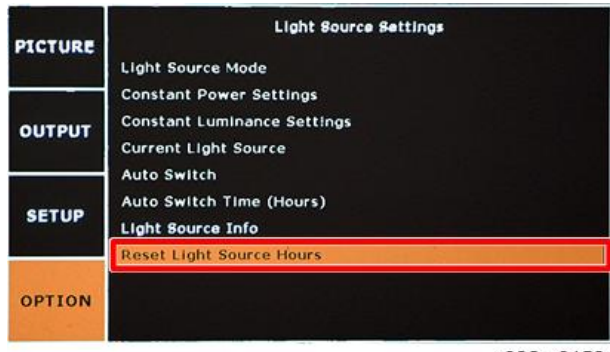

y092m0159

5. Select "Lamp 1 Hours", "Lamp 2 Hours" or "Both", and then press it to reset the lamp hours.

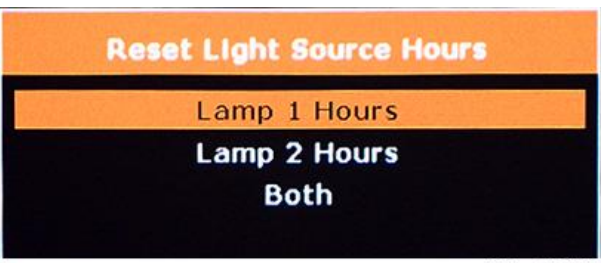

y092m0160

# **Color Wheel Index**

After replacing the main board or color wheel, "Color Wheel Index" adjustment should be done.

- 1. Get into Service Mode. (page 121 "How to enter the Service Mode")
- 2. Select "Color Wheel Index", and then press the "Enter" key.

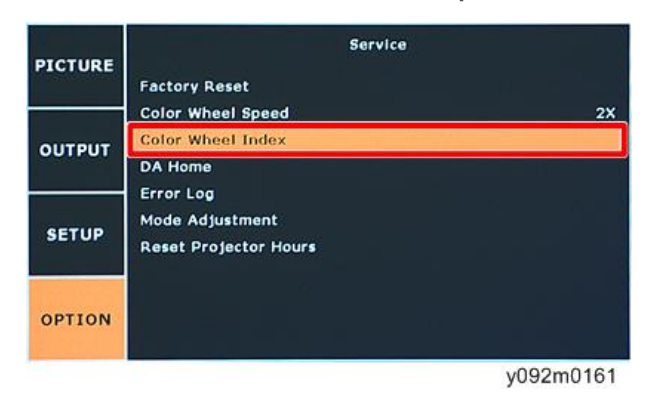

3. Press the "Left" or "Right" keys to adjust the color balance of the projected image.

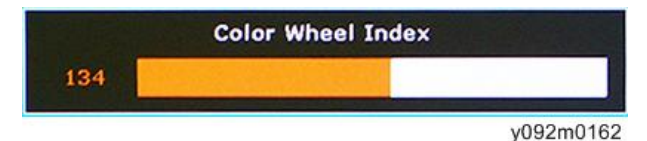

# **Test Inspection Procedure**

### **Function Inspection**

#### General

All OSD functions must be checked for functionality. When the OSD menu is displayed, there shall be no visible peaking, ringing, streaking, or smearing artifacts on the screen.

#### **Factory Default**

The factory settings (with appropriate centering, size, geometry distortion, etc.) must be displayed when "Factory Reset" is selected. (page 131 "OSD Reset")

#### **Display Size**

All preset modes shall expand to full screen size using OSD Horizontal and Vertical Size controls.

#### **Display Data Channel**

The purpose of the DDC test is to verify the (DDC), DDC1/DDC2B operation of the projector and to verify Plug & Play function.

#### Acoustics

High pitch sound from cooling fan and color wheel is unacceptable.

## Check points for exterior and print pattern

| Check item       | Check point                                                      |  |
|------------------|------------------------------------------------------------------|--|
| Text and Pattern | Missing letters and pattern or blurry prints are unacceptable.   |  |
| Exterior         | Dirt, scrapes, water ripples and uneven color are unacceptable.  |  |
| Focus and Zoom   | Focus and Zoom functioning well.                                 |  |
| Logo             | Missing logo, missing prints and blurred prints are unacceptable |  |
| Screw            | All screws should be fixed and of the correct type.              |  |
| Pedestal         | Functioning well                                                 |  |
| Lamp cover       | It should be locked in the correct place.                        |  |

| Check item              | Check point                                                              |  |
|-------------------------|--------------------------------------------------------------------------|--|
| Plastic Parts           | No plastic parts can be broken or damaged.                               |  |
| Safety or warning label | All safety and warning labels should be visible, including all contents. |  |
| Connector               | All interface connectors should be complete and workable.                |  |

### **OSD** Reset

There are two ways to do OSD Reset.

Use these procedures to erase all end-user settings and restore the default OSD settings.

#### Procedure A

- 1. Press the "Menu" key to enter the OSD menu.
- 2. Select "Option" -> "Factory Reset", and then press the "Enter" key.

| PICTURE | OPTION                |              |
|---------|-----------------------|--------------|
| PICTORE | Auto Source           | On           |
|         | High Altitude         | Off          |
| OUTPUT  | Test Pattern          | Off          |
|         | Background Color      | Blue         |
|         | Hot-Key Settings      | Blank Screen |
|         | Power Settings        |              |
| SETUP   | Light Source Settings |              |
|         | Light Sensor          |              |
| OPTION  | Information           |              |
|         | Factory Reset         |              |
|         |                       |              |

y092m0173

3. Select "Yes", and then press the "Enter" key.

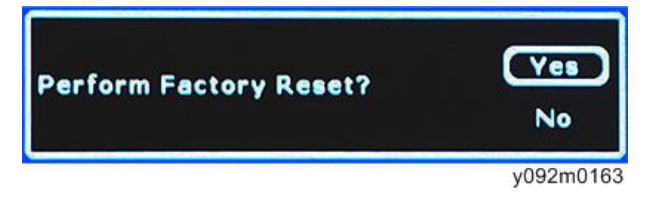

#### Procedure B

- 1. Get into Service Mode, see page 121 "How to enter the Service Mode".
- 2. Select "Factory Reset", and then press the "Enter" key.

| PICTURE | Service                                               |    |  |  |  |
|---------|-------------------------------------------------------|----|--|--|--|
|         | Factory Reset                                         |    |  |  |  |
| OUTPUT  | Color Wheel Speed<br>Color Wheel Index<br>DA Home     | 2X |  |  |  |
| SETUP   | Error Log<br>Mode Adjustment<br>Reset Projector Hours |    |  |  |  |
| OPTION  |                                                       |    |  |  |  |

y092m0151

3. Select "Yes", and then press the "Enter" key.

| Perform Factory Reset? | Yes<br>No |
|------------------------|-----------|
|                        | y092m0163 |

# **Network Test**

### **Network Function Test**

#### Write Down Projector IP

- 1. Plug the power cord into the projector, and connect PC and projector with a LAN cable.
- 2. Turn on the projector.
- 3. Press the "Menu" key to display the OSD menu.
- 4. Select "SETUP" with the [♥] key and press the "Enter" key.
- 5. Select "Communications" > "LAN".
- 6. Make sure DHCP is disabled.
- 7. Write down the following information:
  - IP address: 192.168.0.100 (default).
  - Subnet Mask: 255.255.255.0 (default).

#### **Network Setting**

1. Double click "Local area connection", and then choose "Properties".

| Local Area Cor  | mection Status | 2 🛙        |
|-----------------|----------------|------------|
| General Support |                |            |
| Domestion       |                |            |
| Status          |                | Connected  |
| Duration:       |                | 01:12.28   |
| Speed           |                | 100.0 Mbps |
| - Abikity -     | son — 💰        | Received   |
| Packetz.        | 13,471         | 13,898     |
| Properties      | Disable        |            |
|                 |                | Core       |
|                 | W              | y041m0034  |

2. Select "Internet protocol (TCP/IP)", and then click "Properties".

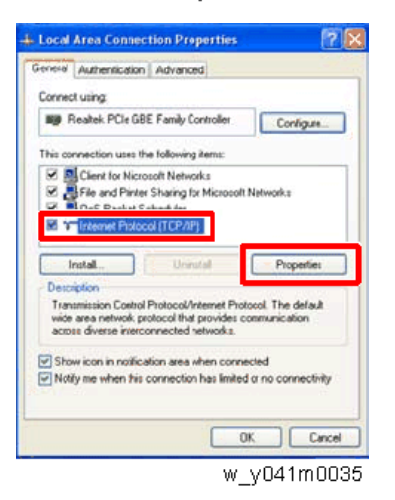

3. Modify the IP address to 192.168.0.240, and modify the subnet mask to 255.255.255.0.

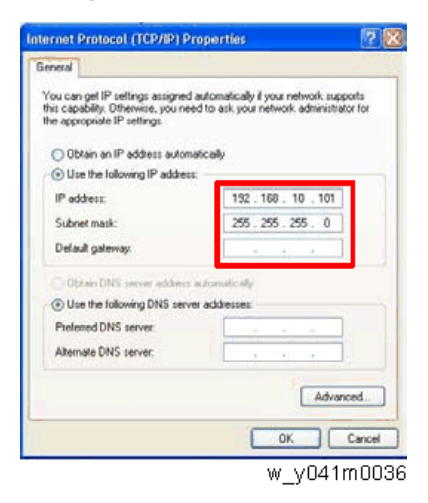

The subnet mask of the PC must be the same as the projector. The HOST ID or IP address (192.168.0.XXX) of the PC must be different from the projector IP address written down earlier.

- 4. Click "OK".
- 5. Click "Close" to quit the setting screen.

#### **Read Projector information**

Vote

- Internet Explorer version 8 or higher is required.
- 1. Connect the PC and the projector LAN Port with a LAN cable.
- 2. Use Internet Explorer to navigate to http://192.168.0.100.

- 3. Select Administrator for the access type.
- 4. Enter the password admin.
- 5. Click "Login".

# System Firmware Update

## **Equipment Needed**

| Equipment Needed |   |                              |                                                                                                    |  |  |
|------------------|---|------------------------------|----------------------------------------------------------------------------------------------------|--|--|
| Software         |   | • (                          | OPFU: One Package Firmware Update                                                                                       |  |  |
| Hardware         |   | 1. F<br>2. F<br>3. L<br>4. F | <ol> <li>Projector</li> <li>Power cord</li> <li>LAN cable (CAT-5e)</li> <li>PC or Laptop with Windows 32-bit</li> </ol> |  |  |
| 1                | 2 | 3                            | 4                                                                                                    |  |  |
|                  | Ø | 0                            | y092m0022                                                                                                    |  |  |

## Windows Setting

#### Note

- To update the firmware on your projector, you must first set up your PC.
- 1. Disable Windows firewall.
- 2. Set the HDD sleep timer larger than two hours.
- 3. Run as an administrator in the case of Windows 7.

#### Installation of the Firmware Update Utility

#### Vote

- To update the firmware on your projector, you must install the Firmware Update Utility on your PC.
- 1. Download the latest firmware program file from the website. Unzip the file to the desktop and open the folder created.
- 2. Execute Wizard OPFU.EXE

#### Firmware Update Process

#### \rm Note

- Examples shown in the instructions may have minor differences compared to the actual firmware update for your specific projector model. Where applicable, these instructions note important differences between models.
- 1. Double-click the Firmware Update Wizard.
- 2. Click Run as admin and Close firewall.
- 3. Click "Next".
- 4. Connect the projector to the AC supply and turn on the power.
- When the source message is displayed on the bottom left of the projected image, click "Next".
- 6. Connect the projector to the computer with a LAN cable.
  - 1. Set the Default Gateway and Subnet Mask of the computer to match the projector.
  - Set the IP address of the computer to match the first three numbers of the projector's IP address. (For projector 192.168.000.100, set computer to 192.168.000.xxx, where xxx is not 100.)
  - 3. Enter the projector's IP address.
  - 4. Click "Next".
- 7. Click "Next".

If the firmware is corrupt, click the correct model name, and then click "Next".

8. Choose the update items, and then click "Next".

#### Vote

- The firmware update procedure will run automatically and will take two hours to complete.
- 9. When the firmware update is complete, verify the firmware version.
- 10. Click "Exit".